# C610 / C711

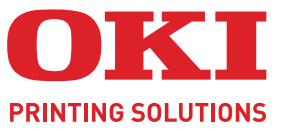

OKI

C810

# Felhasználói kézilkönyv

Sill Berry

OKI

| ٠ | ٠ | * | ٠ | ٠ | * | ٠ | ٠ | ٠ | ۰ | ٠ | ٠ | ۰ | ٠ | ٠ | ٠ | • | ٠ | ٠ | • | • | ٠ | ۰ | • | ٠ | ۰ | • | * | • | ٠ | • | ٠ | ٠ | ۰ | ٠ | ٠   | ٠   | ۰  | ٠ | ٠  | ۰ |
|---|---|---|---|---|---|---|---|---|---|---|---|---|---|---|---|---|---|---|---|---|---|---|---|---|---|---|---|---|---|---|---|---|---|---|-----|-----|----|---|----|---|
| ٠ | ٠ | • | ٠ | ٠ | • | ٠ | ٠ | ٠ | ٠ |   |   | ٠ | ٠ | ٠ | ٠ | • |   |   | ٠ | • |   | ٠ | ٠ | ٠ | ٠ | • | • | • |   |   | ٠ | ٠ | ٠ |   | ٠   | ٠   | ٠  | ٠ | ٠  | ٠ |
| • | ٠ |   |   | • |   |   | ٠ | • | ٠ |   |   |   | ٠ |   |   |   |   |   | • |   |   |   |   |   | ٠ |   | • |   |   |   | ٠ | ٠ | ٠ |   | •   |     | ٠  |   | ٠  | ٠ |
| • | ٠ |   | ٠ | • |   | ٠ | • | ۰ | ۰ |   |   | ۰ |   | ٠ |   | • |   |   | • |   |   | ٠ | • |   | ٠ |   |   |   |   |   | ٠ | ۰ | ۰ | • | ۰   |     | ٠  | • | ٠  |   |
| • | ٠ |   |   | • |   |   | ٠ | • |   |   |   | • | ٠ | ٠ | • |   |   |   | • |   |   |   | • | ٠ | • |   |   |   |   |   | • |   |   |   | •   | ٠   |    | • | ٠  |   |
|   |   |   |   |   |   |   |   |   |   |   |   |   |   |   |   |   |   |   |   |   |   |   |   |   |   |   |   |   |   |   |   |   | • |   |     |     |    |   |    |   |
|   |   |   |   |   |   |   |   | • | • |   |   | • |   |   |   |   |   |   |   |   |   |   |   |   |   |   |   |   |   | 1 | - |   |   | - | R., |     | •  |   |    |   |
|   |   |   |   |   |   |   |   | • |   |   |   | • |   |   |   |   |   |   | • |   |   |   | • | • |   |   |   |   |   |   | - |   | - | - |     |     | -  |   | Ϊ. |   |
|   |   |   |   |   |   |   |   |   |   |   |   |   |   |   |   |   |   |   |   |   |   |   |   |   |   |   |   |   |   |   | - | 3 |   | - |     | 1   | 12 |   |    |   |
| , |   | Ŭ | Ū | , | Ŭ |   |   | Ū | Ū | Ū | Ū | Ū |   |   | Ū | Ŭ | Ŭ | Ū | ÷ | Ŭ | Ŭ | Ū | Ŭ |   | Ū | Ū | Ū | Ŭ | Ū | 1 | - |   | - | - |     | £., |    |   |    |   |
| ۰ | ۰ | * | ۰ | ۰ | • | ۰ | ٠ | ۰ | • | • | • | ۰ | • | • | ۰ | • | • | • | ٠ | • | • | ۰ | ٠ | ۰ | ۰ | • | * | • | • |   |   | - | T | - |     | -   |    | 1 | ۰  | ۰ |
| ۰ | ۰ | ۰ | ۰ | ۰ | ۰ | ۰ | ۰ | ۰ | ۰ | ۰ | ۰ | ۰ | ۰ | • | ۰ | ۰ | ۰ | ۰ | ٠ | ۰ | ۰ | ۰ | ٠ | ۰ | ۰ | ٠ | ٠ | ۰ | ۰ | ٠ | ٠ | ۰ | • |   |     | 1   |    | ۰ | ٠  | ۰ |
| ٠ | ٠ | • | ٠ | ٠ | • | ٠ | ٠ | ٠ | ٠ | ٠ | ٠ | ٠ | ٠ | ٠ | ٠ | • | • | ٠ | • | • | • | ٠ | • | ٠ | ٠ | • | • | • | ٠ | • | • | ٠ | ٠ | ٠ | ٠   |     | ٠  | ٠ | ٠  | ۰ |
| ۰ |   | ٠ |   | • |   | ۰ | ٠ | ۰ |   |   | ۰ | ۰ |   | ٠ | ٠ |   | ٠ | • | ٠ |   | ٠ |   | • | • | ۰ |   | ٠ |   |   |   | ٠ | ٠ | ٠ | ٠ | ٠   | ۰   | ۰  | ۰ | ٠  | ٠ |

## Előszó

Mindent megtettünk annak érdekében, hogy a kézikönyvben található adatok teljes körűek, pontosak és naprakészek legyenek. A gyártó nem vállal felelősséget a hatáskörén kívül bekövetkező hibákért. A gyártó nem garantálja, hogy a jelen kézikönyvben megemlített, más gyártók által gyártott szoftverekben és eszközökben történt változások nem hatnak ki a kézikönyvben található információk használhatóságára. Más cégek programtermékeinek megemlítése nem jelenti azt, hogy azokat a gyártó jóváhagyta.

Bár megtettünk minden erőfeszítést, hogy ezt a dokumentumot lehető legpontosabbá és jól használhatóvá tegyük, nem tudunk garanciát vállalni arra, hogy a dokumentumban található adatok pontosak és teljesek.

A legújabb illesztőprogramok és kézikönyvek letölthetők a következő webhelyről:

#### http://www.okiprintingsolutions.com

07105608 Iss. 2; Copyright © 2011. Minden jog fenntartva.

Az OKI az OKI Electric Industry Company, Ltd. bejegyzett védjegye.

Az OKI Printing Solutions az OKI Data Corporation védjegye.

Az Energy Star a United States Environmental Protection Agency védjegye.

A Microsoft, az MS-DOS és a Windows a Microsoft Corporation bejegyzett védjegyei.

Az Apple, a Macintosh, a Mac és a Mac OS az Apple Inc. bejegyzett védjegyei.

Az egyéb termék- és márkanevek tulajdonosuk védjegyei vagy bejegyzett védjegyei.

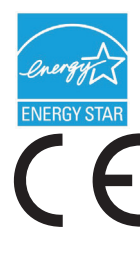

A gyártó az Energy Star program résztvevőjeként megállapította, hogy a termék megfelel az Energy Star által előírt energiatakarékossági normáknak.

Ez a termék összhangban van a 2004/108/EC (EMC), a 2006/95/EC (LVD), az 1999/5/EC (R&TTE) és a 2009/125/EC (ErP) számú irányelvekkel, amelyek a tagállamok jogszabálymegközelítése szerint korrigálva vannak a kisfeszültségű és telekommunikációs végberendezések, valamint energiát felhasználó termékek elektromágneses kompatibilitására vonatkozóan.

A 2004/108/EK EMC-irányelv előírásainak való megfelelés értékelése során az alábbi kábeleket használták a készülékkel. A bemutatottól eltérő konfigurációk esetén előfordulhat, hogy a készülék nem felel meg az előírásoknak.

| KÁBEL TÍPUSA                             | HOSSZ<br>(MÉTER) | KÁBELÉR | ÁRNYÉKOLÁS |
|------------------------------------------|------------------|---------|------------|
| Tápkábel                                 | 1,8              | ×       | ×          |
| USB                                      | 5,0              | ×       | ~          |
| Párhuzamos<br>(csak a C711 típus esetén) | 1,8              | ×       | ~          |
| LAN                                      | 15,0             | ×       | ×          |

## Elsősegélynyújtás vészhelyzet esetén

Óvatosan bánjon a festékporral:

Lenyelése esetén igyon kis mennyiségű hideg vizet, és forduljon orvoshoz. NE próbálja meg kihányni.

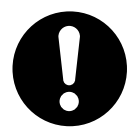

Belélegzése esetén menjen szabad levegőre. Forduljon orvoshoz.

Szembe jutása esetén legalább 15 percen keresztül öblögesse a szemet bő vízzel, és tartsa nyitva a szemhéjakat. Forduljon orvoshoz.

A kiszóródott port hideg vízzel és szappannal távolítsa el, hogy ne juthasson bőrre vagy ruházatra.

## Gyártó

OKI Data Corporation, 4-11-22 Shibaura, Minato-ku, Tokió 108-8551, Japán

## Importőr az Európai Unióba/hivatalos képviselet

OKI Europe Limited (kereskedelmi tevékenységét OKI Printing Solutions néven végzi)

Blays House Wick Road Egham Surrey, TW20 0HJ Egyesült Királyság

Értékesítési, támogatási és általános kérdéseivel forduljon a helyi viszonteladóhoz.

## Környezetvédelmi információ

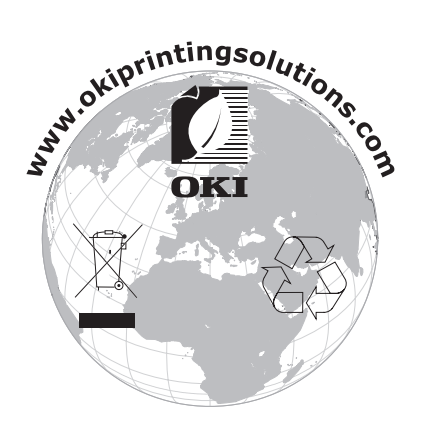

## Tartalom

| Előszó 2                                                                                                    |
|----------------------------------------------------------------------------------------------------|
| Elsősegélynyújtás vészhelyzet esetén 3                                                                                                    |
| Gyártó                                                                                                    |
| Importőr az Európai Unióba/hivatalos képviselet 3                                                                                                    |
| Környezetvédelmi információ 3                                                                                                    |
| Tartalom                                                                                                    |
| Megjegyzések és figyelmeztetések 6                                                                                                    |
| A kézikönyvről                                                                                                    |
| Bevezetés 9                                                                                                    |
| A nyomtató felépítése       10         Elölnézet       10         Hátulnézet       12         A kijelző nyelvének módosítása       13         Első lépések       13         Energiatakarékos mód       13         Kikapcsolás       13                                                                                                    |
| Ajánlott papírfajták                                                                                                    |
| Kazettás tálcák       14         Többfunkciós papírtálca       15         Nyomtatott oldallal lefelé gyűjtő tálca       15         Nyomtatott oldallal felfelé gyűjtő tálca       15         Duplex egység       15                                                                                                    |
|                                                                                                    |
| Papír betöltése                                                                                                    |
| Papír betöltése       16         Kazettás tálcák       16         Többfunkciós papírtálca       19                                                                                                    |
| Papír betöltése         16           Kazettás tálcák         16           Többfunkciós papírtálca         19           Használat         20                                                                                                    |
| Papír betöltése16Kazettás tálcák16Többfunkciós papírtálca19Használat20Menüfunkciók21Kezelőpanel:21Beállítások módosítása a felhasználó által22A beállítások módosítása a rendszergazda által22Configuration (Konfiguráció) menü23Nyomtatási információk menü24Shutdown menu (Leállítás menü)24Print secure job (Biztonságos feladat nyomtatása)25Menük26Admin setup (Admin beállítás)30Calibration (Kalibráció)40Boot menu (Boot menü)41Print statistics (Nyomtatási statisztika) menü46                                                                                                    |
| Papír betöltése       16         Kazettás tálcák       16         Többfunkciós papírtálca       19         Használat       20         Menüfunkciók       21         Kezelőpanel:       21         Beállítások módosítása a felhasználó által       22         A beállítások módosítása a rendszergazda által       22         Configuration (Konfiguráció) menü       23         Nyomtatási információk menü       24         Shutdown menu (Leállítás menü)       24         Print secure job (Biztonságos feladat nyomtatása)       25         Menük       26         Admin setup (Admin beállítás)       30         Calibration (Kalibráció)       40         Boot menu (Boot menü)       41         Print statistics (Nyomtatási statisztika) menü       46         Karbantartás       48         Kellékek cseréje       48         Fényhenger cseréje       51         A továbbító szalagos egység cseréje       54         A beégetőmű cseréje       56         Tisztítás       58 |

| Tartozékok telepítése       60         Duplex egység.       60         Memóriabővítés       61         SD-kártya.       64         Kiegészítő papírtálca.       66         Az illesztőprogram eszközbeállításainak megadása.       67         Windows.       67         Mac OS X.       67         Tárolószekrény       68 | )                |
|----------------------------------------------------------------------------------------------------|------------------|
| Hibaelhárítás       69         Nyomtató főbb alkatrészei és a papír útvonala       69         Papírérzékelő hibakódjai       70         Papírelakadások elhárítása       71                                                                                                    | •<br>•<br>•<br>• |
| Műszaki adatok                                                                                                    | 7                |
| Betűrendes tárgymutató                                                                                                    | 3                |
| OKI – kapcsolatfelvétel                                                                                                    | )                |

## Megjegyzések és figyelmeztetések

MEGJEGYZÉS

A megjegyzések a fő tartalmat kiegészítő tudnivalókat tartalmaznak.

#### FIGYELEM!

A figyelemfelhívások olyan kiegészítő tudnivalókat tartalmaznak, amelyek figyelmen kívül hagyása a készülék meghibásodásához vagy károsodásához vezethet.

### FIGYELMEZTETÉS!

A figyelmeztetések olyan fontos tudnivalókat tartalmaznak, amelyek figyelmen kívül hagyása személyi sérüléshez vezethet.

A termék védelme és funkcióinak lehető legjobb kihasználása érdekében ez a típus kizárólag eredeti festékkazettákkal használható. Bármely egyéb festékkazetta használata esetén előfordulhat, hogy a készülék egyáltalán nem fog működni – még akkor sem, ha a kérdéses festékkazettát a "kompatibilis" jelzővel látták el –, illetve ha működik is, a készülék teljesítménye és nyomtatási minősége romolhat.

#### A nem eredeti termékek használata érvénytelenítheti a jótállást.

A jellemzők előzetes figyelmeztetés nélkül is megváltozhatnak. Minden márkanév bejegyezve.

## A kézikönyvről

MEGJEGYZÉS

A kézikönyvben használt ábrákon olyan külön rendelhető elemeket is láthat, amelyekkel az Ön által vásárolt termék nincs felszerelve.

### Dokumentációcsomag

Ez az útmutató a készülékhez tartozó nyomtatott és online dokumentációcsomag része, mely segítséget nyújt a készülék és annak hatékony felhasználási lehetőségeinek megismerésében. Az alábbiakban a készülékhez rendelkezésre álló dokumentációk ismertetését találja. Ezek a dokumentumok, ha másként nincs feltüntetve, megtalálhatók a kézikönyvek DVD-lemezén:

> Telepítési biztonság füzet: a termék biztonságos használatához nyújt segítséget.

Ezt a nyomtatott dokumentumot a termék dobozában találja meg, és még a készülék üzembe helyezése előtt el kell olvasnia.

> Telepítési kézikönyv: a termék kicsomagolását, csatlakoztatását és bekapcsolását írja le.

Ezt a nyomtatott dokumentumot a termék dobozában találja meg.

- Felhasználói kézikönyv: bemutatja a terméket és számos szolgáltatásának használatát. Hibaelhárítási és karbantartási tudnivalókat is tartalmaz, amelyek segítséget nyújtanak a nyomtató teljesítményének megőrzéséhez. Ezenkívül bemutatja a külön rendelhető tartozékokat is, ha bővíteni szeretné nyomtatóját.
- > Hálózati útmutató: a beépített hálózati kártya szolgáltatásait mutatja be.
- Nyomtatási útmutató: bemutatja a termékhez tartozó nyomtatóillesztő-program számos szolgáltatását.
- > Vonalkódnyomtatási útmutató: bemutatja a termék beépített vonalkódnyomtatás szolgáltatását.
- > Biztonsági útmutató: bemutatja a termék biztonsági szolgáltatásait.
- Telepítési útmutatók: a kellékek és a külön rendelhető tartozékok üzembe helyezésének leírása. Ezek a kellékek és a tartozékok csomagolásában található nyomtatott dokumentumok.
- > Online súgó: a nyomtatóillesztő-programból és a segédprogramokból elérhető online segítség.

## Online használat

Ezt a kézikönyvet a képernyőn érdemes olvasnia az Adobe Reader programmal. Használja az Adobe Reader navigációs és megjelenítési eszközeit.

A kézikönyv számos kereszthivatkozást tartalmaz, amelyeket kék szöveg jelöl. Ha rákattint egy kereszthivatkozásra, azonnal a kézikönyv hivatkozott részéhez ugrik.

Az Adobe Reader C gombjával egyetlen kattintással visszatérhet a kereszthivatkozás megtekintése előtti helyhez.

A kívánt információkat két módon érheti el:

- A képernyő bal oldali ablaktáblájában, a könyvjelzők között kattintson a kívánt elemre, így az adott témakörhöz juthat. (Ha a könyvjelzők nem jelennek meg, használja a következő helyen található témakörlistát: "Tartalom", 4. oldal.)
- A könyvjelzők listáján a tárgymutató megjelenítéséhez kattintson a Betűrendes tárgymutató elemre. (Ha a könyvjelzők nem jelennek meg, használja a következő helyen található témakörlistát: "Tartalom", 4. oldal.) Keresse meg a kívánt elemet a betűrendbe szedett tárgymutatóban, majd kattintson a mellette található oldalszámra.

### Oldalak kinyomtatása

Kinyomtathatja a teljes kézikönyvet, egyes oldalakat vagy szakaszokat is. Ennek módja:

- 1. Válassza az eszköztárról a File (Fájl) > Print (Nyomtatás) parancsot (vagy nyomja meg a Ctrl + P billentyűkombinációt).
- 2. Adja meg a nyomtatni kívánt oldalakat:
  - (a) All pages (Minden oldal), (1) a teljes kézikönyv nyomtatásához.
  - (b) Current page (Aktuális oldal), (2) az éppen megtekintett oldal nyomtatásához.

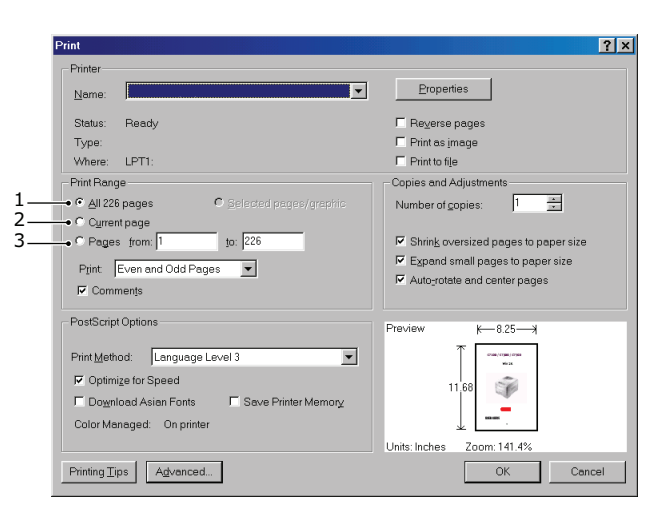

- (c) **Pages from (Oldalak ettől)** és **to (eddig)** (3) az oldalszámok segítségével megadott tartomány nyomtatásához.
- (d) Kattintson az **OK** gombra.

## Bevezetés

Gratulálunk e színes nyomtató megvásárlásához. Új nyomtatója a legkorszerűbb műszaki megoldásoknak köszönhetően élethű színes képeket és éles fekete-fehér oldalakat képes előállítani. Mindezeket az irodákban használt hordozók széles skálájának felhasználásával, nagy sebességgel képes végrehajtani.

A nyomtató a következő szolgáltatásokkal rendelkezik:

- > A ProQ2400 többszintes technológia a finomabb árnyalatok és a tisztább színátmenetek révén fényképminőségű dokumentumokat biztosít.
- > 600 x 600 vagy 1200 x 600 dpi (képpont/hüvelyk), illetve ProQ2400 nyomtatási felbontás a legkisebb részleteket is megjelenítő, kitűnő minőségű képek előállításához.
- Internet Protokoll 6-os verzió (IPv6).
- Single Pass colour Digital LED technológia a nyomtatott oldalak nagy sebességű feldolgozása érdekében.
- PostScript 3, PCL 5C, PCL 6 és Epson FX emulációk az ipari szabványok szerinti működtetéshez, valamint a legtöbb számítógépes szoftverrel való kompatibilitáshoz.
- > 10Base-T és 100Base-TX hálózati csatlakozók, hogy a nyomtatót az irodai hálózat többi felhasználója is használhassa.
- Photo Enhance (Képkorrekció) üzemmód a fényképek nyomtatási minőségének javítására (csak Windows PCL illesztőprogram esetén).
- "Ask OKI" (Az OKI válaszol): A Windows rendszer esetén elérhető felhasználóbarát funkcióval a nyomtató illesztőprogramjából egy kattintással a nyomtatónak megfelelő weblapra léphet. Ezen a helyen megtalálja a nyomtató leghatékonyabb működtetéséhez szükséges összes segítséget.
- > A Windows rendszerre készült Template Manager segédprogram lehetővé teszi névjegykártyák, poszterek és címkék egyszerű tervezését és nyomtatását.

A fentieken kívül kívánság szerint a következő szolgáltatásokkal egészítheti ki a készüléket:

- Nagyméretű dokumentumok kevesebb lapra történő nyomtatásához, illetve a papír takarékos használatához automatikus kétoldalas (duplex) nyomtatás (a dn jelű modellek esetén az alapkiépítés része).
- Kiegészítő papíradagoló tálca, amely 530 további lap, illetve különféle fejléces papírok, különleges méretű papírok és egyéb hordozók befogadására képes, így a nyomtatáshoz lényegében nincs szükség a kezelő beavatkozására.
- További memória bonyolultabb oldalak nyomtatásához, például nagy felbontású poszternyomtatáshoz.
- SD-kártya a háttérképek, makrók és letölthető betűtípusok tárolásához, több példányban készült többoldalas dokumentumok szétválogatásához, valamint ICC-profilok nyomtatóra történő letöltéséhez.
- > Tárolószekrény.

### A nyomtató felépítése

#### Elölnézet

C610

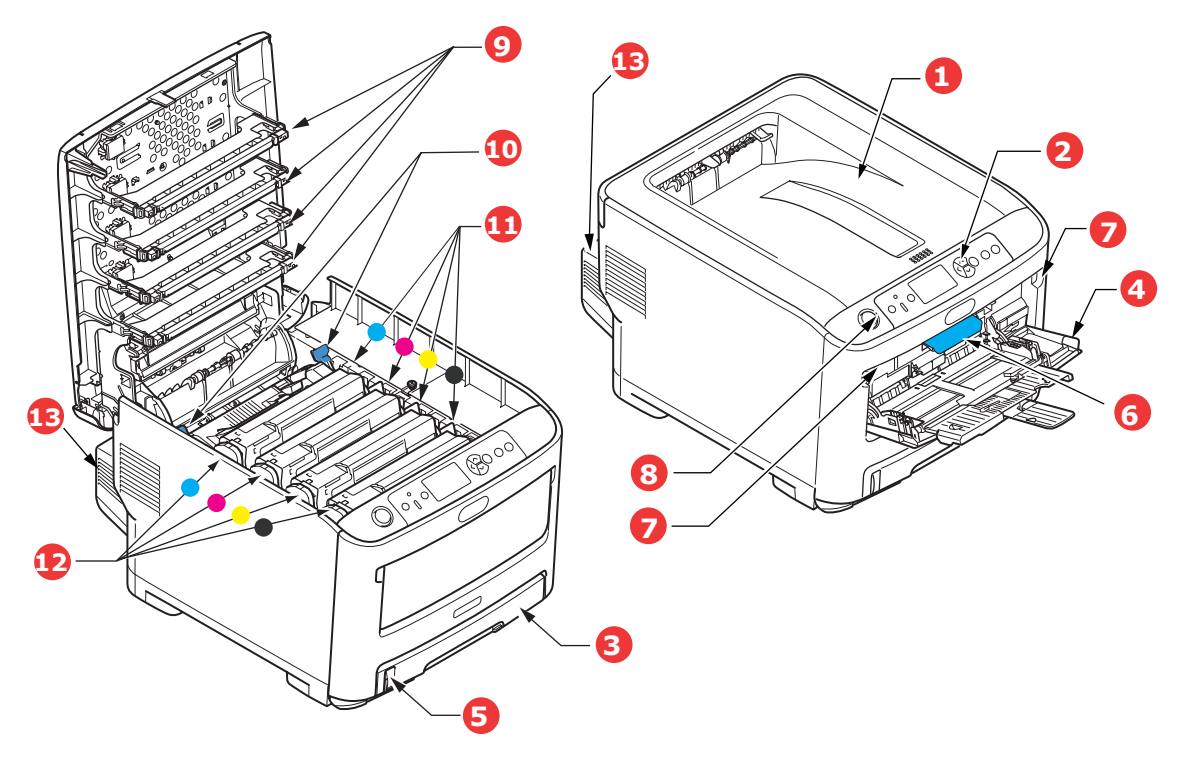

- Kimeneti kötegelő, nyomtatott oldallal lefelé. Általános nyomatkiadó hely. 80 g/m² tömegű papír esetén legfeljebb 250 ív tárolására alkalmas.
- 2. Kezelőpanel.

Menüvel ellátott kezelőszervek és LCD-kijelző.<sup>a</sup>

3. Papíradagoló tálca

Szabványos lapok tárolásához. 80 g/m² tömegű papír esetén legfeljebb 300 ív tárolására alkalmas.

4. Többfunkciós papírtálca.

Nehezebb papírkötegek, borítékok és egyéb különleges hordozók adagolásához. Szükség esetén egyes lapok kézi adagolásához is. 5. Papírszint jelző.

- 6. Első fedél kioldókarja.
- 7. Többfunkciós tálca kioldókarja.
- 8. Felső fedél kioldógombja.
- 9. LED-nyomtatófejek.
- 10. Beégetőmű kioldókarja.
- 11. Festékkazetták (C,M,Y,K).
- 12. Azonosítóegységek (C,M,Y,K).
- 13. Duplex egység (ha fel van szerelve).
- a. Az LCD-kijelzőn az üzenetek különböző nyelveken jeleníthetők meg. (Lásd: "A kijelző nyelvének módosítása", 13. oldal.)

C711

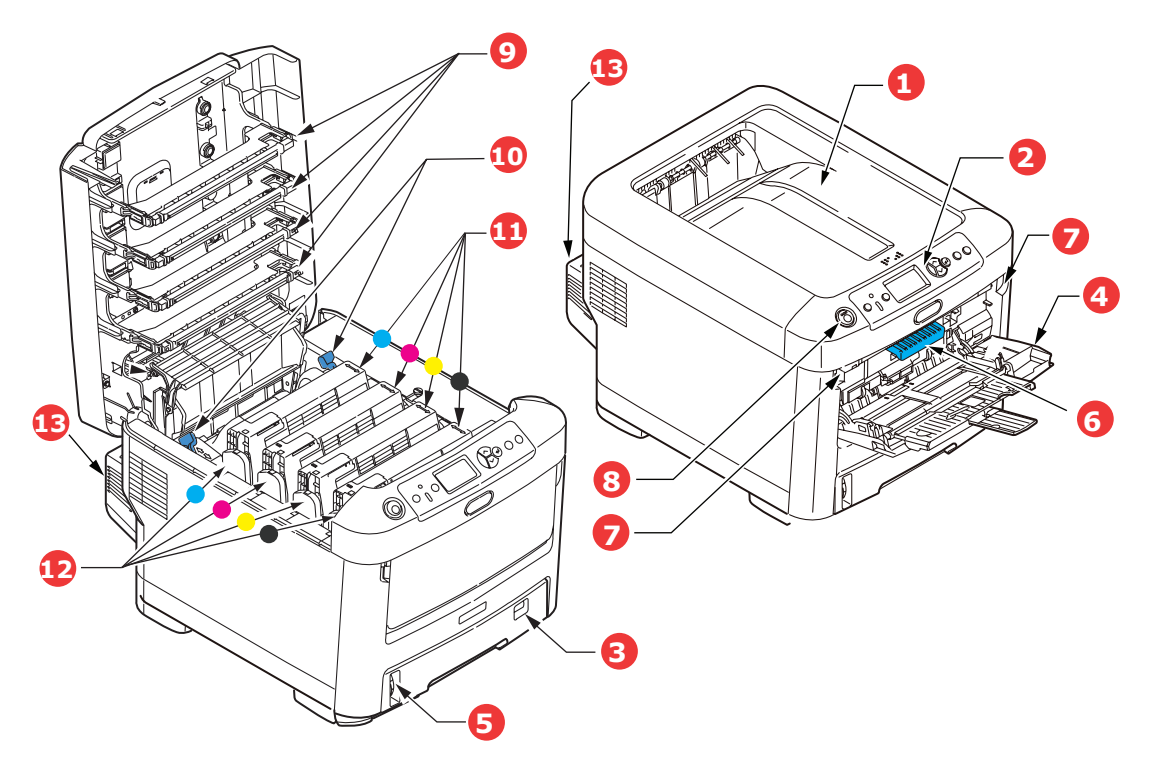

- Kimeneti kötegelő, nyomtatott oldallal lefelé. Általános nyomatkiadó hely. 80 g/m² tömegű papír esetén legfeljebb 350 ív tárolására alkalmas.
- 2. Kezelőpanel.

Menüvel ellátott kezelőszervek és LCD-kijelző.<sup>a</sup>

3. Papíradagoló tálca.

Szabványos lapok tárolásához. 80 g/m² tömegű papír esetén legfeljebb 530 ív tárolására alkalmas.

4. Többfunkciós papírtálca.

Nehezebb papírkötegek, borítékok és egyéb különleges hordozók adagolásához. Szükség esetén egyes lapok kézi adagolásához is.

- 5. Papírszint jelző.
- 6. Első fedél kioldókarja.
- 7. Többfunkciós tálca kioldókarja.
- 8. Felső fedél kioldógombja.
- 9. LED-nyomtatófejek.
- 10. Beégetőmű kioldókarja.
- 11. Festékkazetták (C,M,Y,K).
- 12. Azonosítóegységek (C,M,Y,K).
- 13. Duplex egység (ha fel van szerelve).
- a. Az LCD-kijelzőn az üzenetek különböző nyelveken jeleníthetők meg. (Lásd: "A kijelző nyelvének módosítása", 13. oldal.)

#### Hátulnézet

Ezen az ábrán a csatlakozópanel, a hátsó kimeneti kötegelő és a külön megvásárolható duplex (kétoldalas nyomtatás) egység látható.

#### C610

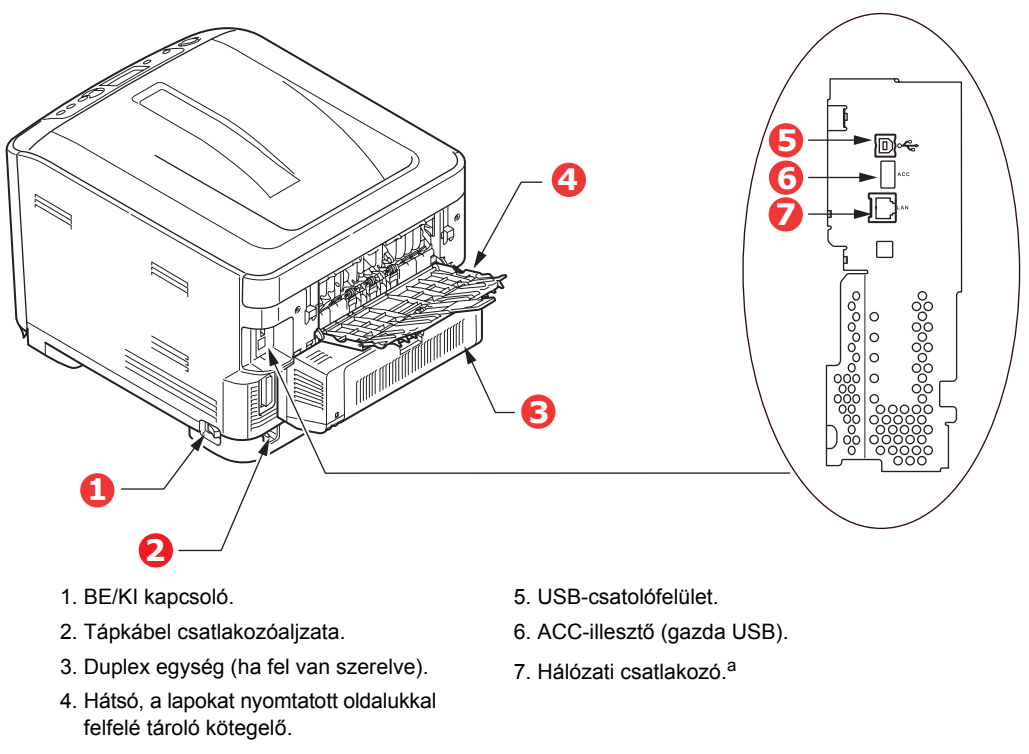

 A hálózati csatlakozó védőkupakkal lehet ellátva, amelyet a kapcsolat létrehozása előtt el kell távolítani.

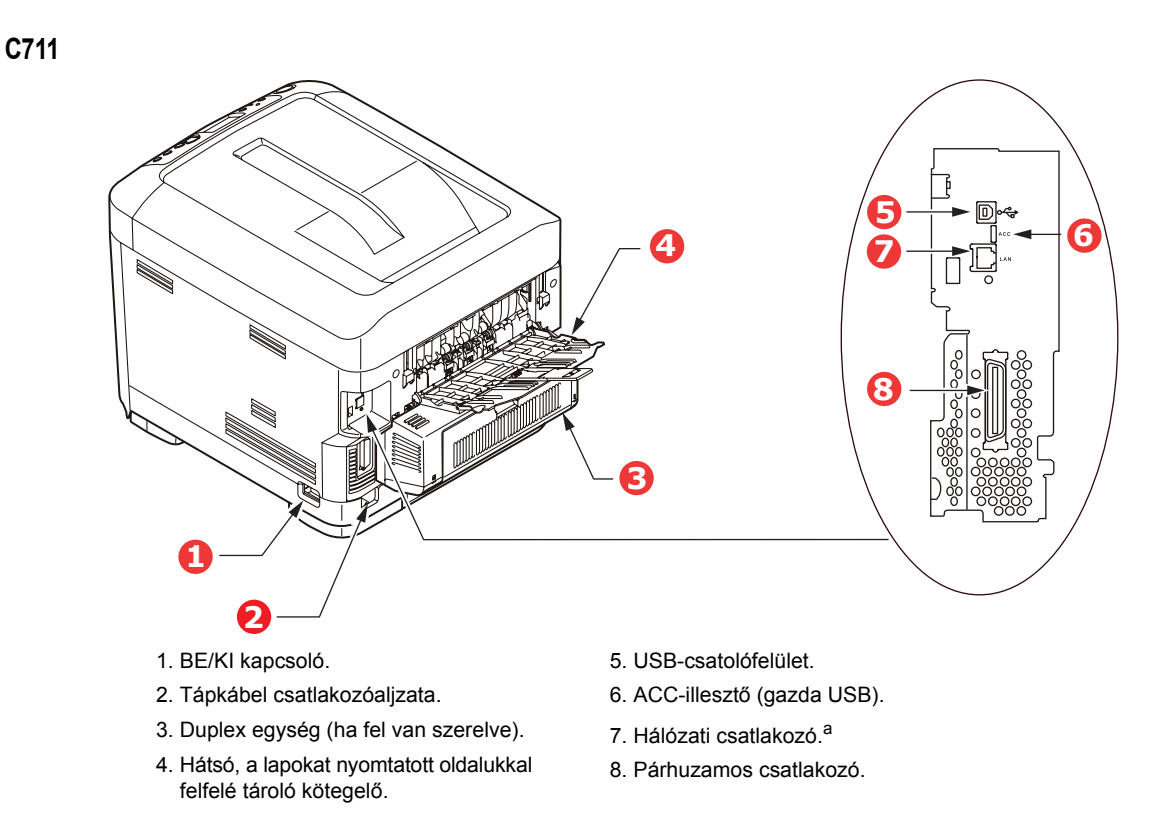

a. A hálózati csatlakozó védőkupakkal lehet ellátva, amelyet a kapcsolat létrehozása előtt el kell távolítani.

Amikor a hátsó papírkötegelő le van hajtva, a papír a nyomtató hátsó részén lép ki a nyomtatóból és a lapok nyomtatott oldalukkal felfelé gyűlnek össze. Ez a funkció többnyire nehéz hordozók esetén használatos. Amikor a többfunkciós adagolótálcával együtt használja, a papír útja a nyomtatóban alapvetően egyenes vonalú. Így elkerülhető, hogy a papír a papírútvonal hajlataiban elakadjon, valamint akár 250 g/m² tömegű hordozó használata is lehetővé válik.

### A kijelző nyelvének módosítása

Alapértelmezés szerint a készülék angol nyelven jeleníti meg az üzeneteket. Szükség szerint ez a Panel Language Set-up (Kezelőpanel nyelvének beállítása) segédprogram segítségével módosítható.

### Első lépések

#### Energiatakarékos mód

Az energiafogyasztás korlátozása érdekében a készülék energiatakarékos üzemmódba vált, ha egy ideig nincs használatban. Az energiatakarékos üzemmód megszakításához vagy elindításához nyomja meg a **Power Save/Wake Up (Energiatakarékos/Ébresztés)** gombot a kezelőpanelen.

#### MEGJEGYZÉS

Ha a készülék helyi számítógéphez csatlakozik (USB- vagy párhuzamos porton keresztül\*), Sleep (Alvás) üzemmódra váltáskor állapotaként offline állapot jelenik meg. Ha a nyomtatót használni szeretné, először nyomja meg a **Power Save/Wake Up (Energiatakarékos/ Ébresztés)** gombot az alvó üzemmódból való kilépéshez.

\*Csak C711 esetén.

#### Kikapcsolás

#### FIGYELEM!

Ha a nyomtató rendelkezik SD-kártyával, az adatvesztés elkerülése érdekében mindig kövesse a pontos leállítási folyamatot.

- 1. A menü megnyitásához nyomja meg az Enter gombot a kezelőpanelen.
- 2. Nyomja meg a Menü le gombot, és lépjen a Leállítás menüre.
- 3. Nyomja meg az Enter gombot.
- 4. A folytatáshoz nyomja meg az Enter gombot.
- 5. A funkció végrehajtásához nyomja meg az Enter gombot.
- 6. Amikor a készülék kéri, kapcsolja OFF (KI) állásba a főkapcsolót.

## Ajánlott papírfajták

A nyomtató a hordozók széles skálájával használható, többek között különféle méretű és tömegű papírokkal, címkékkel és borítékokkal. Ebben a szakaszban általános tudnivalókat olvashat a hordozók kiválasztásával, továbbá az egyes papírtípusok használatával kapcsolatban.

A legjobb eredmény a szabványos, fénymásolókhoz és lézernyomtatókhoz készült 75–90 g/m² tömegű papír használatával érhető el. Megfelelő típusok:

- M-Real Data Copy Everyday 80 g/m<sup>2</sup>
- > Color Copy papír a Mondi cégtől, 90 g/m<sup>2</sup>

Erősen mintázott vagy markáns dombornyomással ellátott papír használata nem ajánlott.

#### Előre nyomtatott papírt

#### FIGYELEM!

Előre nyomtatott papírt is használhat, ám ügyeljen rá, hogy a tinta ne mosódjon el, amikor nyomtatás közben a papír magas hőmérsékletnek van kitéve.

Ha folyamatosan előre nyomtatott papírt használ, akkor idővel romolhat a papíradagolás teljesítménye, és papírelakadás is előfordulhat. Tisztítsa meg a papíradagoló görgőit a 59. oldal on leírtak szerint.

Borítékok

#### FIGYELEM!

A borítékoknak simáknak, egyeneseknek és épeknek kell lenniük. Emellett négyszög alakú, borítékfüles típusú borítékok használata ajánlott, amelyeken a ragasztóréteg a nyomtatási eljárás során használt magas hőmérséklet hatására nem károsodik. Ablakos borítékok nem használhatók.

#### Címkék

#### FIGYELEM!

Szintén kizárólag fénymásolóban és lézernyomtatóban használható címkéket alkalmazzon, amelyeken az alap hordozóoldalt a címkék teljes egészében befedik. Ettől eltérő címkelapok használata a nyomtató károsodását okozhatja, mivel a nyomtatási folyamat közben a címkék leválhatnak a hordozólapról.

Az Avery White Label 7162, 7664, 7666 (A4) vagy 5161 (Letter) típusok használata ajánlott.

#### Kazettás tálcák

| MÉRET                                                              | MÉRETEK          | TÖMEG (G/M²)        |              |  |  |
|--------------------------------------------------------------------|------------------|---------------------|--------------|--|--|
| A6 <sup>a</sup>                                                    | 105 x 148 mm     | Könnyű              | 64–74 g/m²   |  |  |
| A5                                                                 | 148 x 210 mm     | Közepesen könnyű    | 75–82 g/m²   |  |  |
| B5                                                                 | 182 x 257 mm     | Közepes             | 83–104 g/m²  |  |  |
| Executive                                                          | 184,2 x 266,7 mm | Nehéz               | 105–120 g/m² |  |  |
| A4                                                                 | 210 x 297 mm     | Különösen nehéz 1   | 121–188 g/m² |  |  |
| Letter                                                             | 215.9 x 279.4 mm | Különösen nehéz 2   | 189–220 g/m² |  |  |
| Legal 13 hüvelvkes                                                 | 216 x 330 mm     | Különösen nehéz 3   | 221–250 g/m² |  |  |
| Logal 13 5 büyolykos                                               | 216 x 3/3 mm     | 1., 2., 3. tálca:   | 64–220 g/m²  |  |  |
| Legal 14 hüvelykes 216 x 343 mm<br>Legal 14 hüvelykes 216 x 356 mm |                  | Többfunkciós tálca: | 64–250 g/m²  |  |  |

a. C711: A6 méretű nyomtatás csak a többfunkciós tálcáról lehetséges.

Amennyiben egy másik tálcában (a többfunkciós tálcában, vagy – ha az is rendelkezésre áll – a 2. vagy a 3. tálcában) azonos típusú papír van, akkor az éppen használt tálca papírkészletének kifogyása esetén beállíthatja, hogy a nyomtató automatikusan átváltson a teli tálcára. Windows alkalmazások esetében ezt a funkciót az illesztőprogram beállításainál lehet életbe léptetni. Ha más rendszerekből nyomtat, akkor ezt a funkciót a Nyomtatás menüben aktiválhatja. (Lásd: "Menüfunkciók", 21. oldal.)

## Többfunkciós papírtálca

A többfunkciós tálca ugyanolyan méretű papírok kezelésére alkalmas, mint a kazettás tálcák, de a papír akár 250 g/m<sup>2</sup> tömegű is lehet. Nagyon nehéz papírok esetén a nyomtatott oldallal felfelé tároló (hátsó) kötegelőt használja. Ennek segítségével a papír útja a nyomtatón keresztül közel egyenes lesz.

A többfunkciós tálca különböző szélességű papírok adagolását teszi lehetővé, a 76 mm-es szélességűtől a 215,9 mm-esig, a 127,0 mm hosszútól egészen az 1320 mm méretűig (poszterek nyomtatása).

A 356 mm-nél (Legal 14 hüvelykes) hosszabb papír esetén 90–128 g/m² tömegű papírt és a nyomtatott oldallal felfelé tároló (hátsó) papírkötegelőt használja.

Borítékok nyomtatásához a többfunkciós tálcát használja. Egyszerre legfeljebb 10 boríték tölthető be, legfeljebb 10 mm vastagságú kötegben.

### Nyomtatott oldallal lefelé gyűjtő tálca

**C610:** A nyomtató tetején található, nyomtatott oldallal lefelé gyűjtő rendező legfeljebb 250 ív 80 g/m<sup>2</sup> tömegű szabványos papír tárolására alkalmas, az általa kezelt hordozók tömege pedig legfeljebb 188 g/m<sup>2</sup> lehet.

**C711:** A nyomtató tetején található, nyomtatott oldallal lefelé gyűjtő tálca legfeljebb 350 ív 80 g/m² tömegű szabványos papír tárolására alkalmas, az általa kezelt hordozók tömege pedig legfeljebb 188 g/m² lehet.

Az olvasási sorrendben nyomtatott oldalakat (az 1. oldal áll elöl) az olvasási sorrendnek megfelelően rendezi a nyomtató (az utolsó oldal lesz legfelül, nyomtatott oldallal lefelé).

### Nyomtatott oldallal felfelé gyűjtő tálca

Ha a nyomtató hátsó részén található, nyomtatott oldallal felfelé gyűjtő kötegelő egységet kívánja használni, nyissa ki, majd húzza ki a tálca meghosszabbítását. Ebben a helyzetben a papír itt fog kilépni a nyomtatóból, függetlenül az illesztőprogram beállításaitól.

A nyomtatott oldallal felfelé gyűjtő fedél a szabványos, 80 g/m² tömegű papírból legfeljebb 100 ív tárolására alkalmas, az általa kezelt hordozók tömege pedig legfeljebb 250 g/m² lehet.

Mindig ezt a tálcát és a többfunkciós adagolótálcát használja, ha a papír tömege nagyobb, mint 188 g/m².

## Duplex egység

Ez a külön vásárolható tartozék automatikus kétoldalas nyomtatást tesz lehetővé a 2. tálcába helyezhető papírokkal megegyező méretű hordozókra (azaz az A6 kivételével minden kazettaméret), amelyek tömege a következő lehet 64–220 g/m<sup>2</sup>.

MEGJEGYZÉS: A duplex egység a "dn" jelzésű modellek esetén alaptartozék.

## Papír betöltése

```
MEGJEGYZÉS
```

A szemléltető ábrákon a C711 nyomtató látható. Amennyiben C610 nyomtatóval rendelkezik, a teendők általában megegyeznek, az esetleges eltéréseket pedig külön feltüntettük.

### Kazettás tálcák

1. Vegye ki a papíradagoló tálcát a nyomtatóból.

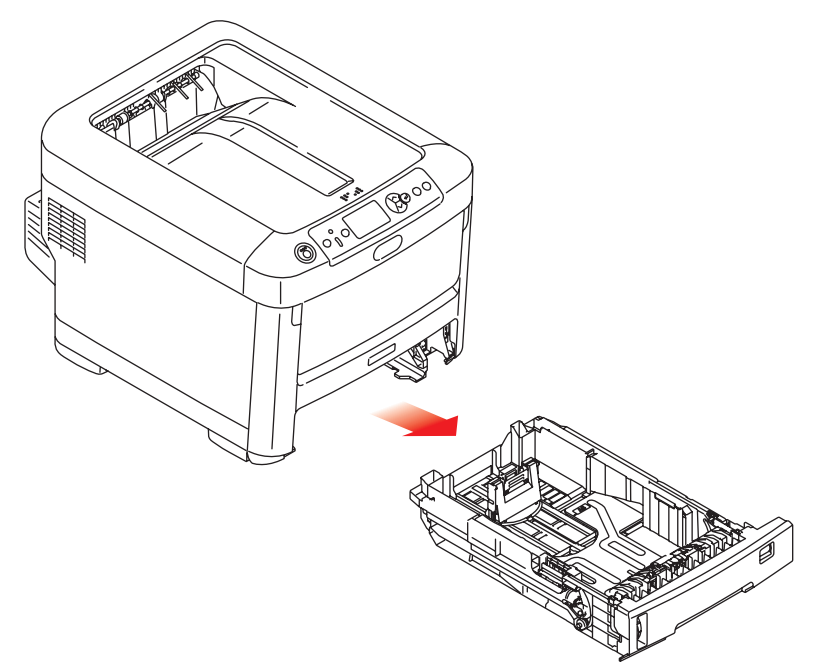

2. Pörgesse át a betöltendő papírköteget az élek (1) mentén, majd középen (2), hogy a lapok ne tapadjanak össze, ezután pedig sima felületen rázza egybe a papírköteget (3).

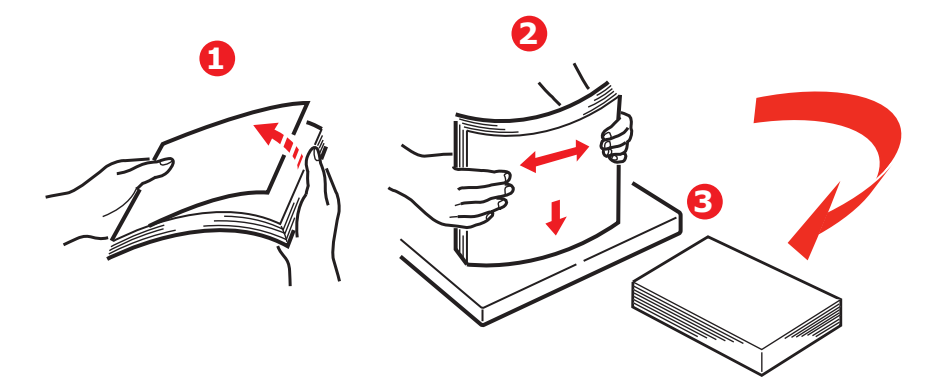

**3.** Töltse be a papírt az ábrának megfelelően (a fejléces papírt nyomtatott oldalával lefelé, felső szélével pedig a nyomtató eleje felé).

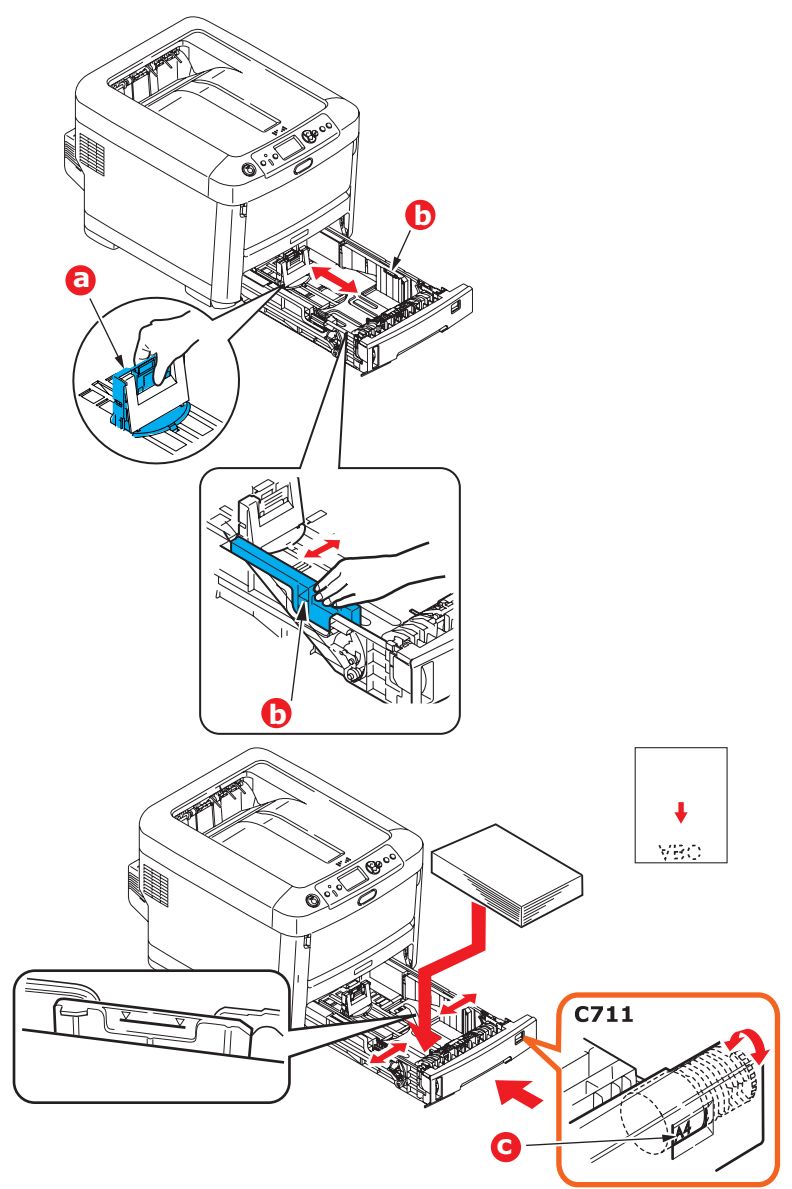

> A hátsó ütközőt (a) és a papírvezetőket (b) a használt papírméretnek megfelelően igazítsa be.

#### FIGYELEM!

KIZÁRÓLAG C711: FONTOS: Állítsa be a papírméret-beállító tárcsát (c) a használt papír méretének megfelelően (a fenti példában A4 a helyes beállítás).

A papírelakadások elkerülése érdekében:

- > A papír, valamint a papírvezetők és a hátsó ütköző között ne maradjon rés.
- > A papíradagoló tálcába ne tegyen túl sok papírt. A befogadóképesség a papír típusától függ.
- > Ne használjon sérült lapokat.
- > Egyszerre ne tegyen be többféle méretű és típusú papírlapokat.
- > A papíradagoló tálcát óvatosan zárja le.

> Nyomtatás közben ne húzza ki a papíradagoló tálcát (kivéve a 2. tálcát az alábbiakban ismertetett módon).

#### MEGJEGYZÉS

- > Ha két tálcával rendelkezik, és az 1. (felső) tálcából nyomtat akkor nyomtatás közben kiveheti a 2. (alsó) tálcát újratöltés céljából. Ha azonban a 2. (alsó) tálcából nyomtat, akkor az 1. (felső) tálcát ne húzza ki. Ez ugyanis papírelakadáshoz vezet.
- Ha a lapok alsó oldalára szeretne nyomtatni, győződjön meg arról, hogy a lapokat nyomtatott oldalukkal felfelé rendező (hátsó) kötegelő (a) zárva van (a papír a nyomtató tetején jön ki a készülékből). A kötegelőkapacitás a papír tömegének függvényében kb. 250 ív a C610 típusú nyomtató esetében, illetve kb. 350 ív a C711 nyomtató esetében.
- Ha a lapok felső oldalára szeretne nyomtatni, akkor győződjön meg arról, hogy a lapokat nyomtatott oldalukkal felfelé rendező (hátsó) kötegelő (a) és a papírtámasz (b) nyitott helyzetben van. A papír kötegelése fordított sorrendben történik, és a tálca befogadóképessége a papír tömegének függvényében megközelítőleg 100 lap.
- Nehéz papírok (pl. karton) esetén mindig a nyomtatott oldallal felfelé tároló (hátsó) tálcát használja.

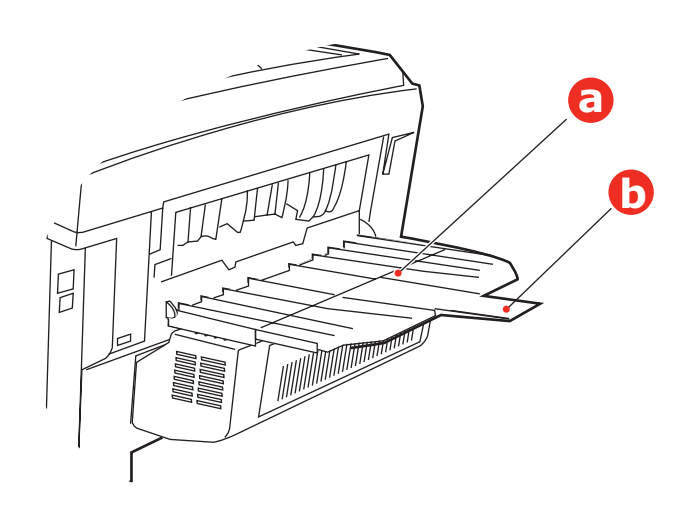

#### FIGYELEM!

Nyomtatás közben ne nyissa ki és ne csukja be a hátsó papírkimeneti nyílást, mivel ezzel papírelakadást okozhat.

## Többfunkciós papírtálca

- 1. Nyissa le a többfunkciós papírtálcát (a).
- 2. Hajtsa ki a papírtámasztókat (b).

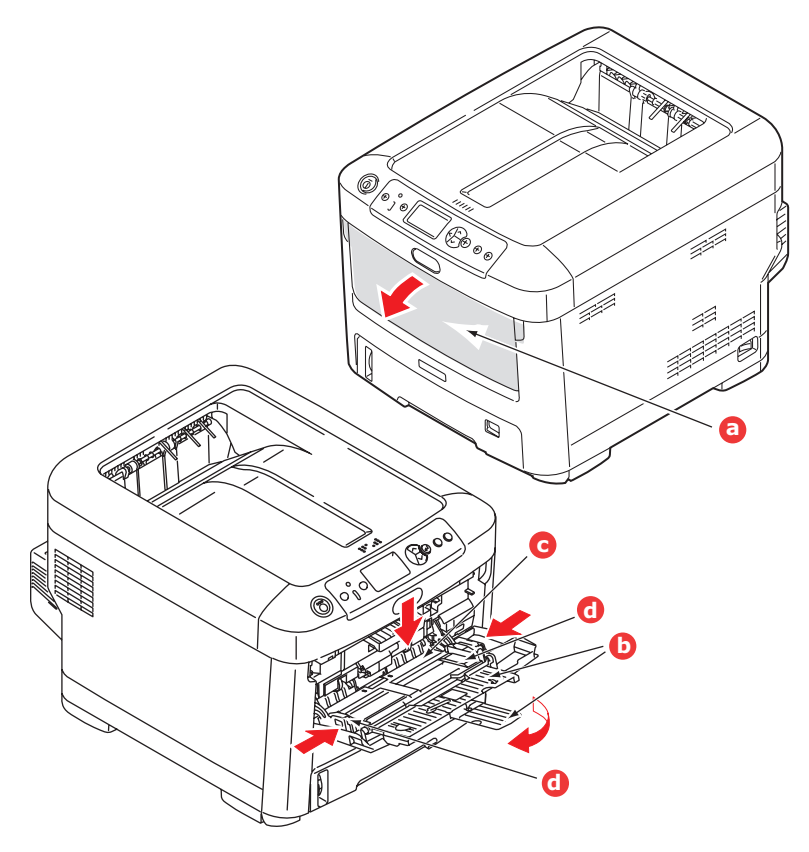

- 3. Finoman nyomja le a papírtároló felületet (c), amíg az a helyére nem rögzül.
- 4. Töltse be a papírt, majd igazítsa a papírvezetőket (d) a papírmérethez.
  - Ha fejléces papír egyik oldalára nyomtat, akkor a papírt az előre nyomtatott oldalával felfelé és a lap tetejét a nyomtató felé fordítva töltse be a többfunkciós tálcába.
  - Fejléces papírra történő duplex (kétoldalas) nyomtatáshoz a lapot az előre nyomtatott oldalával lefelé és a lap aljával a nyomtató felé fordítva töltse be. (Ehhez a funkcióhoz a külön megvásárolható duplex egység telepítése szükséges.)
  - > A borítékokat címzési oldalukkal felfelé kell betölteni, úgy, hogy felső szélük a bal oldalon legyen, rövid oldaluk pedig a nyomtató felé essen. Borítékok használata esetén ne válasszon kétoldalas nyomtatást.
  - Az 100 lapos vagy 10 borítékos papír-befogadóképességet ne lépje túl. A legnagyobb kötegelési mélység 10 mm.
- **5.** A papírtároló felület kioldásához nyomja be a tálcarögzítő (5) gombot. Ezzel a papír megemelkedik és rögzül a helyén.
- Állítsa be a többfunkciós tálca megfelelő papírméretét a Hordozó menüben (lásd: "Menüfunkciók", 21. oldal).

## Használat

A készülék és az esetleges tartozékok hatékony és eredményes használatának részletes leírásához tekintse meg a Nyomtatási útmutatót és a Barcode Guide (Vonalkód) útmutatót.

A nyomtatóegység biztonsági funkcióinak eléréséhez és használatához szükséges információkat a Security Guide (Biztonsági útmutató) tartalmazza.

## Menüfunkciók

Ebben a fejezetben a nyomtató kezelőpaneljén keresztül elérhető, és az LCD-kijelzőn megjelenő menükről olvashat.

## Kezelőpanel:

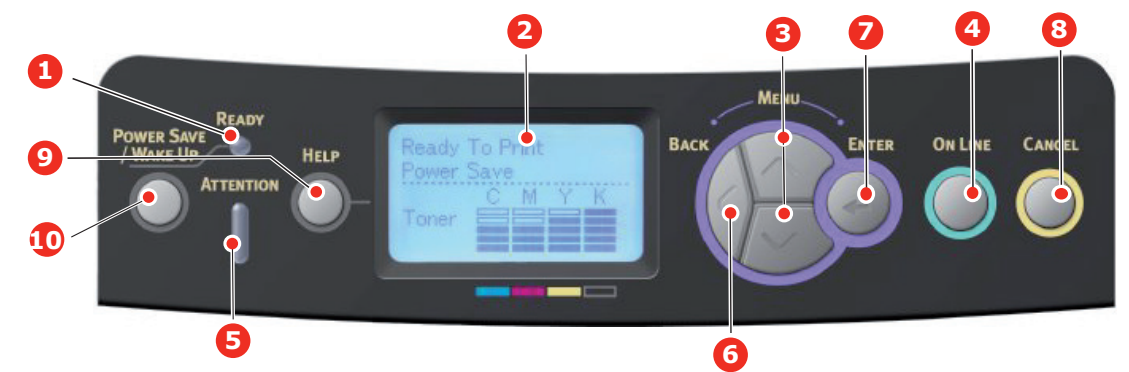

| 1. Ready<br>(Kész) LED                  | VILÁGÍT: Készen áll az adatok<br>fogadására.<br>VILLOG: A nyomtató adatokat<br>dolgoz fel.<br>Kikapcsolva: A nyomtató offline<br>üzemmódban van.                                                                      | 2. Kijelző                                                          | A nyomtató állapot- és hibaüzeneteit<br>jeleníti meg.                                                                                                    |
|-----------------------------------------|----------------------------------------------------------------------------------------------------|---------------------------------------------------------------------|----------------------------------------------------------------------------------------------------|
| 3. A menü<br>Iapozó gombjai             | belépés a <b>Menu (Menü)</b><br>üzemmódba. Menu (Menü)<br>üzemmódban a menüelemek<br>léptetése előre és vissza.<br>Legalább 2 másodpercig lenyomva<br>tartva a tetejéről az aljára ugorhat.                           | 4. Online gomb                                                      | Váltás az <b>ONLINE</b> és az <b>OFFLINE</b><br>üzemmód között.<br>Menu (Menü) üzemmódban kilépés<br>a menüből és váltás <b>ONLINE</b> üzemmódba.<br>A <b>HELP (Súgó)</b> képernyő lapozása.<br>A betöltött papírra történő nyomtatás<br>kényszerítése, ha a gombot akkor nyomja<br>meg, amikor a WRONG PAPER<br>(NEM MEGFELELŐ PAPÍR) vagy<br>WRONG PAPER SIZE (NEM MEGFELELŐ<br>PAPÍRMÉRET) üzenet látható a kijelzőn.                                                                                      |
| 5. Attention<br>(Figyelem)<br>jelzőfény | VILÁGÍT: A nyomtató<br>figyelmeztetést küldött.<br>A nyomtatás folytatható<br>(pl. kevés a festék).<br>VILLOG: Hiba lépett fel.<br>Nem lehet nyomtatni<br>(pl. üres a festékkazetta).<br>NEM VILÁGÍT: Normál állapot. | 6. Back (Vissza)<br>gomb                                            | Visszatér az előző, magasabb szintű<br>menüponthoz.<br>A gomb legalább 4 másodpercig tartó nyomva<br>tartásával elindítható a nyomtató leállítási<br>művelete. A folytatáshoz válassza a <b>Yes</b><br>(Igen) lehetőséget, vagy ha mégsem kívánja<br>leállítani a nyomtatót, válassza a <b>No (Nem)</b><br>lehetőséget.                                                                                                    |
| 7. Enter<br>(Beírás) gomb               | <b>ONLINE</b> vagy <b>OFFLINE</b><br>üzemmódban: belépés<br>a Menu (Menü) üzemmódba.<br><b>Menu (Menü)</b> üzemmódban:<br>a kijelölt beállítás megadása.                                                              | 8. Cancel (Törlés)<br>gomb                                          | A nyomtatás vagy fogadás alatt lévő adatok<br>törlése – ehhez legalább két másodpercig<br>lenyomva kell tartani.<br>Az adatok törlése, amikor a WRONG PAPER<br>SIZE (NEM MEGFELELŐ PAPÍRMÉRET),<br>a RUN OUT OF PAPER (KIFOGYOTT<br>A PAPÍR), a TRAY 1 IS OPEN (1. TÁLCA<br>NYITVA) vagy a TRAY 1 IS NOT FOUND<br>(1. TÁLCA NEM TALÁLHATÓ) üzenet<br>látható a kijelzőn – ehhez legalább két<br>másodpercig lenyomva kell tartani.<br>Menu (Menü) üzemmódban kilépés<br>a menüből és váltás ONLINE üzemmódba. |
| 9. Help (Súgó)<br>gomb                  | Segítséget nyújt hiba (például<br>hibás papírméret) előfordulása<br>esetén.                                                                                                    | 10. Power Save/<br>Wake Up<br>(Energiatakarékos/<br>Ébresztés) gomb | A gomb megnyomásakor a készülék<br>energiatakarékos üzemmódba vált,<br>vagy alvó módból "felébreszthető".<br>Lásd: "Energiatakarékos mód", 13. oldal.                                                                                                    |

## Beállítások módosítása a felhasználó által

Ne feledje, hogy ezen beállítások közül a nyomtatóillesztő-program beállításai többet is felülbírálhatnak, és ez gyakran meg is történik. Az illesztőprogram beállításai közül azonban számos elemet a "Printer Setting" (Nyomtatóbeállítás) értéken hagyhat, amelyek azután a nyomtató menüiben meghatározott értékeket veszik alapul.

Az alábbi táblázatokban a gyári alapbeállítások (ahol van ilyen) félkövér betűkkel jelennek meg.

Normál működési körülmények között, az úgynevezett "készenléti állapotban" a nyomtató LCD-kijelzőjén a Ready to Print (Nyomtatásra kész) üzenet olvasható. Ebben a helyzetben a kezelőpanel **fel** vagy **le** menügombjának megnyomásával léphet be a menürendszerbe, és ezekkel a gombokkal lapozhat fel és le a menük listájában a kívánt menüpont megjelenéséig. Ezután a következőképpen folytathatja a műveletet:

- 1. A menü megnyitásához nyomja meg az Enter gombot.
- 2. A menükben való lépkedéshez használja a kezelőpanel **fel** és **le** menügombját. A módosítani kívánt elem megjelenésekor nyomja meg az **ENTER** gombot az elem almenüinek megtekintéséhez.
- **3.** A **fel** és **le** menügombokkal lépkedhet az almenü elemei között. Amikor a módosítani kívánt elem megjelenik, a beállítás megjelenítéséhez nyomja meg az **Enter** gombot.
- 4. A fel és le menügombokkal lépkedhet az almenü eleméhez kiválasztható beállítások között. Amikor a módosítani kívánt elem megjelenik, a beállítás megjelenítéséhez nyomja meg az Enter gombot. A beállítás mellett csillag (\*) jelenik meg, amely azt mutatja, hogy jelenleg ez a beállítás érvényes.
- 5. Kövesse az alábbi utasítások egyikét:
  - > A **Back (Vissza)** gomb ismételt megnyomásával visszaléphet a menük listájára.

vagy...

> Az On Line vagy a Cancel (Mégse) gomb megnyomásával kiléphet a menürendszerből, és visszatérhet a készenléti állapotba.

### A beállítások módosítása a rendszergazda által

A felhasználói menü minden egyes kategóriáját ENABLE (ENGEDÉLYEZHETI) vagy DISABLE (LETILTHATJA).

A letiltott kategóriák nem jelennek meg a felhasználói menüben. Ezeket a beállításokat csak a rendszergazda módosíthatja.

- 1. Kapcsolja **KI** a nyomtatót. Kapcsolja **BE** a nyomtatót, miközben lenyomva tartja az **Enter** gombot. Amikor megjelenik az **Boot Menu (Boot menü)**, engedje fel a gombot.
- 2. Nyomja meg az Enter gombot.
- 3. Amikor a készülék Enter Password (Jelszó beírás) üzenettel kéri, írja be a rendszergazda jelszavát:
  - (a) A fel és le menügombokkal lapozhat a kívánt betűre/számra.
  - (b) A betű/szám beviteléhez, illetve a következő betű/szám mezőjére való lépéshez nyomja meg az **Enter** gombot.
  - (c) Ismételje meg az (a) és a (b) lépést, amíg az összes számot/betűt be nem viszi.

#### Adja meg a 4–9 jegyű jelszót.

(Az alapértelmezett jelszó az "aaaaaa".)

- 4. Nyomja meg az Enter gombot.
- 5. Tartsa lenyomva a fel vagy a le menügombot, amíg a módosítani kívánt kategória meg nem jelenik.
- 6. Nyomja meg az Enter gombot.
- 7. Tartsa lenyomva a **fel** vagy a **le** menügombot, amíg a módosítani kívánt elem meg nem jelenik.

- 8. Nyomja meg az Enter gombot.
- 9. A fel vagy a le menügombbal válassza ki a kívánt paramétert.
- **10.** Nyomja meg az **Enter** gombot. A beállítás mellett csillag (\*) jelenik meg, amely azt mutatja, hogy jelenleg ez a beállítás érvényes.
- **11.** Nyomja meg az **On Line** gombot az online üzemmódba történő váltáshoz. A készülék automatikusan újraindul.

| ELEM                                    | MŰVELET                                                                                                    | LEÍRÁS                                                                                                    |
|-----------------------------------------|----------------------------------------------------------------------------------------------------|----------------------------------------------------------------------------------------------------|
| Tray Count<br>(Tálca oldalszám)         | Tray1 (1. tálca)<br>Tray 2 (2. tálca)*<br>Tray 3 (3. tálca)*<br>Többfunkciós tálca<br>*Megjegyzés: csak a külön megvásárolható<br>tálcák esetében jelenik meg.                                                                                                    | Az adott tálcából végrehajtott nyomtatás<br>oldalszámának megjelenítéséhez válasszon<br>ki egy elemet.                                                                                                    |
| Supplies Life<br>(Kellékek élettartama) | Cyan Drum (Ciánkék fényhenger)<br>Magenta Drum (Bíbor fényhenger)<br>Yellow Drum (Sárga fényhenger)<br>Black Drum (Fekete fényhenger)<br>Belt (Papírtovábbító szalag)<br>Fuser (Beégetőmű)<br>Cyan Toner (Ciánkék festékkazetta)<br>Magenta Toner (Bíbor festékkazetta)<br>Yellow Toner (Sárga festékkazetta)<br>Black Toner (Fekete festékkazetta)                                             | A kellékek hátralévő élettartamának százalékban<br>történő megjelenítéséhez válasszon ki egy elemet.                                                                                                    |
| Network                                 | Printer Name (Nyomtató neve)<br>Short Printer Name (Nyomtató rövid neve)<br>IPv4 Address (IPv4-cím)<br>Subnet mask (Alhálózati maszk)<br>Gateway Address (Átjáró címe)<br>MAC Address (MAC-cím)<br>Network FW Version (Hálózati FW-változat)<br>Web Remote Version (Távoli webes felület<br>verziója)<br>IPv6 Address(Local) (IPv6-cím (Lokális))<br>IPv6 Address(Global) (IPv6-cím (Globális)) | Megjeleníti a nyomtató teljes nevét.<br>Megjeleníti a nyomtató rövidített nevét.<br>Megjeleníti a hálózat IPv4-címét.<br>Megjeleníti a hálózat alhálózati maszkját.<br>Megjeleníti a hálózat átjárójának címét.<br>Megjeleníti a hálózat átjárójának címét.<br>Megjeleníti a hálózati firmver verziószámát.<br>Megjeleníti a távoli webes felület verzióját.<br>Megjeleníti a hálózat IPv6-címét (Lokális). <sup>a</sup><br>Megjeleníti a hálózat IPv6-címét (Globális). <sup>a</sup> |
| System (Rendszer)                       | Serial Number (Sorozatszám)<br>Asset Number (Leltári szám)<br>Lot Number (Helyszám)<br>CU Version (CU-verzió)<br>PU Version (PU-verzió)<br>Total Memory (Memória összesen)<br>Flash Memory (Flash-memória)<br>SD Card (SD-kártya)<br>Date and Time (Dátum és idő)                                                                                                    | Ezen elemek adatainak megjelenítése.                                                                                                    |

#### Configuration (Konfiguráció) menü

a. A megjelenítés feltétele: Az IP Version (IP változat) értékeként IP v4+v6 vagy IP v6 választható.

### Nyomtatási információk menü

Ezzel a menüvel a nyomtatóban tárolt különböző tételek listáját jelenítheti meg egyszerűen.

| ELEM                                                  | MŰVELET               | LEÍRÁS                                                                                                    |
|-------------------------------------------------------|-----------------------|----------------------------------------------------------------------------------------------------|
| Configuration<br>(Konfiguráció)                       | Execute (Végrehajtás) | Konfigurációs jelentés nyomtatásához válassza ezt a lehetőséget.                                                                                                    |
| Network                                               | Execute (Végrehajtás) | A hálózati adatok kinyomtatásához válassza ki ezt a paramétert,<br>majd a végrehajtás lehetőséget.                                                                                        |
| Demo Page (Mintaoldal)<br>DEMO1<br>(BEMUTATÓOLDAL1)   | Execute (Végrehajtás) | Bemutató oldal kinyomtatásához válassza ki ezt a paramétert,<br>majd a végrehajtás lehetőséget.                                                                                           |
| File list (Fájllista)                                 | Execute (Végrehajtás) | A feladatok fájllistájának kinyomtatásához válassza ki ezt<br>a paramétert, majd a végrehajtás lehetőséget.<br>(csak akkor jelenik meg, ha telepítve van a FileSystem<br>(Fájlrendszer)). |
| PS Font List<br>(PS betűtípusok listája)              | Execute (Végrehajtás) | A Postscript emulációs betűtípusok kinyomtatásához válassza ki ezt a paramétert, majd a végrehajtás lehetőséget.                                                                          |
| PCL Font List<br>(PCL betűtípusok listája)            | Execute (Végrehajtás) | A PLC betűtípusok listájának kinyomtatásához válassza ki ezt<br>a paramétert, majd a végrehajtás lehetőséget.                                                                             |
| IBM PPR Font List<br>(IBM PPR betűtípusok<br>listája) | Execute (Végrehajtás) | Az IBM PPR betűtípusok listájának kinyomtatásához válassza ki ezt a paramétert, majd a végrehajtás lehetőséget.                                                                           |
| EPSON FX Font List<br>(EPSON FX font lista)           | Execute (Végrehajtás) | Az Epson FX emulációs betűtípusok kinyomtatásához válassza ki ezt a paramétert, majd a végrehajtás lehetőséget.                                                                           |
| Usage Report<br>(Használati jelentés)                 | Execute (Végrehajtás) | A kinyomtatott színes és fekete-fehér oldalak számának<br>nyomtatásához válassza ki ezt a paramétert, majd a végrehajtás<br>lehetőséget.                                                  |
| Error Log (Hibanapló)                                 | Execute (Végrehajtás) | A hibanapló kinyomtatásához válassza ki ezt a paramétert, majd<br>a végrehajtás lehetőséget.                                                                                              |
| Color Profile List<br>(Színprofilok listája)          | Execute (Végrehajtás) | A színprofilok listájának kinyomtatásához válassza ki ezt<br>a paramétert, majd a végrehajtás lehetőséget.                                                                                |

#### Shutdown menu (Leállítás menü)

Ezt az elemet a nyomtató kikapcsolása előtt mindig ki kell választani annak érdekében, hogy az adatok ne vesszenek el.

| ELEM                                | BEÁLLÍTÁSOK           | LEÍRÁS                                                                                                    |
|-------------------------------------|-----------------------|----------------------------------------------------------------------------------------------------|
| Shutdown Start<br>(Leállítás indul) | Execute (Végrehajtás) | A nyomtató ellenőrzött leállítását hajtja végre.<br>Csak akkor kapcsolja ki a nyomtatót, ha a kijelzőn<br>megjelenik a leállítás befejezését jelző üzenet. |

## Print secure job (Biztonságos feladat nyomtatása)

#### MEGJEGYZÉS:

Ez a menü csak akkor jelenik meg, ha az opcionális SD-kártya telepítve van.

| ELEM                                   | MŰVELET                                                           | LEÍRÁS                                                                                                    |
|----------------------------------------|-------------------------------------------------------------------|----------------------------------------------------------------------------------------------------|
| Encrypted Job<br>(Titkosított feladat) | Not Found (Nem található)<br>Print (Nyomtatás)<br>Delete (Törlés) | Az SD-kártyán tárolt titkosított hitelesítést igénylő nyomtatási<br>feladat (Titkosított feladat) nyomtatására használható.<br>A jelszó megadása után, a jelszónak megfelelő feladat<br>megkeresése közben a "Searching Job" (Feladat keresése)<br>üzenet jelenik meg a kijelzőn.<br>(A kereséshez szükséges idő az SD-kártyán tárolt titkosított<br>feladatok számával arányosan nő, elérheti a 20 mp-et is.)<br>A keresés a Cancel (Mégse) gomb lenyomva tartásával<br>megszakítható.<br>Ha a nyomtatni kívánt fájl nem érhető el, a "Not Found"<br>(Nem található) üzenet jelenik meg.<br>Ha a készülék talál megfelelő, kinyomtatható fájlt, az alábbi üzenet<br>jelenik meg a kijelzőn:<br>Encrypted Job (Titkosított feladat)<br>Print (Nyomtatás)<br>Delete (Törlés)<br>A nyomtató az összes feladatot kinyomtatja a Print (Nyomtatás)<br>lehetőség kiválasztását és az Enter gomb megnyomását követően.<br>Ha a Delete (Töröl) lehetőséget választja, a következő üzenet<br>jelenik meg:<br>Are You Sure? (Biztos benne?)<br>Yes (Igen)<br>No (Nem)<br>Ha a "No" (Nem) lehetőséget választja, a kijelző visszatér<br>a forrásmenübe.<br>Ha a Yes (Igen) lehetőséget választja, a készülék az összes<br>feladatot törli.<br>Az SD-kártyán tárolt hitelesítést igénylő titkosított nyomtatási<br>feladatok törlése az illesztőprogram által meghatározott módon<br>törlődik a menü nyomtatás vagy törlés parancsának kiválasztását |
| Stored Job<br>(Tárolt feladat)         | Not Found (Nem található)<br>Print (Nyomtatás)<br>Delete (Törlés) | Az SD-kártyán tárolt feladatok nyomtatása.<br>Ha a nyomtatni kívánt fájl nem érhető el, a <b>Not Found</b><br>(Nem található) üzenet jelenik meg.<br>Ha a készülék talál megfelelő, kinyomtatható fájlt, az alábbi<br>üzenet jelenik meg a kijelzőn:<br>Stored Job (Tárolt feladat)<br>Print (Nyomtatás)<br>Delete (Törlés)<br>Ha a Print (Nyomtatás) lehetőséget választja, a kijelzőn meg kell<br>adni a kinyomtatandó oldalak számát a Set Collating Amount<br>(Rendezési mennyiség beállítása) üzenet mellett.<br>Adja meg a nyomtatni kívánt példányszámot, majd nyomja meg<br>az Enter gombot.<br>Ha a Delete (Törlés) lehetőséget választja, megjelenik a következő<br>üzenet:<br>Are You Sure? (Biztos benne?)<br>Yes (Igen)<br>No (Nem)<br>Ha a No (Nem) lehetőséget választja, a készülék visszatér<br>az előző menübe.<br>Ha a Yes (Igen) lehetőséget választja, a készülék az összes<br>feladatot törli.                                                                                                    |

#### Menük

| ELEM                                      | MŰVELET                                           |                                                                                                    | LEÍRÁS                                                                                                    |  |  |  |
|-------------------------------------------|---------------------------------------------------|----------------------------------------------------------------------------------------------------|----------------------------------------------------------------------------------------------------|--|--|--|
| Tray Configuration<br>(Tálcakonfiguráció) | Paper Feed (Papíra<br>Alapértelmezett: <b>Tra</b> | dagolás)<br>ay 1 (1. tálca)                                                                                                    | Select tray (Tálca kiválasztása) Válasszon léptetéssel,<br>majd nyomja meg az <b>Enter</b> gombot.                                                                                          |  |  |  |
|                                           | Auto Tray Switch (A<br>tálcaválasztás)            | utomatikus                                                                                                    | Az automatikus tálcaválasztás be- és kikapcsolása.<br>Válasszon léptetéssel, majd nyomja meg az <b>Enter</b><br>gombot.                                                                     |  |  |  |
|                                           | Alapértelmezett: On                               | i (Be)                                                                                                    | 30.n201.                                                                                                    |  |  |  |
|                                           | Tray sequence (Tálo                               | cák sorrendje)                                                                                                    | Meghatározza a tálcák sorrendjét: <b>Down (Lefelé</b> )/<br><b>Up (Felfelé)/Paper feed Tray (Papíradagoló tálca)</b> .<br>Válasszon léptetéssel, majd nyomja meg az <b>Enter</b><br>gombot. |  |  |  |
|                                           | Alapértelmezett: Do                               | wn (Lefelé)                                                                                                    |                                                                                                    |  |  |  |
|                                           | Unit of Measuremer                                | nt (Mértékegység)                                                                                                    | Mértékegységként az Inches (Hüvelyk) vagy a Millimeter                                                                                                    |  |  |  |
|                                           | Alapértelmezett: mi                               | llimeter (milliméter)                                                                                                    | majd nyomja meg az Enter gombot.                                                                                                    |  |  |  |
|                                           | Tray1 Config (1. tálo                             | a beállítása)                                                                                                    | Papírméret/Hordozótípus/Hordozó súlyának<br>konfigurálása. Válasszon léptetéssel, majd nyomja<br>meg az Enter gombot.                                                                       |  |  |  |
|                                           | Alapértelmezett:                                  |                                                                                                    |                                                                                                    |  |  |  |
|                                           | Paper Size<br>(Papírméret):                       |                                                                                                    |                                                                                                    |  |  |  |
|                                           | C610                                              | <b>A4</b> /A5/A6/B5/<br>Legal14/Legal13,5/<br>Legal13/Letter/<br>Executive/Egyéni                                                                                                    |                                                                                                    |  |  |  |
|                                           | C711                                              | <b>Cassette (Kazetta)</b> /<br>Custom (Egyéni)                                                                                                    |                                                                                                    |  |  |  |
|                                           | Media Type<br>(Hordozótípus):                     | Plain (Normál)/<br>Letterhead (Fejléces)/<br>Bond (Bankposta)/<br>Recycled<br>(Újrahasznosított)/<br>CardStock (Kártya)/<br>Rough (Durva)/<br>Glossy (Fényes)/<br>USER TYPE 1-5<br>(Felhasználói<br>típus 1-5) | A USER TYPE 1-5 (Felhasználói típus 1-5)<br>lehetőség csak abban az esetben jelenik meg,<br>ha az a gazdaszámítógépen regisztrálva lett.                                                    |  |  |  |
|                                           | Media Weight<br>(Hordozó súlya):                  | Light (Könnyű)/<br>Medium Light<br>(Középkönnyű)/<br><b>Medium (Közepes)</b> /<br>Heavy (Nehéz)/<br>Ultra Heavy1<br>(Különösen nehéz 1.)/<br>Ultra Heavy2<br>(Különösen nehéz 2.)                              |                                                                                                    |  |  |  |

| ELEM                                                  | MŰVELET                                        |                                                                                                    | LEÍRÁS                                                                                                    |  |  |  |  |
|-------------------------------------------------------|------------------------------------------------|----------------------------------------------------------------------------------------------------|----------------------------------------------------------------------------------------------------|--|--|--|--|
| Tray Configuration<br>(Tálcakonfiguráció)<br>(folyt.) | MP Tray Config (Tö<br>beállítása)              | bbfunkciós tálca                                                                                                    | Papírméret/Hordozótípus/Hordozó súlyának/<br>Tálca használatának konfigurálása. Válasszon<br>léptetéssel, majd nyomja meg az Enter gombot.                                                                                                    |  |  |  |  |
|                                                       | Paper Size<br>(Papírméret):                    | A4/A5/A6/B5/<br>Legal14/Legal 13,5/<br>Legal13/Letter/<br>Executive/Egyéni/<br>Com-9 boríték/<br>Com-10 boríték/<br>Monarch boríték/<br>DL boríték/C5/<br>Névjegykártya                                                                               |                                                                                                    |  |  |  |  |
|                                                       | Media Type<br>(Hordozótípus):                  | Plain (Normál)/<br>Letterhead<br>(Fejléces)/Films<br>(Filmek)/Labels<br>(Címkék)/Bond<br>(Bankposta)/<br>Recycled<br>(Újrahasznosított)/<br>CardStock (Kártya)/<br>Rough (Durva)/<br>Glossy (Fényes)/<br>USER TYPE 1-5<br>(Felhasználói<br>típus 1-5) | A USERTYPE 1 to 5 (Felhasználói típus 1–5)<br>lehetőség csak abban az esetben jelenik meg,<br>ha az a gazdaszámítógépen regisztrálva lett.<br>Papírsúly 189–250 g/m²                                                                                                    |  |  |  |  |
|                                                       | Media Weight<br>(Hordozó súlya):               | Light (Könnyű)/<br>Medium Light<br>(Középkönnyű)/<br>Medium (Közepes)/<br>Heavy (Nehéz)//<br>Ultra Heavy1<br>(Különösen nehéz 1.)/<br>Ultra Heavy2<br>(Különösen nehéz 2.)/<br>Ultra Heavy3<br>(Különösen nehéz 3.)                                   |                                                                                                    |  |  |  |  |
|                                                       | Tray Usage<br>(Tálcahasználat):                | When Mismatching<br>(Ha nem egyezik),<br>Do Not Use<br>(Ne használja)                                                                                                    | Többfunkciós tálca használatának beállítása.<br>When mismatching (Illeszkedési hiba esetén):<br>papírilleszkedési hiba esetén a készülék a papírt<br>a kiválasztott tálca helyett a többfunkciós tálcából<br>olvassa be.<br>Do Not Use (Ne használja): a többfunkciós tálca<br>nem lesz elérhető az Auto Tray Select (Automatikus<br>tálcaválasztás) és az Auto Tray Switch (Automatikus<br>tálcaváltás) beállítás esetén sem. |  |  |  |  |
|                                                       | Tray 2 Config* (2. tá<br>Tray 3 Config* (3. tá | ilca beállítása)<br>ilca beállítása)                                                                                                    | *Megjegyzés: csak akkor érhető el, ha a tartozék telepítve van.                                                                                                    |  |  |  |  |

| ELEM                                 | MŰVELET                                                                                     | LEÍRÁS                                                                                                    |
|--------------------------------------|---------------------------------------------------------------------------------------------|----------------------------------------------------------------------------------------------------|
| System Adjust<br>(Rendszerbeállítás) | Power Save Time (Energiatakarékos<br>üzemmódváltás ideje)<br>Alapértelmezett: <b>30</b>     | Válasszon a következő lehetőségek közül: <b>1/2/3/4/5/</b><br><b>10/15/30/60/120 perc</b> .<br>Válasszon léptetéssel, majd nyomja meg az <b>Enter</b><br>gombot.                                                                                                    |
|                                      | Sleep Time (Alvás idő)<br>Alapértelmezett: <b>10</b>                                        | Válasszon a következő lehetőségek közül: <b>1/2/3/4/5/</b><br><b>10/15/30/60/120 perc</b> .<br>Válasszon léptetéssel, majd nyomja meg az <b>Enter</b><br>gombot.                                                                                                    |
|                                      | Clearable warning (Törölhető figyelmeztetés)<br>Alapértelmezett: <b>ONLINE</b>              | Válasszon a következő lehetőségek közül: <b>ONLINE</b> /<br><b>Job (Feladat)</b> . Válasszon léptetéssel, majd nyomja<br>meg az <b>Enter</b> gombot. Csak Postscript feladatok<br>esetében.                                                                                           |
|                                      | Auto Continue (Automatikus folytatás)<br>Alapértelmezett: <b>Off (Ki)</b>                   | Válasszon a következő lehetőségek közül: <b>On (Be)</b> /<br><b>Off (Ki)</b> . Válasszon léptetéssel, majd nyomja meg az<br><b>Enter</b> gombot.                                                                                                    |
|                                      | Manual Timeout (Kézi időtúllépés)<br>Alapértelmezett: <b>60</b>                             | Válasszon a következő lehetőségek közül: Off (Ki)/<br>30 seconds (30 másodperc)/60 seconds<br>(60 másodperc). Válasszon léptetéssel, majd<br>nyomja meg az Enter gombot.                                                                                                    |
|                                      | Wait timeout (Várakozási időtúllépés)<br>Alapértelmezett: <b>40</b>                         | Válasszon a következő lehetőségek közül: Off (Ki)/<br>5/10/20/30/40/50/60/90/120/150/180/210/240/270/<br>300 másodperc. Válasszon léptetéssel, majd nyomja<br>meg az Enter gombot.                                                                                                    |
|                                      | Low toner (Kevés festék)<br>Alapértelmezett: <b>Continue (Folytatás)</b>                    | Válassza ki azt a műveletet, amit a készülék<br>végrehajtson, amikor a festékérzékelő alacsony<br>festékszintet érzékel. Válasszon a következő<br>lehetőségek közül: <b>Continue (Folytatás)/Stop</b><br>(Leállás). Válasszon léptetéssel, majd nyomja<br>meg az <b>Enter</b> gombot. |
|                                      | Jam Recovery (Elakadások<br>megszüntetése)<br>Alapértelmezett: <b>On (Be)</b>               | Válasszon a következő lehetőségek közül: <b>On (Be)/</b><br><b>Off (Ki)</b> . Válasszon léptetéssel, majd nyomja meg<br>az <b>Enter</b> gombot.                                                                                                    |
|                                      | Error Report (Hibanapló)<br>Alapértelmezett: <b>Off (Ki)</b>                                | Válasszon a következő lehetőségek közül: <b>On (Be)</b> /<br><b>Off (Ki)</b> . Válasszon léptetéssel, majd nyomja meg<br>az <b>Enter</b> gombot.                                                                                                    |
|                                      | Print Position Adjust (Nyomtatási helyzet<br>beállítása)<br>Alapértelmezett: <b>0.00</b>    | Válasszon az X Adjust/Y Adjust/Duplex X Adjust/<br>Duplex Y adjust (X-beállítás/Y-beállítás/Duplex<br>X-beállítás/Duplex Y-beállítás) lehetőségek közül.<br>Válasszon léptetéssel, majd nyomja meg az Enter<br>gombot. Határozza meg a mértékegységet.                                |
|                                      | Paper Black Setting (Papír fekete beállítása)<br>-2/-1/0/+1/+2<br>Alapértelmezett: <b>0</b> | A papírra történő fekete nyomtatás finombeállítása.                                                                                                    |
|                                      | Paper Color Setting (Papír színes beállítása)<br>-2/-1/0/+1/+2<br>Alapértelmezett: <b>0</b> | A papírra történő színes nyomtatás finombeállítása.                                                                                                    |
|                                      | Films Black Setting (Film fekete beállítás)<br>-2/-1/0/+1/+2<br>Alapértelmezett: <b>0</b>   | A filmre történő fekete nyomtatás finombeállítása.                                                                                                    |
|                                      | Films Color Setting (Film színes beállítás)<br>-2/-1/0/+1/+2<br>Alapértelmezett: <b>0</b>   | A filmre történő színes nyomtatás finombeállítása.                                                                                                    |

| ELEM                                             | MŰVELET                                                                          | LEÍRÁS                                                                                                    |
|--------------------------------------------------|----------------------------------------------------------------------------------|----------------------------------------------------------------------------------------------------|
| System Adjust<br>(Rendszerbeállítás)<br>(folyt.) | SMR Setting (SMR-beállítás)<br>+3/+2/+1/0/-1/-2/-3/<br>Alapértelmezett: <b>0</b> | Egyenetlen nyomtatási minőség esetén meghatározza<br>a korrekció értékét, amellyel kiegyenlíthetők<br>a hőmérsékletben, a páratartalomban, valamint<br>a nyomtatási sűrűségben/gyakoriságban előforduló<br>különbségek okozta nyomtatásminőségi hibák.<br>Módosítsa a beállítást, ha egyenetlen nyomtatási<br>minőséget tapasztal. |
|                                                  | BG Setting (BG-beállítás)<br>+3/+2/+1/0/-1/-2/-3/<br>Alapértelmezett: <b>0</b>   | Egyenetlen nyomtatási minőség esetén meghatározza<br>a korrekció értékét, amellyel kiegyenlíthetők<br>a hőmérsékletben, a páratartalomban, valamint<br>a nyomtatási sűrűségben/gyakoriságban előforduló<br>különbségek okozta nyomtatásminőségi hibák.<br>Módosítsa a beállítást, ha a nyomtatás háttere sötét.                    |
|                                                  | Drum Cleaning (Fényhenger tisztítása)<br>Alapértelmezett: <b>Off (Ki)</b>        | Megadja, hogy a készülék nyomtatás előtt elforgassa-e<br>az álló hengert, hogy csökkentse a vízszintes fehér<br>vonalak megjelenésének lehetőségét.                                                                                                    |
|                                                  |                                                                                  | Vegye figyelembe, hogy az elforgatástól függően<br>ez a művelet csökkenti a fényhenger élettartamát.<br>Válasszon léptetéssel, majd nyomja meg az <b>Enter</b><br>gombot.                                                                                                    |
|                                                  | Hex Dump (Adatlista hexadecimális alakban)<br><b>Execute (Végrehajtás)</b>       | Kinyomtatja a gazda számítógéptől érkezett adatokat<br>hexadecimális alakban. A tápellátás kikapcsolásával<br>a készülék visszaáll a Normal (Normál) üzemmódba.                                                                                                    |

## Admin setup (Admin beállítás)

| ELEM                                      |                           | BEÁLLÍTÁSOK                           | LEÍRÁS                                                                                                    |
|-------------------------------------------|---------------------------|---------------------------------------|----------------------------------------------------------------------------------------------------|
| Enter<br>Password<br>(Jelszó<br>megadása) |                           | XXXXXXXXXXXX                          | Adja meg a jelszót az Admin Setup (Rendszergazdai beállítások)<br>menübe való belépéshez.<br>A jelszónak 6–12 betűből vagy számból (illetve ezek kombinációjából)<br>kell állnia.                                                                                 |
|                                           |                           |                                       | Az alapértelmezett érték az "aaaaaa".                                                                                                    |
| Network Setup                             | TCP/IP                    | Enable<br>(Engedélyezée)              | TCP/IP protokollok beállítása.                                                                                                    |
| beállítások)                              |                           | (Eligedelyezes)<br>Disable (Letiltás) | Enable (Engedélyezés): A TCP/IP protokoll engedélyezett.                                                                                                    |
| ,                                         |                           |                                       | Disable (Letiltás): A TCP/IP protokoll letiltva.                                                                                                    |
|                                           | IP Version<br>(IP verzió) | IP v4                                 | Megadja az IP-protokoll verzióját.                                                                                                    |
|                                           | (11 101210)               | IP v6                                 | IPv6 esetén).                                                                                                    |
|                                           |                           |                                       | Az IPv4 és az IPv6 hálózattal egyaránt együtt tud működni<br>(IPv4+IPv6 esetén).                                                                                                    |
|                                           |                           |                                       | Csak az IPv6 hálózattal tud együttműködni (nem megfelelő IPv4 esetén).                                                                                                    |
|                                           |                           |                                       | Normál értékként csak IPv4 és IPv4+v6 áll rendelkezésre.                                                                                                    |
|                                           |                           |                                       | Ettől kezdődően, ha a felhasználói felületen a Csak IPv6 lehetőség van beállítva, például a Telnetet állítják be, az "IPv6" jelenik meg az IP változat értékeként a kezelőpanelen. Az "IPv6" eltűnik, ha az "IP v4" vagy az "IP v4+v6" lehetőség van kiválasztva. |
|                                           |                           |                                       | A megjelenítés feltétele: A TCP/IP-t engedélyezni kell.                                                                                                    |
|                                           | NetBEUI                   | Enable<br>(Engedélyezés)              | A NETBEUI Protokoll engedélyezése vagy letiltása.                                                                                                    |
|                                           |                           | Disable (Letiltás)                    |                                                                                                    |
|                                           | NetBIOS                   | Enable                                | A TCP protokoll felett működő NetBios engedélyezése vagy letiltása.                                                                                                    |
|                                           | (NetBIOS TCP-n            | (Engedélyezés)                        | A megjelenítés feltétele:                                                                                                    |
|                                           | keresztül)                | Disable (Letiltás)                    | <ul> <li>A TCP/IP-t engedélyezni kell.</li> <li>Az IP Version (IP változat) ártáke nem IPv6</li> </ul>                                                                                                    |
|                                           | NetWare                   | Enable                                | A NetWare Protokoll engedélyezése vagy letiltása                                                                                                    |
|                                           |                           | (Engedélyezés)                        |                                                                                                    |
|                                           |                           | Disable (Letiltás)                    |                                                                                                    |
|                                           | EtherTalk                 | Enable<br>(Engedélyezés)              | Az EtherTalk Protokoll engedélyezése vagy letiltása.                                                                                                    |
|                                           |                           | Disable (Letiltás)                    |                                                                                                    |
|                                           | Frame Type                | Auto                                  | Keret típusának beállítása                                                                                                    |
|                                           | (Neret lipusa)            |                                       | A megjelenítés feltétele: A Netware-t engedélyezni kell.                                                                                                    |
|                                           |                           | 802.2                                 |                                                                                                    |
|                                           |                           | Ethernet II                           |                                                                                                    |
|                                           |                           | SNAP                                  |                                                                                                    |
|                                           | IP Address Set            | Auto                                  | Az IP-cím beállítási módját határozza meg.                                                                                                    |
|                                           | (IP-címkészlet)           | (Automatikus)                         | A megjelenítés feltétele:                                                                                                    |
|                                           |                           | Manual (kézi)                         | > A TCP/IP-t engedélyezni kell.                                                                                                    |
|                                           |                           |                                       | Az IP Version (IP változat) értéke nem IPv6.                                                                                                    |
|                                           | (IPv4-cím)                | ^^^.^XX                               | A megielenítás feltátele:                                                                                                    |
|                                           | · · ·                     |                                       | A TCP/IP-t engedélyezni kell.                                                                                                    |
|                                           |                           |                                       | > Az IP Version (IP változat) értéke nem IPv6.                                                                                                    |
|                                           | Subnet mask               | XXX.XXX.XXX.XXX                       | Beállítja az alhálózati maszkot.                                                                                                    |
|                                           | (Alhálózati<br>maszk)     |                                       | A megjelenítés feltétele:                                                                                                    |
|                                           |                           |                                       | <ul> <li>A I CP/IP-t engedélyezni kell.</li> <li>Az IP Version (IP változat) értéke nem IPv6.</li> </ul>                                                                                                    |

| ELEM                                                      |                                              | BEÁLLÍTÁSOK                                                                                                    | LEÍRÁS                                                                                                    |
|-----------------------------------------------------------|----------------------------------------------|----------------------------------------------------------------------------------------------------|----------------------------------------------------------------------------------------------------|
| Network<br>Setup<br>(Hálózati<br>beállítások)<br>(folvt.) | Gateway<br>Address<br>(Átjáró címe)          | XXX.XXX.XXX.XXX                                                                                                    | <ul> <li>Beállítja az átjáró (alapértelmezett útválasztó) címét.</li> <li>A 0.0.0 érték azt jelenti, hogy nincs átjáró.</li> <li>A megjelenítés feltétele:</li> <li>A TCP/IP-t engedélyezni kell.</li> <li>Az IP Version (IP változat) értéke nem IPv6.</li> </ul>                                                                                                    |
|                                                           | Web                                          | Enable<br>(Engedélyezés)<br>Disable (Letiltás)                                                                                                    | A Web engedélyezése vagy letiltása.<br>Enable (Engedélyezés): A Web/IPP engedélyezett.<br>Disable (Letiltás): A Web/IPP letiltva.<br>A megjelenítés feltétele: A TCP/IP-t engedélyezni kell.                                                                                                    |
|                                                           | Telnet                                       | Enable<br>(Engedélyezés)<br><b>Disable (Letiltás)</b>                                                                                                    | A Telnet engedélyezése vagy letiltása.<br>Enable (Engedélyezés): A Telnet engedélyezett.<br>Disable (Letiltás): A Telnet nem engedélyezett.<br>A megjelenítés feltétele: A TCP/IP-t engedélyezni kell.                                                                                                    |
|                                                           | FTP                                          | Enable<br>(Engedélyezés)<br>Disable (Letiltás)                                                                                                    | Az FTP engedélyezése vagy letiltása.<br>Enable (Engedélyezés): Az FTP engedélyezett.<br>Disable (Letiltás): Az FTP letiltva.<br>A megjelenítés feltétele: A TCP/IP-t engedélyezni kell.                                                                                                    |
|                                                           | IPSec                                        | Enable<br>(Engedélyezés)<br>Disable (Letiltás)                                                                                                    | Az IPSec engedélyezése vagy letiltása. Engedélyezése weben<br>keresztül lehetséges.<br>Enable (Engedélyezés): Az IPSec engedélyezett.<br>Disable (Letiltás): Az IPSec nem engedélyezett.                                                                                                    |
|                                                           | SNMP                                         | Enable<br>(Engedélyezés)<br>Disable (Letiltás)                                                                                                    | Az SNMP engedélyezése vagy letiltása.<br>Enable (Engedélyezés): Az SNMP engedélyezett.<br>Disable (Letiltás): Az SNMP letiltva.<br>A megjelenítés feltétele: A TCP/IP vagy a NetWare protokollt<br>engedélyezni kell.                                                                                                    |
|                                                           | Network Scale<br>(Hálózat skála)             | Normal (Normál)<br>Small (Kicsi)                                                                                                    | Ha a <b>Normal (Normál)</b> beállítás van kiválasztva, a hálózat akkor<br>is hatékonyan tud üzemelni, ha egy olyan elosztóhoz csatlakozik,<br>amely összetett fastruktúrát fog össze. Azonban a nyomtató indulási<br>ideje megnövekszik, ha a számítógépek kettő vagy három kisebb<br>helyi hálózathoz csatlakoznak.<br>Ha a <b>Small (Kicsi)</b> beállítás van kiválasztva, a számítógépek akár<br>kettő vagy három kisebb helyi hálózathoz vagy egy nagy helyi<br>hálózathoz is csatlakozhatnak. Azonban ilyenkor a készülék nem<br>tud hatékonyan üzemelni, ha a hálózat olyan elosztóhoz csatlakozik,<br>amely összetett fastruktúrát fog össze. |
|                                                           | Hub Link Setting<br>(Hub Link<br>beállítás)  | Auto Negotiate<br>(Automatikus<br>egyeztetés)<br>100Base-TX Full<br>(100Base-TX teljes)<br>100Base-TX Half<br>(100Base-TX felezés)<br>10Base-TX Full<br>(10Base-TX teljes)<br>10Base-TX Half<br>(10Base-TX felezés) | Az elosztóhoz (HUB) való csatlakozási mód beállítása. Ha az <b>Auto</b><br>(Automata) lehetőség van kiválasztva, akkor az elosztóhoz való<br>csatlakozási mód meghatározása és a csatlakozási próbálkozás<br>automatikusan történik.<br>Más mód kiválasztása esetén csak a kiválasztott csatlakozási<br>móddal próbál az elosztóhoz csatlakozni.                                                                                                    |
|                                                           | Factory Defaults?<br>(Gyári<br>alapértékek?) | Execute<br>(Végrehajtás)                                                                                                    | Annak meghatározása, hogy a Hálózat beállítására a készülék<br>a gyári alapértékeket használja.                                                                                                    |
| Print Setup<br>(Nyomtatás<br>beállítása)                  | Personality<br>(Nyomtatónyelv)               | Auto (Automatikus)<br>PostScript<br>PCL<br>XPS<br>IBM PPR<br>EPSON FX                                                                                                    | A nyomtató által használt nyelv kiválasztása.                                                                                                    |
|                                                           | Copies<br>(Példányszám)                      | 1-999                                                                                                    | A példányszám kiválasztása.<br>Ez a beállítás Local Print (Lokális nyomtatás) esetén nem érhető el,<br>kizárólag Demo Page (Demo oldal) nyomtatásakor áll rendelkezésre.                                                                                                    |
|                                                           | Duplex<br>(Kétoldalas)                       | On/ <b>Off (Be/Ki)</b>                                                                                                    | A kétoldalas nyomtatás beállítása, ha a duplex egység<br>(külön megvásárolható) rendelkezésre áll és engedélyezett.                                                                                                    |

| ELEM                                     |                                                             | BEÁLLÍTÁSOK                                                                                                    | LEÍRÁS                                                                                                    |
|------------------------------------------|-------------------------------------------------------------|----------------------------------------------------------------------------------------------------|----------------------------------------------------------------------------------------------------|
| Print Setup<br>(Nyomtatás<br>beállítása) | Binding (fűzés)                                             | Long Edge                                                                                                    | A kétoldalas nyomtatás fűzésének beállítása.                                                                                                    |
|                                          |                                                             | <b>(Hosszú él)</b><br>Short edge (Rövid él)                                                                                                    | A megjelenítés feltétele: a duplex egység rendelkezésre áll és<br>engedélyezett.                                                                                                    |
| (folyt.)                                 |                                                             |                                                                                                    | Lásd: "Duplex (Kétoldalas)", 31. oldal.                                                                                                    |
|                                          | Media Check<br>(Hordozó<br>ellenőrzése)                     | <b>Enable</b><br>(Engedélyezés)<br>Disable (Letiltás)                                                                                                    | Engedélyezése esetén a nyomtató ellenőrzi, hogy a nyomat mérete<br>megegyezik-e a tálca méretével. Csak a szabványos méretek<br>ellenőrzésére van lehetőség.                                      |
|                                          | Felbontás                                                   | 600 dpi                                                                                                    | Az alapértelmezett felbontás beállítása.                                                                                                    |
|                                          |                                                             | 600 x 1200 dpi                                                                                                    |                                                                                                    |
|                                          |                                                             | 600 dpi több szintű                                                                                                    |                                                                                                    |
|                                          | Toner Save<br>Mód<br>(Festéktakarékos                       | On/ <b>Off (Be/Ki)</b>                                                                                                    | Ez a funkció csak abban az esetben működik hatékonyan, ha színes,<br>RGB adatot küld a nyomtatóra. A beállítás használható PS és PCL<br>esetében, de a következő esetekben nem áll rendelkezésre. |
|                                          | mód)                                                        |                                                                                                    | (1) PS: Ha a Színmegfeleltetés ki van kapcsolva.                                                                                                    |
|                                          |                                                             |                                                                                                    | (2) PS: Ha az ASIC Színmegfeleltetéstől eltérő bármely beállítás<br>van megadva.                                                                                                    |
|                                          |                                                             |                                                                                                    | (3) PS: CMYK adat, amikor tintaszimulációs módot használ (minden<br>más esetben érvényes, kivéve a fenti (1) és (2) esetet, amennyiben<br>az adat formátuma RGB).                                 |
|                                          |                                                             |                                                                                                    | (4) PCL bináris adat (Színes/Fekete-fehér).                                                                                                    |
|                                          | Mono-Print<br>Speed<br>(Egyszínű<br>nyomtatás<br>sebessége) | Auto (Automatikus)<br>Color Speed<br>(Színes nyomtatás                                                                                                    | Az egyszínű nyomtatás sebességének beállítása. Az oldal<br>feldolgozásának leginkább megfelelő sebességű nyomtatás<br>az Auto (Automatikus) lehetőség kiválasztása esetén.                        |
|                                          |                                                             | sebessége)<br>Normal Speed                                                                                                    | Mindig a színes nyomtatás sebességével történő nyomtatás<br>a <b>Color (Színes)</b> lehetőség kiválasztása esetén.                                                                                |
|                                          |                                                             | (Normál sebesség)                                                                                                    | Mindig az egyszínű nyomtatás sebességével történő nyomtatás<br>a <b>Normal (Normál)</b> lehetőség kiválasztása esetén.                                                                            |
|                                          | Alapértelmezett                                             | Portrait (Álló)                                                                                                    | A nyomtatás tájolásának meghatározása.                                                                                                    |
|                                          | Orientation<br>(Tájolás)                                    | Landscape (Fekvő)                                                                                                    | PS esetében nem használható (csak PCL/IBMPPR/EPSONFX/<br>HP-GL2 esetén használható).                                                                                                    |
|                                          | Form Length                                                 | 5 lines (5 sor)                                                                                                    | Az egy lapra nyomtatni kívánt sorok számának beállítása.                                                                                                    |
|                                          | (Lapnosszusag)                                              | ~<br>64 lines (64 sor)                                                                                                    | PS esetében nem használható (csak PCL/HP-GL2 esetén használható).                                                                                                    |
|                                          |                                                             | ~<br>128 lines (128 sor)                                                                                                    | A bal oldalon olvasható alapértelmezett értékek Letter/A4 méretre<br>vonatkoznak. A gyakorlatban azonban az értékek a tálcába betöltött<br>papírméretnek megfelelően módosulnak.                  |
|                                          | Edit Size (Méret<br>szerkesztése)                           | Cassette Size<br>(Kazetta mérete)/<br>A4/A5/A6/B5/<br>Legal14/Legal13,5/<br>Legal13/Letter/<br>Executive/Egyéni/<br>Com-9 boríték/<br>Com-10 boríték/<br>Monarch boríték/<br>DL boríték/C5/<br>Névjegykártya | A rajzolási terület méretének beállítása, ha a gazdaszámítógép<br>a méretet nem határozza meg a papírméret módosítása parancs<br>használatával (PS esetében nem használható, csak PCL esetében).  |
|                                          | Trapping<br>(Átfedés)                                       | Off (Ki)                                                                                                    | Az áttedés beállítása.                                                                                                    |
|                                          | (Alleues)                                                   | Narrow (Keskeny)                                                                                                    |                                                                                                    |
|                                          |                                                             | vvide (Keskeny/<br>Közepes/Széles)                                                                                                    |                                                                                                    |

| ELEM                                                 |                                                         | BEÁLLÍTÁSOK                                             | LEÍRÁS                                                                                                    |
|------------------------------------------------------|---------------------------------------------------------|---------------------------------------------------------|----------------------------------------------------------------------------------------------------|
| Print Setup<br>(Nyomtatás<br>beállítása)<br>(folyt.) | X Dimension<br>(X-méret)                                | 64 mm<br>~<br><b>210 mm</b><br>~<br>216 mm              | Az Egyéni papírméret alapértelmezett szélességének beállítása.<br>A papírméretet a papír futási irányának megfelelő szögbe állítja be.                                                                                                    |
|                                                      | Y Dimension<br>(Y-méret)                                | 127 mm<br>~<br><b>297 mm</b><br>~<br>1321 mm            | Az Egyéni papírméret alapértelmezett hosszúságának beállítása.<br>A papírméretet a papír futási irányával megegyező irányba állítja be.                                                                                                    |
| PS Setup<br>(PS-beállítás)                           | Network<br>Protocol<br>(USB protokoll)                  | ASCII/ <b>RAW</b>                                       | Az NIC porton érkező adatok PS kommunikációs protokollmódjának<br>beállítása.<br>(RAW módban a Ctrl-T billentyűkombináció nem használható).<br>Csak PS esetén.                                                                                                    |
|                                                      | Parallel<br>(Párhuzamos)<br>Protocol<br>(Protokoll)*    | <b>ASCII</b> /RAW                                       | A Centronics porton érkező adatok PS kommunikációs<br>protokollmódjának beállítása.<br>(RAW módban a Ctrl-T billentyűkombináció nem használható).<br>Csak PS esetén.<br>* Ez a menüpont csak a C711 készüléken érhető el.                                                                                                    |
|                                                      | USB<br>Protocol<br>(USB protokoll)                      | ASCII/ <b>RAW</b>                                       | Az USB porton érkező adatok PS kommunikációs protokollmódjának<br>beállítása.<br>(RAW módban a Ctrl-T billentyűkombináció nem használható).<br>Csak PS esetén.                                                                                                    |
| PCL Setup<br>(PCL-beállítás)                         | Font Source<br>(Betűkészlet<br>forrása)                 | Resident<br>(Beépített)                                 | A PCL alapértelmezett betűtípusának helyét határozza meg.                                                                                                    |
|                                                      | Font Number<br>(Betűtípus<br>száma)                     | <b>10</b> ~ 190                                         | Megadja a PCL-betűtípus számát.<br>A változó értékhatárai a Betűtípus forrása beállítás értékétől függenek.<br>Ha a Betűtípus forrásaként az alapértelmezett betűtípus van megadva,<br>akkor az érték 0-val kezdődik. Ha más betűtípus van megadva, akkor<br>az érték 1-gyel kezdődik. A lehetséges legnagyobb érték megegyezik<br>a Betűtípus forrásaként telepített betűtípusok számával. |
|                                                      | Font Pitch<br>(Betűtípus<br>karaktereinek<br>távolsága) | 0,44 CPI<br>~<br><b>10,00 CPI</b><br>~<br>99,99 CPI     | A karakterek hüvelykenkénti számával (CPI) meghatározza az<br>alapértelmezett PCL-betűtípus szélességét. Az alapértelmezett<br>betűtípus rögzített sűrűségű és átméretezhető.<br>A sűrűség értéke a második tizedes jegyig jelenik meg.<br>Csak akkor jelenik meg, ha a Font Number (Fontszám) beállításnál<br>kiválasztott betűtípus fix távolságú és átméretezhető.                       |
|                                                      | Font Height<br>(Betűtípus<br>magassága)                 | 4,00 pont<br>~<br><b>12,00 pont</b><br>~<br>999,75 pont | A PCL alapértelmezett betűtípus magassága. A sűrűség értéke<br>a második tizedes jegyig jelenik meg (0,25 pontonként).<br>Csak akkor jelenik meg, ha a Font Number (Fontszám) beállításnál<br>kiválasztott betűtípus proporcionális távolságú és átméretezhető.                                                                                                    |
|                                                      | Symbol Set<br>(Szimbólum-<br>készlet)                   | PC-8                                                    | A PCL szimbólumkészletének beállítása (a teljes listát a készülék kezelőpultján tekintheti meg).                                                                                                    |

| ELEM                                     |                                               | BEÁLLÍTÁSOK                              | LEÍRÁS                                                                                                    |
|------------------------------------------|-----------------------------------------------|------------------------------------------|----------------------------------------------------------------------------------------------------|
| PCL Setup<br>(PCL-beállítás)<br>(folvt.) | A4 Print Width                                | 78 column (oszlop)                       | Beállítja a karakterek soronkénti számát A4-es papírméret esetében.                                                                                                    |
|                                          | (A4 nyomatszé-<br>lesség)                     | 80 column (oszlop)                       | Auto LF (Automatikus soremelés)                                                                                                    |
| (ю)ус.)                                  | 100009)                                       |                                          | Ez a 10-CPI karakterek esetében használatos, ha az Automatikus<br>CR/LF mód ki van kapcsolva.                                                                                                    |
|                                          |                                               |                                          | Ez a menü csak abban az esetben áll rendelkezésre, ha az A4<br>nyomatszélesség fekvő beállításánál az A4-es papírméret van<br>kiválasztva.                                                         |
|                                          |                                               |                                          | Az A4 nyomatszélesség rendszerint majdnem 8 hüvelyk értékre van<br>beállítva (kb. 7,93 hüvelykre).                                                                                                 |
|                                          |                                               |                                          | A beállítással nem lehet 80 darab 10-cpi méretű karaktert<br>nyomtatni, legfeljebb 78-at. Az A4 nyomatszélességnél megadott<br>80 karakter érték lecsökkenti a jobb és a bal oldali margó méretét. |
|                                          |                                               |                                          | A PCL-parancs kiválasztja vagy kiválasztja/elveti az Automatikus CR/LF módot.                                                                                                    |
|                                          | White Page skip<br>(Üres oldalak<br>átugrása) | On/ <b>Off (Be/Ki)</b>                   | Annak beállítása, hogy az adat nélküli oldalak (üres lapok) esetében<br>a nyomtató kiadja-e a lapot, ha PCL-módban FF-parancsot<br>(lapemelés) kap (OHC). OFF (Kikapcsolva): papír kiadása.        |
|                                          | CR Function                                   | CR/CR+LF (Kocsi                          | A művelet beállítása, ha PCL-módban CR-kód érkezik.                                                                                                    |
|                                          | (CR (kocsi<br>vissza) funkció)                | vissza vagy kocsi<br>vissza + soremelés) | CR: Carriage Return (Kocsi-visszaállítás)<br>CR+LF: Carriage Return and Line Feed (Kocsi-visszaállítás<br>és soremelés)                                                                            |
|                                          | LF Function                                   | LF/LF+CR                                 | A művelet beállítása, ha PCL-módban LF-kód érkezik.                                                                                                    |
|                                          | (LF funkció)                                  |                                          | LF: Line Feed (Soremelés)<br>LF+CR: Line Feed and Carriage Return (Soremelés és<br>Kocsi-visszaállítás)                                                                                            |
|                                          | Print Margin                                  | Normal (Normál)                          | A papír nem nyomtatható területét határozza meg.                                                                                                    |
|                                          | (Margó<br>nyomtatása)                         | 1/5 inch<br>(1/5 hüvelyk)                | A papír bal és jobb oldalán található terület szélessége<br>(a bal és a jobb oldal meghatározása a papír tájolásától függ).                                                                        |
|                                          |                                               | 1/6 inch<br>(1/6 hüvelyk)                | NORMAL (Normál): PCL-emuláció kompatibilis, a nyomtatható területen kívüli kb. 1/4~1/4,3 hüvelyknyi terület (a papírtól függően).                                                                  |
|                                          | True<br>Black<br>(Valódi fekete)              | On/ <b>Off (Be/Ki)</b>                   | A 100%-ban fekete színű képadatok nyomtatása esetén annak<br>meghatározása, hogy a nyomtató kompozit fekete (cmyk keveréket)<br>tintát vagy csak fekete tintát használjon-e.                       |
|                                          |                                               |                                          | OFF (Kikapcsolva): Összetett fekete használata                                                                                                    |
|                                          |                                               |                                          | ON (Be): Csak fekete tinta használata                                                                                                    |
|                                          |                                               |                                          | Csak PCL esetében                                                                                                    |
|                                          | Pen Width<br>Adjust                           | <b>On</b> /Off (Be/Ki)                   | Ha a PCL-ben a legkisebb vonalvastagságot állítja be, akkor az egy<br>pont széles vonalak töredezettnek tűnhetnek.                                                                                 |
|                                          | beállítása)                                   |                                          | Ha a Vonalvastagság beállítás be van kapcsolva, akkor a legkisebb<br>szélesség beállítása során a készülék hangsúlyozottan nyomtatja<br>a vonalakat, így azok 1 pontnál szélesebbnek tűnnek.       |
|                                          |                                               |                                          | Ha a beállítás ki van kapcsolva, akkor a vonalak nyomata nem<br>módosul.                                                                                                    |
|                                          | TRAY ID#<br>(TÁLCAAZON.#)                     |                                          |                                                                                                    |
|                                          | Tray 2 (2. tálca)                             | 1 ~ <b>5</b> ~ 59                        | A 2. tálca azonosítására használatos szám megadása<br>a papíradagolás célhelyének meghatározásához (ESC&1#H)<br>PCL5e emulációs módban.                                                            |
|                                          |                                               |                                          | (Csak akkor jelenik meg, ha a 2. tálcát telepítették).                                                                                                    |
|                                          | Tray 3 (3. tálca)                             | 1 ~ <b>20</b> ~ 59                       | A 3. tálca azonosítására használatos szám megadása<br>a papíradagolás célhelyének meghatározásához (ESC&1#H)<br>PCL5e emulációs módban                                                             |
|                                          |                                               |                                          | (Csak akkor jelenik meg, ha a 3. tálcát telepítették).                                                                                                    |
|                                          | MPTray<br>(Többfunkciós<br>tálca)             | 1 ~ <b>4</b> ~ 59                        | A többfunkciós tálca azonosítására használatos szám megadása<br>a papíradagolás célhelyének meghatározásához (ESC&1#H)<br>PCL5e emulációs módban.                                                  |

| ELEM                                    |                                                  | BEÁLLÍTÁSOK                                                                     | LEÍRÁS                                                                                                    |
|-----------------------------------------|--------------------------------------------------|---------------------------------------------------------------------------------|----------------------------------------------------------------------------------------------------|
| IBM PPR<br>Setup (IBM<br>PPR beállítás) | Character<br>Pitch<br>(Karaktersű-<br>rűség)     | <b>10 CPI</b><br>12 CPI<br>17 CPI<br>20 CPI<br>Proportional<br>(Proporcionális) | A karaktersűrűséget határozza meg IBM PPR-emuláció üzemmódban.                                                                                                    |
|                                         | Font<br>Condense<br>(Betűtípus<br>sűrűsége)      | <b>12CPI – 20CPI</b><br>12CPI – 12CPI                                           | 12 CPI-s karaktersűrűséget határoz meg a Condense Mode (Sűrített üzemmód) számára.                                                                                          |
|                                         | Character Set<br>(Szimbólum-<br>készlet)         | <b>SET-2</b><br>SET-1                                                           | A karakterkészletet határozza meg.                                                                                                    |
|                                         | Symbol Set<br>(Szimbólum-<br>készlet)            | IBM-437                                                                         | Az IBM PPR szimbólumkészletének beállítása (a teljes listát a készülék kezelőpultján tekintheti meg).                                                                       |
|                                         | Letter O Style<br>(O karakter<br>stílusa)        | Enable/ <b>Disable</b><br>(Engedélyezve/<br>Letiltva)                           | Azt a stílust választja ki, amely a ø (9B) és a ¥ (9D) kódú karaktert<br>az ø ("o") betűvel, és a Ø (nulla) számjeggyel váltja fel.                                         |
|                                         | Zero Character<br>(Nulla karakter)               | Normal/Slashed (Normál/Áthúzott)                                                | A 0 (nulla) karakter stílusát határozza meg. Slashed (Áthúzott):<br>Áthúzott nulla                                                                                          |
|                                         | Line Pitch<br>(Sorsűrűség)                       | 6/8 LPI                                                                         | A sortávolságot határozza meg                                                                                                    |
|                                         | White<br>Page Skip<br>(Üres oldalak<br>átugrása) | On/ <b>Off (Be/Ki)</b>                                                          | Üres lapdobás be- és kikapcsolása. Csak szimplex módban használható.                                                                                                    |
|                                         | CR Function<br>(CR (kocsi<br>vissza) funkció)    | <b>CR</b> /CR+LF (Kocsi<br>vissza vagy kocsi<br>vissza + soremelés)             | CR-kód érkezése során a művelet végrehajtása.                                                                                                    |
|                                         | LF Function<br>(LF funkció)                      | LF/LF+CR<br>(Soremelés vagy<br>soremelés + kocsi<br>vissza)                     | LF-kód érkezése során a művelet végrehajtása.                                                                                                    |
|                                         | Line Length<br>(Sorhosszúság)                    | <b>80</b> /136 column<br>(oszlop)                                               | Az egy sorba nyomtatott karakterek számát határozza meg.                                                                                                    |
|                                         | Form Length<br>(Laphosszúság)                    | 11/ <b>11,7</b> /12 inch<br>(hüvelyk)                                           | A papír hosszúságát határozza meg.                                                                                                    |
|                                         | TOF Position<br>(TOF pozíció)                    | <b>0,0</b> /0,1/~1,0 inch<br>(hüvelyk)                                          | A lap tetejétől mért távolságot állítja be.                                                                                                    |
|                                         | Left Margin<br>(Bal margó)                       | <b>0,0</b> /0,1/~1,0 inch<br>(hüvelyk)                                          | A nyomtatás kezdetének vízszintes pozíciójának elmozdítási<br>mértéke jobbra.                                                                                               |
|                                         | Fit to<br>Letter (Letter<br>mérethez)            | Enable/ <b>Disable</b><br>(Engedélyezve/<br>Letiltva)                           | Azt a nyomtatási módot állítja be, amely a 11 hüvelyknek (66 sor)<br>megfelelő nyomtatott adatokat a LETTER méretű nyomtatási<br>területhez igazítja.                       |
|                                         | Text<br>Height (Szöveg<br>magasság)              | Same/Diff<br>(Ugyanaz/Más)                                                      | A karakterek magasságát adja meg.<br>SAME (Ugyanaz): a CPI értéktől független, azonos magasság.<br>DIFF (Más): a karakterek magassága a CPI-értékhez hasonlóan<br>változik. |

| ELEM                                      |                                               | BEÁLLÍTÁSOK                                                                | LEÍRÁS                                                                                                    |
|-------------------------------------------|-----------------------------------------------|----------------------------------------------------------------------------|----------------------------------------------------------------------------------------------------|
| EPSON FX<br>Setup (EPSON<br>FX beállítás) | Karaktersűrűség                               | <b>10 CPI</b> /12<br>CPI/17 CPI<br>20 CPI/Proportional<br>(Proporcionális) | A karaktersűrűséget határozza meg Epson FX emulációs<br>üzemmódban.                                                                                                    |
|                                           | Character Set<br>(Karakterkészlet)            | <b>SET-2</b><br>SET-1                                                      | A karakterkészletet határozza meg.                                                                                                    |
|                                           | Symbol Set<br>(Szimbólum-<br>készlet)         | IBM-437                                                                    | A szimbólumkészletet határozza meg az Epson FX emuláció számára.<br>(a teljes listát a készülék kezelőpultján tekintheti meg).                                              |
|                                           | Letter O Style<br>(O karakter<br>stílusa)     | Enable/ <b>Disable</b><br>(Engedélyezve/<br>Letiltva)                      | Azt a stílust választja ki, amely a ø (9B) és a ¥ (9D) kódú karaktert<br>az ø ("o") betűvel, és a Ø (nulla) számjeggyel váltja fel.                                         |
|                                           | Zero Character<br>(Nulla karakter)            | Normal/Slashed (Normál/Áthúzott)                                           | A 0 (nulla) karakter stílusát határozza meg. Slashed (Áthúzott):<br>Áthúzott nulla                                                                                          |
|                                           | Line Pitch<br>(Sorsűrűség)                    | <b>6</b> /8 LPI                                                            | A sortávolságot határozza meg                                                                                                    |
|                                           | White Page skip<br>(Üres oldalak<br>átugrása) | On/ <b>Off (Be/Ki)</b>                                                     | Üres lapdobás be- és kikapcsolása. Csak szimplex módban használható.                                                                                                    |
|                                           | CR Function<br>(CR (kocsi<br>vissza) funkció) | <b>CR</b> /CR+LF (Kocsi<br>vissza vagy kocsi<br>vissza + soremelés)        | CR-kód érkezése során a művelet végrehajtása.                                                                                                    |
|                                           | Line Length<br>(Sorhosszúság)                 | <b>80</b> /136 column (oszlop)                                             | Az egy sorba nyomtatott karakterek számát határozza meg.                                                                                                    |
|                                           | Form Length<br>(Laphosszúság)                 | 11/ <b>11,7</b> /12 inch<br>(hüvelyk)                                      | A papír hosszúságát határozza meg.                                                                                                    |
|                                           | TOF Position<br>(TOF pozíció)                 | <b>0,0</b> /0,1/~1,0 inch<br>(hüvelyk)                                     | A lap tetejétől mért távolságot állítja be.                                                                                                    |
|                                           | Left Margin<br>(Bal margó)                    | <b>0,0</b> /0,1/~1,0 inch<br>(hüvelyk)                                     | A nyomtatás kezdetének vízszintes pozíciójának elmozdítási mértéke jobbra.                                                                                                  |
|                                           | Fit to Letter<br>(Letter<br>mérethez)         | Enable/ <b>Disable</b><br>(Engedélyezve/<br>Letiltva)                      | Azt a nyomtatási módot állítja be, amely a 11 hüvelyknek (66 sor)<br>megfelelő nyomtatott adatokat a LETTER méretű nyomtatási<br>területhez igazítja.                       |
|                                           | Text Height<br>(Szövegma-<br>gasság)          | Same/Diff<br>(Ugyanaz/Más)                                                 | A karakterek magasságát adja meg.<br>SAME (Ugyanaz): a CPI értéktől független, azonos magasság.<br>DIFF (Más): a karakterek magassága a CPI-értékhez hasonlóan<br>változik. |
| ELEM                    |                                      | BEÁLLÍTÁSOK                                           | LEÍRÁS                                                                                                    |
|-------------------------|--------------------------------------|-------------------------------------------------------|----------------------------------------------------------------------------------------------------|
| Color Setup             | Ink Simulation                       | Off (Ki)                                              | A készülék olyan saját feldolgozásszimulációs motorral rendelkezik,                                                                                                    |
| (Szín                   | (Tinta                               | SWOP                                                  | amely a nyomtató normál színeit szimulálja.                                                                                                    |
| Dealittasa)             | Szimulacio)                          | Euroscale                                             | Ez a funkció csak PS nyelvű feladatok esetében alkalmazható.                                                                                                    |
|                         |                                      | Japán                                                 |                                                                                                    |
|                         | UCR                                  | Low (Alacsony)                                        | Megadja a festékréteg vastagságának korlátját.                                                                                                    |
|                         |                                      | Medium (Közepes)<br>High (Magas)                      | Ha sötét nyomatok esetén a papír meghajlik, a MEDIUM (KÖZEPES)<br>vagy a LIGHT (KÖNNYŰ) érték beállításával általában csökkenthető<br>a behajlás mértéke.                                                                                                    |
|                         |                                      |                                                       | UCR = Under Color Removal (Felesleges szín eltávolítása).                                                                                                    |
|                         | CMY 100%<br>Density<br>(Telítettség) | Enable/ <b>Disable</b><br>(Engedélyezve/<br>Letiltva) | A 100%-os kimenet engedélyezése/tiltása a CMYK 100%<br>TRC-kompenzáció ellenében. Általában a TRC kompenzáció<br>funkció vezérli a megfelelő nyomtatási sűrűséget, ezért<br>a 100%-os kimenet nem mindig lehetséges.                                                                                                    |
|                         |                                      |                                                       | Az Engedélyezve lehetőség választása minden szín esetében<br>lehetővé teszi a 100%-os kimenet alkalmazását. A TRC kompenzáció<br>funkciót tartalmazó aktuális nyomtatás csak a megfelelő területre<br>korlátozódik. Ez a funkció különleges célokra alkalmazható, például<br>PS-ben a CMYK színredukció specifikációjára. |
|                         | CMYK<br>Conversion                   | <b>On</b> /Off (Be/Ki)                                | Ha kikapcsolja (OFF), a CMYK-adatok konverziója leegyszerűsödik,<br>így a feldolgozási idő lecsökken.                                                                                                    |
|                         | (CMYK<br>konverzió)                  |                                                       | Ezt a beállítást a készülék figyelmen kívül hagyja, ha a tintaszimuláció aktiválva van.                                                                                                    |
|                         |                                      |                                                       | Csak Postscript esetében.                                                                                                    |
| Memory Setup            | Receive                              | Auto                                                  | A fogadópuffer méretének beállítása.                                                                                                    |
| (Memoria<br>beállítása) | Buffer Size                          | (Automatikus)                                         |                                                                                                    |
| boundou)                | mérete)                              | 0,5 megabyte                                          |                                                                                                    |
|                         |                                      | 1 megabyte                                            |                                                                                                    |
|                         |                                      | 2 megabyte                                            |                                                                                                    |
|                         |                                      | 4 megabyte                                            |                                                                                                    |
|                         |                                      | 8 megabyte                                            |                                                                                                    |
|                         |                                      | 16 megabyte                                           |                                                                                                    |
|                         |                                      | 32 megabyte                                           |                                                                                                    |
|                         | Resource<br>Save (Erőforrás-         | Automatikus                                           | Az erőforrás takarékossági terület méretének beállítása.                                                                                                    |
|                         | takarékosság)                        | Off (Ki)                                              |                                                                                                    |
|                         | 0,                                   | 0,5 megabyte                                          |                                                                                                    |
|                         |                                      | 1 megabyte                                            |                                                                                                    |
|                         |                                      | 2 megabyte                                            |                                                                                                    |
|                         |                                      | 4 megabyte                                            |                                                                                                    |
|                         |                                      | 8 megabyte                                            |                                                                                                    |
|                         |                                      | 16 megabyte                                           |                                                                                                    |
|                         |                                      | 32 megabyte                                           |                                                                                                    |
| Flash Memory            | Initialize<br>(Inicializálás)        | Execute                                               | Inicializálja a nyomtatóba épített flash-memóriát.                                                                                                    |
| memória<br>beállítása)  | (IIIICIAIIZAIAS)                     | (vegrenajtas)                                         | Az Enter gomb megnyomásakor a következő üzenet jelenik meg.                                                                                                    |
|                         |                                      |                                                       | Are You Sure? (Biztos benne?) Yes/No (Igen/Nem)                                                                                                    |
|                         |                                      |                                                       | Ha a <b>No (Nem)</b> lehetőseget valasztja, a menu a korabbi<br>beállításokkal jelenik meg.                                                                                                    |
|                         |                                      |                                                       | Ha a <b>Yes (Igen)</b> lehetőséget választja, a következő üzenet jelenik<br>meg.                                                                                                    |
|                         |                                      |                                                       | Execute Now? (Végrehajtás most?) Yes/No (Igen/Nem)                                                                                                    |
|                         |                                      |                                                       | Ha a <b>No (Nem)</b> lehetőséget választja, a menü a korábbi<br>beállításokkal jelenik meg. A FLASH inicializálásának kérése ekkor<br>a memóriába kerül, amit a készülék a legközelebbi bekapcsolás<br>alkalmával hajt végre.                                                                                             |
|                         |                                      |                                                       | Ha a <b>Yes (Igen)</b> lehetőséget választja, a készülék leáll, majd<br>a következő ki- illetve bekapcsolás alkalmával megtörténik<br>a FLASH inicializálása.                                                                                                    |

| ELEM                     |                               | BEÁLLÍTÁSOK                                                              | LEÍRÁS                                                                                                    |
|--------------------------|-------------------------------|--------------------------------------------------------------------------|----------------------------------------------------------------------------------------------------|
| SD Card Setup            | Ez a menüpont o               | sak akkor jelenik me                                                     | g, ha a külön megvásárolható SD-kártya telepítve van.                                                                                                    |
| (SD-kártya<br>beállítás) | Initialize<br>(Inicializálás) | Execute<br>(Végrehajtás)                                                 | Az SD-kártya visszaállítása a gyári alapbeállításokra. A készülék elvégzi a partíció-felosztást és a partíciók inicializálását.                                                                                                    |
|                          |                               |                                                                          | A menü végrehajtása során a következő üzenet jelenik meg.                                                                                                    |
|                          |                               |                                                                          | Are You Sure? (Biztos benne?) Yes/No (Igen/Nem)                                                                                                    |
|                          |                               |                                                                          | Ha a <b>No (Nem)</b> lehetőséget választja, a készülék visszatér az előző<br>menübe.                                                                                                    |
|                          |                               |                                                                          | Ha a <b>Yes (Igen)</b> lehetőséget választja, a következő üzenet jelenik<br>meg.                                                                                                    |
|                          |                               |                                                                          | Execute Now? (Végrehajtás most?) Yes/No (Igen/Nem)                                                                                                    |
|                          |                               |                                                                          | Ha a <b>No (Nem)</b> lehetőséget választja, a készülék visszatér az előző menübe.                                                                                                    |
|                          |                               |                                                                          | Az SD-kártya inicializálására vonatkozó kérés a memóriába kerül,<br>amit a készülék a legközelebbi bekapcsolás alkalmával hajt végre.                                                                                                    |
|                          |                               |                                                                          | Ha a <b>Yes (Igen)</b> lehetőséget választja, a készülék leáll, majd<br>a következő ki- illetve bekapcsolás alkalmával megtörténik<br>az SD-kártya inicializálása.                                                                                                    |
|                          | Resize Partition<br>(Partíció | PCL nn%/Common<br>(Közös) mm%/                                           | A partíció méretének meghatározása. A méret megadása a teljes<br>SD-kártya százalékos arányában (1%-os egységekben)                                                                                                    |
|                          | átméretezése)                 | PSII%/ <apply< td=""><td>nn,mm,ll: 1 - 98 and nn+mm+ll=100</td></apply<> | nn,mm,ll: 1 - 98 and nn+mm+ll=100                                                                                                    |
|                          |                               | (rikamaz)                                                                | A méretek a partíció listában jelennek meg, melyet a módosítani kívánt partícióméret kiválasztásával változtathat meg. Ha az <b>Apply</b> (Alkalmaz) lehetőséget választja, a következő üzenet jelenik meg.                                                                                                    |
|                          |                               |                                                                          | Are You Sure? (Biztos benne?) Yes/No (Igen/Nem)                                                                                                    |
|                          |                               |                                                                          | Ha a <b>No (Nem)</b> lehetőséget választja, a készülék visszatér az előző<br>menübe.                                                                                                    |
|                          |                               |                                                                          | Ha a <b>Yes (Igen)</b> lehetőséget választja, a következő üzenet jelenik<br>meg.                                                                                                    |
|                          |                               |                                                                          | Execute Now? (Végrehajtás most?) Yes/No (Igen/Nem)                                                                                                    |
|                          |                               |                                                                          | Ha a <b>No (Nem)</b> lehetőséget választja, a készülék visszatér az előző<br>menübe. A partícióméret módosítási kérelme a memóriába kerül,<br>amit a készülék az SD-kártya inicializálásával együtt a legközelebbi<br>bekapcsolás alkalmával hajt végre.                                                                                                    |
|                          |                               |                                                                          | Ha a <b>Yes (Igen)</b> lehetőséget választja, a készülék leáll. Az SD-<br>kártya inicializálására és a partícióméret módosítására a következő<br>ki-, illetve bekapcsolás alkalmával kerül sor. (Ha az egyik partíció<br>méretét megváltoztatja, akkor a többi partíció mérete is módosul).<br>Ha valamely partícióméretet módosítja, akkor az SD-kártya<br>inicializálását is el kell végezni. |
|                          |                               |                                                                          | Ha egy korábban használt SD-kártyát telepít, akkor az SD-kártya<br>inicializálására is sor kerül. Ha egy korábban használt SD-kártyát<br>telepít, akkor ennek a menünek az elrendezése minden partíció<br>esetében eltérő lehet. (A korábbi menüelrendezés jelenik meg.)                                                                                                    |
|                          | Format Partition              | PCL                                                                      | A megadott partíció formázása.                                                                                                    |
|                          | (Partíció<br>formázása)       | Common (Közös)                                                           | Az Enter gomb megnyomásakor a következő üzenet jelenik meg.                                                                                                    |
|                          | 1011112232)                   | PS                                                                       | Are You Sure? (Biztos benne?) Yes/No (Igen/Nem)                                                                                                    |
|                          |                               |                                                                          | Ha a <b>No (Nem)</b> lehetőséget választja, a készülék visszatér az előző menübe.                                                                                                    |
|                          |                               |                                                                          | Ha a <b>Yes (Igen)</b> lehetőséget választja, a következő üzenet jelenik<br>meg.                                                                                                    |
|                          |                               |                                                                          | Execute Now? (Végrehajtás most?) Yes/No (Igen/Nem)                                                                                                    |
|                          |                               |                                                                          | Ha a <b>No (Nem)</b> lehetőséget választja, a készülék visszatér az előző menübe. A partíció formázásának kérése a memóriába kerül, amit a készülék a legközelebbi bekapcsolás alkalmával hajt végre.                                                                                                    |
|                          |                               |                                                                          | Ha a <b>Yes (Igen)</b> lehetőséget választja, a készülék leáll, majd<br>a következő ki- illetve bekapcsolás alkalmával megtörténik<br>a partíció formázása.                                                                                                    |

| ELEM                                    |                                                  | BEÁLLÍTÁSOK                                                                                   | LEÍRÁS                                                                                                    |
|-----------------------------------------|--------------------------------------------------|-----------------------------------------------------------------------------------------------|----------------------------------------------------------------------------------------------------|
| System setup<br>(Rendszer<br>beállítás) | Near Life Status<br>(Közeli kifogyás<br>állapot) | Enable/Disable<br>(Engedélyezés/<br>Letiltás)                                                 | Az LCD-kijelzőn megjelenő, a dob, a beégetőmű, illetve a szalag<br>élettartamának végét jelző vezérlőelemek megadása.<br>Enable (Engedélyezés): Élettartam végét jelző figyelmeztetés<br>megjelenítése.<br>Disable (Letiltás): Nem jelenik meg élettartam végét jelző<br>figyelmeztetés.                                                                                                    |
|                                         | Near Life LED<br>(Élettartam<br>vége fény)       | Enable/Disable<br>(Engedélyezés/<br>Letiltás)                                                 | Az Attention LED (Figyelem LED) jelzőfény beállítását vezérli,<br>ha a nyomtató a festékkazetta, a fényhenger, a beégetőmű vagy<br>a szalag élettartamának közelgő végére vonatkozó figyelmeztetést<br>küld.<br>Az Attention (Figyelem) jelzőfény világít, ha ez a funkció<br>engedélyezve van, illetve nem világít, ha a funkció le van tiltva.<br>(LCD-üzenetet jelenít meg.)<br>Nem tartozik az élettartamra vonatkozó hibaüzenetek közé<br>az ideiglenes hibák elhárítása következtében a fedél kinyitása,<br>majd visszazárása. |
| Time Setup<br>(ldő beállítása)          | Date Format<br>(Dátumforma)                      | mm/dd/yyyy<br>(hh/nn/éééé)<br><b>dd/mm/yyyy</b><br>(nn/hh/éééé)<br>yyyy/mm/dd<br>(éééé/hh/nn) | A dátumformátum megadása.                                                                                                    |
|                                         | Time Zone<br>(Időzóna)                           | -13:00<br>~<br><b>0:00</b><br>~<br>+13:00                                                     | Állítsa be az ország időzónáját a GMT-hez (greenwichi<br>középidőhöz) képest.<br>Negyedenként adható meg a tartományon belül.<br>A <b>Menu up/down (Menü fel/le)</b> gombokkal növelheti és csökkentheti<br>az értéket, majd az <b>Enter</b> gombot megnyomva állíthatja be azt, és                                                                                                    |
|                                         | Daylight Saving<br>(Nyári<br>időszámítás)        | On (Be)<br><b>Off (Ki)</b>                                                                    | Nyári időszámítás beállításának engedélyezése/tiltása.                                                                                                    |
|                                         | Time Setting<br>(Idő beállítás)                  | 01/01/2000 00:00<br>~<br>01/01/2009 00:00<br>~<br>31/12/2091 23:59                            | Az aktuális dátum és idő beállítása.<br>A kijelzett formátum a Date Format (Dátumforma) menüpontban<br>megadottakat követi.                                                                                                    |
| Change<br>Password<br>(Jelszóváltás)    | New Password<br>(Új jelszó)                      | *****                                                                                         | Új jelszót állít be az Admin Setup (Rendszergazdai beállítások)<br>menübe való belépéshez.<br>A jelszó 6–12 darab betűből vagy számjegyből álló karakter lebet                                                                                                    |
|                                         | Verify password<br>(Jelszó<br>igazolása)         | xxxxxxxxxxxx                                                                                  | Felkéri a felhasználót, hogy adja meg az új jelszót az Admin Setup<br>(Rendszergazdai beállítások) menübe való belépéshez.<br>A jelszó 6–12 darab betűből vagy számjegyből álló karakter lehet.                                                                                                    |
| Settings<br>(Beállítások)               | Reset Settings<br>(Beállítások<br>törlése)       | Execute<br>(Végrehajtás)                                                                      | Resets EEPROM of CU (Vezérlőegység (CU) EEPROM-ának<br>alaphelyzetbe állítása). A Felhasználói menü visszaállítása a gyári<br>alapbeállításokra.                                                                                                    |
|                                         | Save Settings<br>(Beállítások<br>mentése)        | Execute<br>(Végrehajtás)                                                                      | Az aktuális menübeállítások mentése. A funkció használatával<br>a műveletek végrehajtásához használt menüket elmentheti,<br>amellyel felülírja a korábban mentett menüket.                                                                                                    |
|                                         |                                                  |                                                                                               | Az Enter gomb megnyomasakor a kovetkező üzenet jelenik meg.<br>Are You Sure? (Biztos benne?) Yes/No (Igen/Nem)                                                                                                    |
|                                         |                                                  |                                                                                               | Ha a <b>No (Nem)</b> lehetőséget használja, akkor a rendszer visszaállítja a korábbi menüket.                                                                                                    |
|                                         |                                                  |                                                                                               | Ha a <b>Yes (Igen)</b> lehetőséget választja, a nyomtató menti az aktuális<br>menübeállításokat, és kilép a menüből.                                                                                                    |

| ELEM                                                   |                  | BEÁLLÍTÁSOK                                                 | LEÍRÁS                                                                                                    |
|--------------------------------------------------------|------------------|-------------------------------------------------------------|----------------------------------------------------------------------------------------------------|
| Settings                                               | Restore Settings | Execute                                                     | Visszaállítja a menüt a mentett beállításokra.                                                                        |
| (Beállítások) (Beállítások<br>(folyt.) visszaállítása) | (Végrehajtás)    | Az Enter gomb megnyomásakor a következő üzenet jelenik meg. |                                                                                                    |
|                                                        | visszaallitasa)  |                                                             | Are You Sure? (Biztos benne?) Yes/No (Igen/Nem)                                                                       |
|                                                        |                  |                                                             | Ha a <b>No (Nem)</b> lehetőséget választja, a menü a korábbi<br>beállításokkal jelenik meg.                           |
|                                                        |                  |                                                             | Ha a <b>Yes (Igen)</b> lehetőséget választja, a nyomtató menti<br>a menübeállítások módosításait, és kilép a menüből. |
|                                                        |                  |                                                             | A megjelenítés feltétele: A menübeállítások mentése.                                                                  |

## Calibration (Kalibráció)

| ELEM                                                                                       |                          | BEÁLLÍTÁSOK                      | LEÍRÁS                                                                                                    |
|--------------------------------------------------------------------------------------------|--------------------------|----------------------------------|----------------------------------------------------------------------------------------------------|
| Auto Density<br>Mode (Automata<br>sűrűség mód)                                             |                          | On/Off (Be/Ki)                   | Megadható, hogy a sűrűség beállítása és a TRC-kompenzáció<br>automatikusan történjen-e.<br>Világít: A sűrűség beállítása automatikusan történik,<br>a készülék egyéb beállításaihoz igazodva, úgy, hogy<br>mindez a TRC-kompenzációban is jelentkezik.<br>Kikapcsolva: A nyomtató önmagától nem végzi el a sűrűség<br>beállítását.                                                                         |
| Adjust Density<br>(Sűrűség<br>beállítása)                                                  |                          | Execute<br>(Végrehajtás)         | Ha az Execute (Végrehajtás) lehetőséget választja, akkor<br>a nyomtató azonnal végrehajtja a sűrűség beállítását és azt<br>megjeleníti a TRC-kompenzációban.<br>A módosítást a nyomtató készenléti üzemmódjában kell<br>végrehajtani. Ha nem készenléti üzemmódban hajtja végre<br>a műveletet, akkor az érvénytelen lesz.                                                                                 |
| Adjust<br>Registration<br>(Regisztráció<br>igazítása)                                      |                          | Execute<br>(Végrehajtás)         | A menü választásával a nyomtató végrehajtja a regisztráció<br>automatikus igazítását.<br>A módosítást a nyomtató készenléti üzemmódjában kell<br>végrehajtani.                                                                                                    |
| Print Tuning<br>Pattern<br>(Hangolási minta<br>nyomtatása)                                 |                          | Execute<br>(Végrehajtás)         | A felhasználó számára kinyomtatja a TRC beállításához<br>szükséges mintát. Általában ennek a funkciónak a használatára<br>nincs szükség, mert a TRC automatikusan a kívánt szintre van<br>beállítva a sűrűség beállítása és a TRC kompenzáció funkciók<br>segítségével.<br>Az igazítás eredményei a Sűrűség beállítása/TRC kompenzáció<br>funkció módosításainak (további) offset értékeiben jelennek meg. |
| Cyan/Magenta/<br>Yellow/Black<br>Tuning (Ciánkék/<br>Bíror/Sárga/                          | Highlight<br>(Kivilágít) | -3,-2,-1,<br><b>0</b> ,+1,+2,+3, | A TRC világos területeinek igazítása.<br>+ = Darker (Sötétebb)<br>- = Lighter (Világosabb)                                                                                                    |
| Fekete<br>hangolása)                                                                       | Mid-Tone<br>(Középtónus) | -3,-2,-1,<br><b>0</b> ,+1,+2,+3, | A TRC középtónusú területének a beállítása.<br>+ = Darker (Sötétebb)<br>- = Lighter (Világosabb)                                                                                                    |
|                                                                                            | Dark (Sötét)             | -3,-2,-1,<br><b>0</b> ,+1,+2,+3, | A TRC sötéttónusú területének a beállítása.<br>+  = Darker (Sötétebb)<br>-  = Lighter (Világosabb)                                                                                                    |
| Cyan/Magenta/<br>Yellow/Black<br>Darkness<br>(Ciánkék/Bíror/<br>Sárga/Fekete<br>sötétsége) |                          | -3,-2,-1,<br>0,+1,+2,+3,         | A motor telítettségének beállítása.                                                                                                    |

## Boot menu (Boot menü)

Az ebben a menüben található beállításokat kizárólag rendszergazdák módosítsák. A menühöz való hozzáféréshez kövesse a következő helyen olvasható utasításokat: "A beállítások módosítása a rendszergazda által", 22. oldal.

Ez a menü kizárólag angol nyelvű (az alapértelmezett beállítások félkövéren jelennek meg).

#### Parallel Setup (Párhuzamos beállítás)

MEGJEGYZÉS Ez a menüpont csak a C711 készüléken érhető el.

Ez a menü szabályozza a nyomtató párhuzamos adatfelületének működését.

| ELEM                                                | BEÁLLÍTÁSOK                                                                            | LEÍRÁS                                                                                                    |
|-----------------------------------------------------|----------------------------------------------------------------------------------------|----------------------------------------------------------------------------------------------------|
| Enter Password<br>(Jelszó megadása)                 | XXXXXXXXXXX                                                                            | Adja meg a jelszót a Boot menübe való belépéshez.<br>A jelszónak 6–12 betűből vagy számból (illetve ezek<br>kombinációjából) kell állnia.<br>Az alapértelmezett érték az "aaaaaa".                                                                                                    |
| Parallel (Párhuzamos)                               | <b>Enable</b> /Disable<br>(Engedélyezés/Letiltás)                                      | A párhuzamos port működésének engedélyezése vagy tiltása.                                                                                                    |
| Bi-Direction (Kétirányú)                            | <b>Enable</b> /Disable<br>(Engedélyezés/Letiltás)                                      | A párhuzamos illesztőfelület kétirányú működésének<br>engedélyezése vagy letiltása.                                                                                                    |
| ECP                                                 | <b>Enable</b> /Disable<br>(Engedélyezés/Letiltás)                                      | Engedélyezi vagy letiltja ezt a funkciót.                                                                                                    |
| Ack Width (Szélesség<br>nyugtázása)                 | <b>Narrow/</b><br>Medium/<br>Wide<br>(Keskeny/Közepes/Széles)                          | A kompatibilis fogadás érdekében beállítja a Szélesség<br>nyugtázását.<br>= 0,5 μs<br>= 1,0 μs<br>= 3,0 μs                                                                                                    |
| Ack/Busy Timing<br>(Elismerési/Foglalási<br>időköz) | Ack in Busy<br>(Elism. foglaltságnál)/<br>Ack While Busy<br>(Elism., miközben foglalt) | ACK IN BUSY (ELISM. FOGLALTSÁGNÁL): BUSY=LOW-><br>Az ACK-jel vége.<br>ACK WHILE BUSY (ELISM., MIKÖZBEN FOGLALT):<br>BUSY=LOW -> Az ACK-jel közepe.                                                                                                    |
| I-Prime                                             | 3µsec/50µsec<br>Disable (Letiltás)                                                     | 3 mikromásodperc: A 3 µs-os nInit jellel engedélyezhető.<br>50 mikromásodperc: Az 50 µs-os nInit jellel engedélyezhető.                                                                                                    |
| Offline Receive<br>(Offline fogadás)                | Enable/Disable<br>(Engedélyezve/Letiltva)                                              | A funkció engedélyezése/tiltása. Ha engedélyezve van, az<br>illesztőfelület még Offline állapotban is megőrzi a fogadás<br>lehetséges állapotot. Az illesztőfelület csak abban az esetben<br>küld BUSY (Foglalt) jelet, ha a fogadópuffer megtelt vagy<br>szakember segítségére van szükség. |

### USB Setup (USB-beállítás)

| ELEM                                 | BEÁLLÍTÁSOK                                       | LEÍRÁS                                                                                                    |
|--------------------------------------|---------------------------------------------------|----------------------------------------------------------------------------------------------------|
| USB                                  | <b>Enable</b> /Disable<br>(Engedélyezés/Letiltás) | Az USB port működésének engedélyezése vagy tiltása.                                                                                                    |
| Speed (Sebesség)                     | <b>480</b> /12 Mbps                               | Az adattovábbítás sebességét választja ki. A beállítások<br>módosítását követően és a menüből való kilépés után<br>a nyomtató újraindul.                    |
| Soft Reset (Puha reset)              | Enable/ <b>Disable</b><br>(Engedélyezve/Letiltva) | A SOFT RESET (Puha reset) parancsot engedélyezi, vagy letiltja.                                                                                             |
| Offline Receive<br>(Offline fogadás) | Enable/ <b>Disable</b><br>(Engedélyezve/Letiltva) | Offline fogadás.                                                                                                    |
| Serial Number<br>(Sorozatszám)       | Enable/Disable<br>(Engedélyezés/Letiltás)         | USB-sorozatszám engedélyezésének vagy letiltásának megadása.<br>Az USB-sorozatszám segítségével azonosítható a számítógéphez<br>csatlakoztatott USB-eszköz. |

A menü a nyomtató USB-csatlakozójának működését szabályozza.

Ha az USB menü bármely beállítását módosította, kapcsolja ki (OFF) a nyomtatót, majd kapcsolja be (ON) újra.

#### Biztonsági beállítás

MEGJEGYZÉS

Ez a menü csak akkor jelenik meg, ha az opcionális SD-kártya telepítve van.

| ELEM                                                                | BEÁLLÍTÁSOK                                                  | LEÍRÁS                                                                                                    |
|---------------------------------------------------------------------|--------------------------------------------------------------|----------------------------------------------------------------------------------------------------|
| Job Limitations<br>(Feladatkorlátozások)                            | <b>Off (Ki)</b><br>Encrypted Job<br>(Titkosított<br>feladat) | Feladatkorlátozási mód vezérlése.<br>A megadottól eltérő feladatokat a készülék visszautasítja.                                                                                                    |
| Make Secure<br>SD Card<br>(Biztonságos<br>SD-kártya<br>létrehozása) | Execute<br>(Végrehajtás)                                     | Életbe lép az SD-kártya titkosítási funkció.<br>Létrejön a rejtjel kulcs és bekapcsol a titkosítási funkció (biztonsági mód).<br>Egyúttal megtörténik az SD-kártya inicializálása.<br>A menü végrehajtása során a következő üzenet jelenik meg.<br>Are You Sure? (Biztos benne?)<br>Yes (Igen)<br>No (Nem)<br>Ha a No (Nem) lehetőséget választja, a készülék visszatér az előző menübe.<br>A Yes (Igen) lehetőség kiválasztása esetén a készülék automatikusan újraindul,<br>és érvénybe lép a titkosítási funkció.<br>A megjelenítés feltétele:<br>Telepítve van az SD-kártya, az SD-kártya titkosítási funkció érvénytelen,<br>és a Storace Setup (Tárolás beáll.) > Enable Initialization (Inicializálás |

| ELEM                              | BEÁLLÍTÁSOK              | LEÍRÁS                                                                                                    |
|-----------------------------------|--------------------------|----------------------------------------------------------------------------------------------------|
| Make Normal SD<br>Card (Normál    | Execute<br>(Végrehajtás) | Az SD-kártya titkosítási funkciójának beállításaként az érvénytelen lehetőség<br>lett kiválasztva.                                                                                                    |
| SD-kártya<br>létrehozása)         |                          | Megtörténik a rejtjel kulcs törlése, és kikapcsol a titkosítási funkció (biztonsági mód). Egyúttal megtörténik az SD-kártya inicializálása.                                                                                  |
|                                   |                          | A menü végrehajtása során a következő üzenet jelenik meg.                                                                                                    |
|                                   |                          | Are You Sure? (Biztos benne?)                                                                                                    |
|                                   |                          | Yes (Igen)                                                                                                    |
|                                   |                          | No (Nem)                                                                                                    |
|                                   |                          | Ha a No (Nem) lehetőséget választja, a készülék visszatér az előző menübe.                                                                                                    |
|                                   |                          | A <b>Yes (Igen)</b> lehetőség kiválasztása esetén a készülék automatikusan újraindul,<br>és érvénytelenné válik a titkosítási funkció.                                                                                       |
|                                   |                          | A megjelenítés feltétele:                                                                                                    |
|                                   |                          | Telepítve van az SD-kártya, az SD-kártya titkosítási funkció érvénytelen,<br>és a <b>Storage Setup (Tárolás beáll.) &gt; Enable Initialization (Inicializálás<br/>engedélyezése) &gt; Yes (Igen)</b> érték lett kiválasztva. |
| Reset Cipher Key                  | Execute                  | A titkosított SD-kártyán használni kívánt rejtjel kulcs visszaállítása.                                                                                                    |
| (Rejtjel kulcs<br>visszaállítása) | (Végrehajtás)            | A művelet végrehajtását követően az SD-kártyán tárolt adatok többé nem<br>állíthatók vissza.                                                                                                    |
|                                   |                          | A menü végrehajtása során a következő üzenet jelenik meg.                                                                                                    |
|                                   |                          | Are You Sure? (Biztos benne?)                                                                                                    |
|                                   |                          | Yes (Igen)                                                                                                    |
|                                   |                          | No (Nem)                                                                                                    |
|                                   |                          | Ha a No (Nem) lehetőséget választja, a készülék visszatér az előző menübe.                                                                                                    |
|                                   |                          | A <b>Yes (Igen)</b> lehetőség kiválasztása esetén a készülék automatikusan újraindul,<br>és végrehajtja a rejtjel kulcs visszaállítását.                                                                                     |
|                                   |                          | A megjelenítés feltétele:                                                                                                    |
|                                   |                          | > SD-kártya megléte.                                                                                                    |
|                                   |                          | <ul> <li>A titkosított SD-kártya funkció engedélyezve van.</li> </ul>                                                                                                    |

## Storage setup (Tárolás beáll.)

#### MEGJEGYZÉS

Ez a menü csak akkor jelenik meg, ha az opcionális SD-kártya telepítve van.

| ELEM                                                      | BEÁLLÍTÁSOK                   | LEÍRÁS                                                                                                    |
|-----------------------------------------------------------|-------------------------------|----------------------------------------------------------------------------------------------------|
| Check File System<br>(Fájlrendszer<br>ellenőrzése)        | Execute (Végrehajtás)         | A fájlrendszerben az aktuális memória és a kijelzett rendelkezésre<br>álló memória közötti eltéréseket javítja ki. Adminisztrációs adatok<br>(FAT-tábla adatok) visszaállítása. Csak az SD-kártyán előforduló<br>hibák javítását hajtja végre.                                                                                                    |
| Check All Sectors<br>(Összes szektor<br>ellenőrzése)      | Execute (Végrehajtás)         | Ez a funkció kijavítja az SD-kártya szektoradatainak hibáját, és<br>a korábban tárgyalt, fájlrendszerrel kapcsolatos hibás adatokat.                                                                                                    |
| Enable SD Card<br>(SD-kártya<br>engedélyezés)             | No (Nem)<br><b>Yes (Igen)</b> | Ha a <b>No (Nem)</b> lehetőséget (figyelmen kívül hagyja az SD-kártyát)<br>választja, akkor abban az esetben is működőképessé tehető<br>a készülék, ha az SD-kártya hibájából adódóan normál<br>körülmények között a készüléket nem lehetne használni.<br>Ha a No (Nem) lehetőséget választja, akkor az SD-kártyához<br>való hozzáférés során megjelenik a <b>FAIL (Hiba)</b> üzenet, mert<br>a rendszer úgy tekinti, mintha nem lenne SD-kártya a készülékbe<br>helyezve.<br>A beállítások módosítását követően és a menüből való kilépés<br>után a nyomtató újraindul. |
| Erase SD Card<br>(SD-kártya törlés)                       | Execute (Végrehajtás)         | Ezzel a funkcióval az összes, SD-kártyán tárolt adat törölhető.<br>A készülék a DoD 5220.22-M törlési algoritmust használja<br>a kártya törléséhez. A készülék a beállítás módosítását követően<br>újraindul. Az Enter gomb megnyomása után a következő üzenet<br>jelenik meg.                                                                                                    |
|                                                           |                               |                                                                                                    |
|                                                           |                               | No (Nem)                                                                                                    |
|                                                           |                               | Ha a <b>NO (NEM)</b> lehetőséget választja, a készülék visszatér a forrásmenübe.                                                                                                    |
|                                                           |                               | Ha a <b>Yes (Igen)</b> lehetőséget választja, akkor a merevlemez törlése a készülék újraindulása után azonnal megkezdődik.                                                                                                    |
|                                                           |                               | Ha törlés közben lenyomva tartja a <b>Cancel (Mégse)</b> gombot,<br>akkor a készülék a következő üzenetben kéri a megszakítás<br>jóváhagyását.                                                                                                    |
|                                                           |                               | Do You Wish to Cancel? (Megszakítja a folyamatot?)                                                                                                    |
|                                                           |                               | Yes (Igen)                                                                                                    |
|                                                           |                               | No (Nem)                                                                                                    |
|                                                           |                               | Ha a <b>NO (Nem)</b> lehetőséget választja, a művelet folytatódik.<br>Ha a <b>Yes (Igen)</b> lehetőséget választja, a művelet megszakad.                                                                                                    |
| Enable Initialization<br>(Inicializálás<br>engedélyezése) | No (Nem)<br>Yes (Igen)        | A beépített eszközök (SD-kártya, FLASH-memória) inicializálásával kapcsolatos beállítások módosításának megakadályozása.                                                                                                    |

## Power setup (Áram beállítás)

| ELEM                                          | BEÁLLÍTÁSOK                                 | LEÍRÁS                                                                                                    |
|-----------------------------------------------|---------------------------------------------|----------------------------------------------------------------------------------------------------|
| Peak Power Control<br>(Csúcs áram ellenőrzés) | Normal (Normál)<br>Low (Alacsony)           | A csúcs áram ellenőrzés szintjének beállítása.                                                                                                    |
| Power Save<br>(Energiatakarékos<br>üzemmód)   | Enable (Engedélyezés)<br>Disable (Letiltás) | Az energiatakarékos üzemmód engedélyezése/letiltása.<br>Ha a Power Save (Áramtakarékos) lehetőség le van tiltva,<br>a kezelőpanelen található <b>Power Save/Wake Up</b><br>(Energiatakarékos/Ébresztés) gomb megnyomásával<br>manuálisan felülbírálható ez a beállítás. |
| Alvó üzemmód                                  | Enable (Engedélyezés)<br>Disable (Letiltás) | A Sleep Mode (Alvó mód) engedélyezése/letiltása.                                                                                                    |
| USB Host Power<br>(USB-gazda tápellátás)      | <b>Off (Ki)</b><br>On (Be)                  | Az USB-gazda tápellátásának beállítása, az energiatakarékos<br>üzemmód egészére vonatkozóan.<br>Off (Ki) beállítás esetén energiatakarékos tápellátás lép érvénybe.<br>On (Be) lehetőség esetén a tápellátás a szokásos.                                                |

## Language setup (Nyelvbeállítás)

| ELEM                                         | BEÁLLÍTÁSOK           | LEÍRÁS                                                                                                    |
|----------------------------------------------|-----------------------|----------------------------------------------------------------------------------------------------|
| Language Initialize<br>(Nyelv inicializálás) | Execute (Végrehajtás) | Inicializálja a Flash-memóriába töltött üzenetfájlt.<br>Az Enter gomb megnyomásakor a következő megerősítést kérő<br>üzenet jelenik meg.<br>Are You Sure? (Biztos benne?)<br>Yes (Igen)<br>No (Nem)<br>Ha a NO (Nem) lehetőséget választja, a készülék visszatér<br>a forrásmenübe.<br>A merevlemez törlése a készülék és a menü újraindulása után<br>azonnal megkezdődik. |

## System setup (Rendszer beállítása)

| ELEM                      | BEÁLLÍTÁSOK                | LEÍRÁS                                                                                                    |
|---------------------------|----------------------------|----------------------------------------------------------------------------------------------------|
| Magas páratartalom<br>mód | <b>Off (Ki)</b><br>On (Be) | Ha azt tapasztalja, hogy a nedves papír nyomtatás után jelentős<br>mértékben felpördül, kapcsolja be (ON) ezt a funkciót.<br>Megjegyzés: Nedves papír az, ami magas páratartalmú<br>környezetben van. |

## Print statistics (Nyomtatási statisztika) menü

Az ebben a menüben található beállításokat kizárólag rendszergazdák módosítsák. A menühöz való hozzáférés:

- Kapcsolja KI (OFF) a nyomtatót. Kapcsolja BE (ON) a nyomtatót, miközben lenyomva tartja a Back (Vissza) gombot.
   Amikor megjelenik a Print statistics (Nyomtatási statisztika) menü, engedje fel a gombot.
- 2. Nyomja meg az Enter gombot.
- 3. Amikor a készülék az Enter Password (Írja be a jelszót) üzenettel kéri, írja be a rendszergazda jelszavát:
  - (a) A **fel** és **le** menügombbal lapozhat a kívánt betűre/számra.
  - (b) A betű/szám beviteléhez, illetve a következő betű/szám mezőjére való lépéshez nyomja meg az **Enter** gombot.
  - (c) Ismételje meg az (a) és a (b) lépést, amíg az összes számot/betűt be nem viszi.

#### Adja meg a 4 jegyű jelszót.

(Az alapértelmezett jelszó a 0000.)

- 4. Nyomja meg az Enter gombot.
- 5. Tartsa lenyomva a **fel** vagy a **le** menügombot, amíg a módosítani kívánt elem meg nem jelenik.
- 6. Nyomja meg az Enter gombot.
- 7. A fel vagy a le menügombbal válassza ki a kívánt paramétert.
- 8. Nyomja meg az Enter gombot. A beállítás mellett csillag (\*) jelenik meg, amely azt mutatja, hogy jelenleg ez a beállítás érvényes.
- **9.** Nyomja meg az **On Line** gombot az online üzemmódba történő váltáshoz. A készülék automatikusan újraindul.

Ez a menü kizárólag ANGOL nyelvű (az alapértelmezett beállítások félkövéren jelennek meg).

| ELEM                                 | BEÁLLÍTÁSOK                                                                                                    | LEÍRÁS                                                                                                    |  |
|--------------------------------------|----------------------------------------------------------------------------------------------------|----------------------------------------------------------------------------------------------------|--|
| Enter Password<br>(Jelszó megadása)  | ***                                                                                                    | Jelszó megadása a Print Statistics (Nyomtatási statisztikák)<br>menü megnyitásához.                                                            |  |
|                                      |                                                                                                    | Az alapértelmezett érték a "0000".                                                                                                    |  |
|                                      |                                                                                                    | A Nyomtatási statisztikák megnyitásához használt jelszó eltér<br>a Funkciók adminisztrátori beállításaihoz használt jelszótól.                 |  |
|                                      |                                                                                                    | A "Print Statistics (Nyomtatási statisztika)" kategória nem látható,<br>ha a nyomtatási statisztika funkció nincs engedélyezve.                |  |
| Usage Report                         | Enable/ <b>Disable</b><br>(Engedélyezve/Letiltva)                                                                                                    | A Használati jelentés nyomtatásának engedélyezése vagy tiltása.                                                                                |  |
| (Használati jelentés)                |                                                                                                    | A beállítás módosítása a nyomtató újraindulását eredményezi.                                                                                   |  |
| Group Counter<br>(Számláló)          | Enable/Disable         Annak meghatározása, hogy a számláló megjelenje           (Engedélyezés/Letiltás)         a használati jelentés nyomtatásában. |                                                                                                    |  |
|                                      |                                                                                                    | Enable (Engedélyezés): megjelenik,                                                                                                    |  |
|                                      |                                                                                                    | Disable (Letiltás): nem jelenik meg.                                                                                                    |  |
|                                      |                                                                                                    | A megjelenítés feltétele:                                                                                                    |  |
|                                      |                                                                                                    | Válassza ki az Enable (Engedélyezés) lehetőséget a Print<br>Statistics > Usage Report (Nyomtatási statisztika/Használati<br>jelentés) menüben. |  |
| Supplies Report<br>(Készletjelentés) | Enable/Disable<br>(Engedélyezve/Letiltva)                                                                                                    | Beállítható, hogy a készülék jelezze-e a kellékek cseréjének<br>szükségességét vagy sem.                                                       |  |
|                                      |                                                                                                    | Enable (Engedélyezve) beállítás esetén a karbantartás számláló is megjelenik.                                                                  |  |
|                                      |                                                                                                    | A megjelenítés feltétele:                                                                                                    |  |
|                                      |                                                                                                    | Válassza ki az Enable (Engedélyezés) lehetőséget a Print<br>Statistics > Usage Report (Nyomtatási statisztika/Használati<br>jelentés) menüben. |  |

| ELEM                                      | BEÁLLÍTÁSOK           | LEÍRÁS                                                                                                    |  |  |
|-------------------------------------------|-----------------------|----------------------------------------------------------------------------------------------------|--|--|
| Reset Main Counter                        | Execute (Végrehajtás) | A fő számláló visszaállítása nulla értékre.                                                                                                    |  |  |
| (Fő számláló nullázása)                   |                       | Végrehajtás esetén az alább látható üzenet jelenik meg.                                                                                                    |  |  |
|                                           |                       | Are You Sure? (Biztos benne?)                                                                                                    |  |  |
|                                           |                       | Yes (Igen)                                                                                                    |  |  |
|                                           |                       | No (Nem)                                                                                                    |  |  |
|                                           |                       | No (Nem) lehetőség választása esetén a menü eredeti formában<br>jelenik meg. Yes (Igen) lehetőség választásakor megtörténik<br>a fő számláló nullázása, a menü nem jelenik meg.                             |  |  |
|                                           |                       | A megjelenítés feltétele:                                                                                                    |  |  |
|                                           |                       | Válassza ki az Enable (Engedélyezés) lehetőséget a Print<br>Statistics > Usage Report (Nyomtatási statisztika/Használati<br>jelentés) menüben.                                                              |  |  |
| Reset Group Counter                       | Execute (Végrehajtás) | A csoport számláló visszaállítása nulla értékre.                                                                                                    |  |  |
| (Csoport számláló                         |                       | Végrehajtás esetén az alább látható üzenet jelenik meg.                                                                                                    |  |  |
| visszaállítása)                           |                       | Are You Sure? (Biztos benne?)                                                                                                    |  |  |
|                                           |                       | Yes (Igen)                                                                                                    |  |  |
|                                           |                       | No (Nem)                                                                                                    |  |  |
|                                           |                       | No (Nem) lehetőség választása esetén a menü eredeti formában<br>jelenik meg. Yes (Igen) lehetőség választásakor megtörténik<br>a csoport számláló nullázása, a menü nem jelenik meg.                        |  |  |
|                                           |                       | A megjelenítés feltétele:                                                                                                    |  |  |
|                                           |                       | Válassza ki az Enable (Engedélyezés) lehetőséget a Print<br>Statistics > Usage Report (Nyomtatási statisztika/Használati<br>jelentés) menüben.                                                              |  |  |
|                                           |                       | Válassza ki az Enable (Engedélyezés) lehetőséget a Print<br>Statistics > Group counter Report (Nyomtatási statisztika/<br>Csoport számláló jelentés) menüben.                                               |  |  |
| Reset Supplies Counter<br>(Kellékszámláló | Execute (Végrehajtás) | A kellékek cseréjére felszólító üzenet gyakoriságára vonatkozó<br>érték visszaállítása.                                                                                                    |  |  |
| nullázása)                                |                       | (A karbantartás számláló visszaállítása ekkor nem történik meg.)                                                                                                    |  |  |
|                                           |                       | Are You Sure? (Biztos benne?)                                                                                                    |  |  |
|                                           |                       | Yes (Igen)                                                                                                    |  |  |
|                                           |                       | No (Nem)                                                                                                    |  |  |
|                                           |                       | No (Nem) lehetőség választása esetén a menü eredeti formában<br>jelenik meg. Yes (Igen) lehetőség választásakor megtörténik<br>a kellékek cseréjére felszólító üzenet nullázása, a menü nem<br>jelenik meg. |  |  |
|                                           |                       | A megjelenítés feltétele:                                                                                                    |  |  |
|                                           |                       | Válassza ki az Enable (Engedélyezés) lehetőséget a Print<br>Statistics > Usage Report (Nyomtatási statisztika/Használati<br>jelentés) menüben.                                                              |  |  |
|                                           |                       | Válassza ki az Enable (Engedélyezés) lehetőséget a Print<br>Statistics > Supplies Report (Nyomtatási statisztika/Kellékek<br>jelentés) menüben.                                                             |  |  |
| Change Password                           |                       | A jelszó megváltoztatása.                                                                                                    |  |  |
| (Jelszóváltás)                            |                       | Válassza ki az Enable (Engedélyezés) lehetőséget a Print<br>Statistics > Usage Report (Nyomtatási statisztika/Használati<br>jelentés) menüben.                                                              |  |  |
| New Password                              | ****                  | Új jelszó megadása a Print Statistics (Nyomtatási statisztikák)                                                                                                    |  |  |
| (Új jelszó)                               |                       | menü megnyitásához.                                                                                                    |  |  |
| Verify Password<br>(Jelszó igazolás)      | ***                   | Írja be ismét a Nyomtatási statisztikák menübe való belépéshez megadott új jelszót.                                                                                                    |  |  |

# Karbantartás

MEGJEGYZÉS

A szemléltető ábrákon a C711 nyomtató látható. A C610 típusú nyomtatóra is ugyanezek a műveletek vonatkoznak.

## Kellékek cseréje

A lehető legjobb minőségű nyomtatás és a készülék eredményes működésének biztosítása érdekében kizárólag eredeti kellékeket használjon. A nem eredeti termékek ronthatják a nyomtató hatékonyságát és érvényteleníthetik a jótállást.

#### Festékkazetta cseréje

#### MEGJEGYZÉS

Ha a kijelzőn megjelenik a KEVÉS FESTÉK üzenet, vagy a nyomat halványan jelenik meg, először nyissa ki a fedelet, és próbálja megütögetni a festékkazettát. Így a festékpor egyenletesen eloszlik a kazettában. Ez lehetővé teszi a kazettában található festék minél teljesebb elhasználását.

## FIGYELEM!

A festékpazarlás és a festékérzékelő hibájának elkerülése érdekében ne cserélje ki a festékkazettát, amíg a kijelzőn meg nem jelenik a "TONER EMPTY" (A festékkazetta kiürült) üzenet.

A nyomtatóban használt festékkazettában nagyon finom száraz festékpor található. Ezt négy kazetta tartalmazza: egy ciánkék, egy bíbor, egy sárga és egy fekete.

A festékkazetta cseréjekor legyen kéznél egy papírlap, amelyre az új kazetta behelyezésekor a használt kazettát helyezheti.

A régi kazettát gondosan csomagolja vissza az új kazetta tasakjába. Tartsa be a hulladékok újrafelhasználásával kapcsolatos hatályos jogszabályokat, ajánlásokat stb.

Ha a festékpor kiszóródna, finoman söpörje le a felületről. Ha ez nem lenne elég, hideg és nedves ruhával törölje le a szennyeződést.

Soha ne használjon forró vizet vagy bárminemű oldószert. azok ugyanis maradandó foltokat hagynak a felületen.

### FIGYELMEZTETÉS!

Ha véletlenül belélegzi a festékport vagy a szemébe kerül, igyon vizet, illetve hideg vízzel alaposan öblítse ki a szemét. Azonnal forduljon orvoshoz.

1. Nyomja meg a fedél kioldóját, és nyissa fel ütközésig a fedelet.

## FIGYELMEZTETÉS!

Ha a nyomtató előzőleg be volt kapcsolva, akkor a beégetőmű forró. A veszélyes területekre figyelmeztető felirat hívja fel a figyelmet. Ne érintse meg. 2. Vizsgálja meg a négy festékkazetta elhelyezkedését.

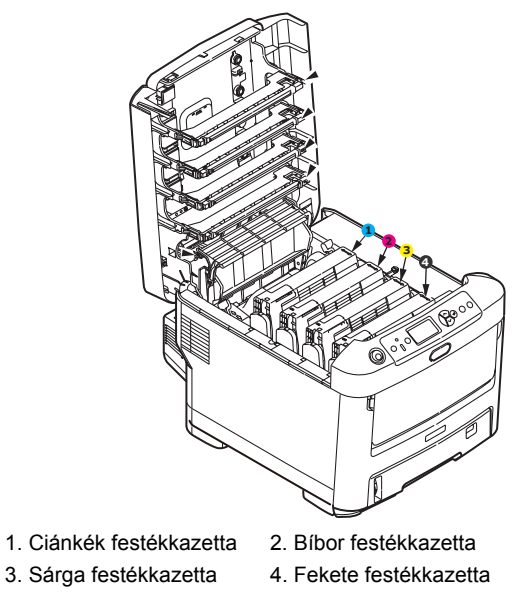

(a) Húzza a kicserélni kívánt festékkazetta színes kioldókarját teljesen a nyomtató eleje felé.

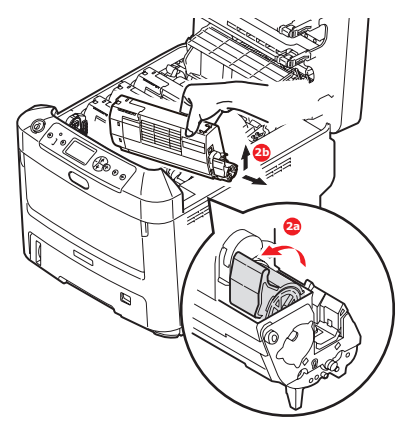

- (b) Emelje meg a kazetta jobb oldalát és húzza jobbra a kazettát, hogy az ábrán látható módon a bal oldala is kilazuljon, majd vegye ki a festékkazettát a nyomtatóból.
- 3. A kazettát helyezze óvatosan egy papírlapra, nehogy a festék foltot hagyjon a bútoron.
- 4. Tisztítsa meg a fényhengeregység tetejét egy tiszta, nem bolyhosodó ruhával.

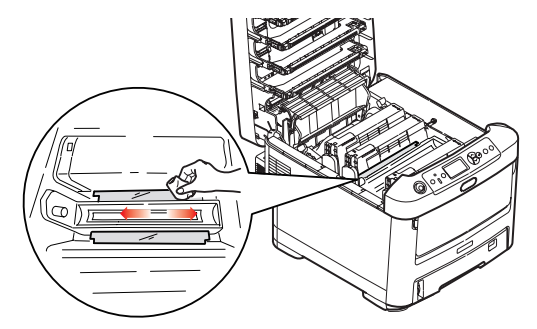

5. Vegye ki az új kazettát a dobozból, de még hagyja rajta a csomagolást.

6. Finoman rázza fel a kazettát néhányszor, így a kazettában lévő por fellazul és egyenletesen eloszlik.

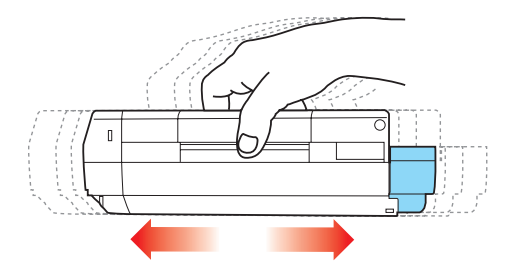

7. Vegye ki a csomagolásból, majd távolítsa el az alján lévő öntapadó szalagot.

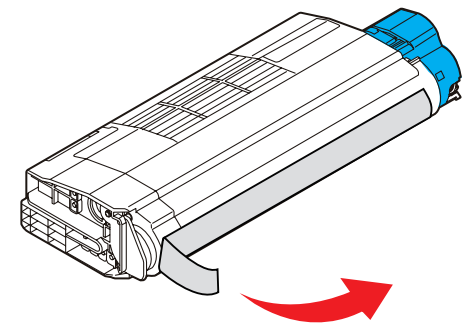

- 8. Fogja meg a kazettát a tetejénél, úgy, hogy a színes kar a jobb oldalon legyen, majd lassan engedje bele a nyomtatóba a fényhenger fölött, a régi festékkazetta helyére.
- **9.** Először a kazetta bal szélét illessze a fényhengeregység tetejébe, majd nyomja le a kazettát a hengeregységen lévő rugó ellenében, és a kazetta jobb szélét is helyezze be a fényhengeregységbe.

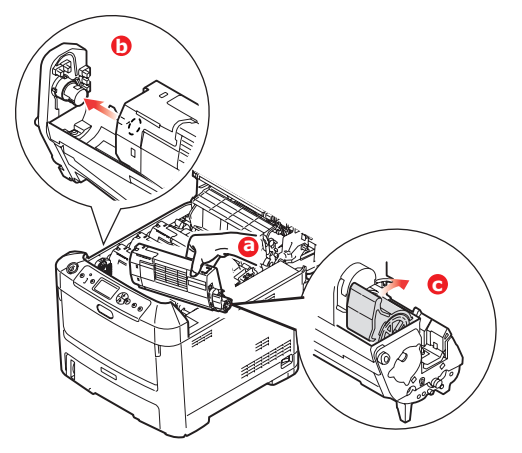

**10.** A kazettát óvatosan benyomva nézze meg, hogy megfelelően illeszkedik-e, majd tolja a színes kart a nyomtató hátsó része felé. Ezzel a festékkazetta a helyére kerül, és a festékpor bejut a fényhengerbe.

**11.** Óvatosan törölje le a LED-fej felületét egy tiszta, nem bolyhosodó törlőkendővel.

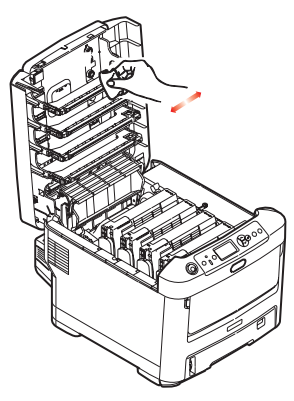

12. Végül hajtsa le a felső fedelet, zárásához pedig mindkét oldalát erősen nyomja le.

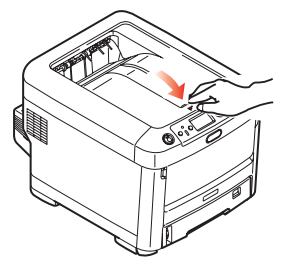

### Fényhenger cseréje

#### FIGYELEM!

Statikus elektromosságra érzékeny eszközök, ennek megfelelő gondossággal kezelje őket.

A nyomtatóban négy fényhengert talál: egy ciánkéket, egy bíbort, egy sárgát és egy feketét.

1. Nyomja meg a fedél kioldóját, és nyissa fel ütközésig a fedelet.

## FIGYELMEZTETÉS!

Ha a nyomtató előzőleg be volt kapcsolva, akkor a beégetőmű forró. A veszélyes területekre figyelmeztető felirat hívja fel a figyelmet. Ne érintse meg. 2. Ismerje meg a 4 festékkazetta (a) és a fényhenger (b) elhelyezkedését. Lényeges, hogy majd ugyanebben a sorrendben helyezze vissza őket.

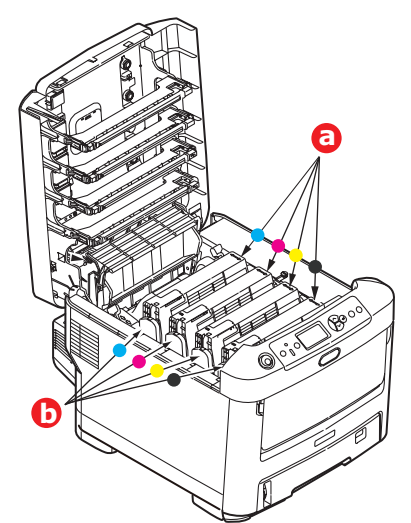

**3.** Felül középen megfogva emelje meg a fényhengert a festékkazettával együtt, majd felfelé húzva vegye ki a nyomtatóból.

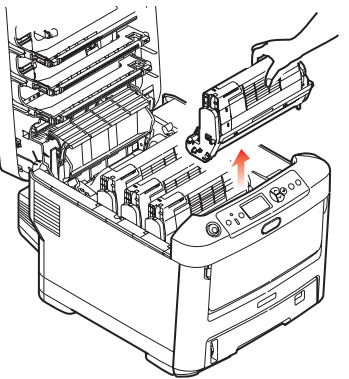

4. Mielőtt a festékkazetta-egységet az asztalra helyezné, tegyen alá egy lapot, hogy a kazettából esetlegesen kifolyó festék ne piszkolja össze az asztalt, és a fényhenger zöld színű felülete ne sérüljön.

## FIGYELEM!

Az egyes fényhengeregységek alján lévő zöld fényhenger felülete nagyon sérülékeny és fényérzékeny. Ne érintse meg és 5 percnél hosszabb ideig ne tegye ki szobai fénynek. Ha a fényhenger ennél hosszabb ideig marad a nyomtatón kívül, akkor fekete nejlontasakba csomagolva védje a fénytől. Soha ne tegye ki a fényhengert közvetlen napsütésnek vagy erős szobai fénynek.

5. Húzza maga felé a színes festékkazetta-kioldókart (1), úgy, hogy a kar a jobb oldalra essen. Ezzel leválasztja a festékkazettát a fényhengerről.

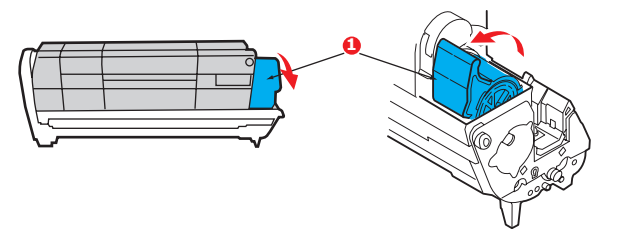

6. Emelje meg a festékkazetta (1) jobb oldali végét és húzza jobbra a kazettát, hogy az ábrán látható módon a bal oldali vége is kilazuljon (2), majd vegye ki a festékkazettát a fényhengerből. A kazettát egy papírlapra helyezze, nehogy foltot hagyjon a bútoron.

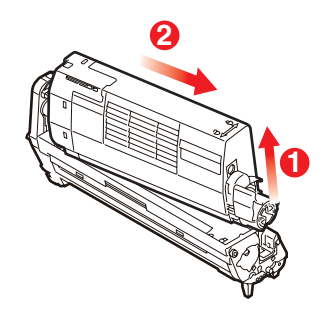

7. Vegye ki az új fényhengerkazettát a csomagolásból és tegye a lapra a régi kazetta mellé. Ugyanolyan helyzetben legyen, mint a régi. Csomagolja vissza a régi kazettát az új kazetta csomagolásába.

> MEGJEGYZÉS: További információkért, például a csomagolóanyag eltávolítására stb. vonatkozóan kövesse az új fényhengerhez mellékelt utasításokat.

8. Az ábrán látható módon helyezze a festékkazettát az új fényhengerre. Először a bal oldali, majd a jobb oldali végét tolja be. (Ekkor csak abban az esetben szükséges új festékkazettát behelyezni, ha kevés a festék.)

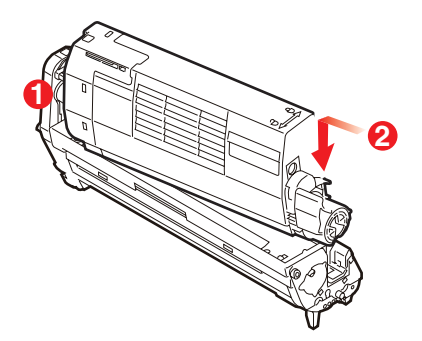

**9.** Nyomja el magától a színes kioldókart, ezzel az új fényhengeregységre rögzíti a festékkazettát, és a festékpor bejut a fényhengerbe.

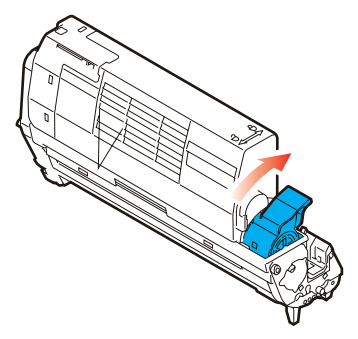

**10.** Az egységet felül, a középénél tartva illessze a helyére a nyomtatóba, és ügyeljen arra, hogy a végein található peckek illeszkedjenek a nyomtatótér oldalán található nyílásokba.

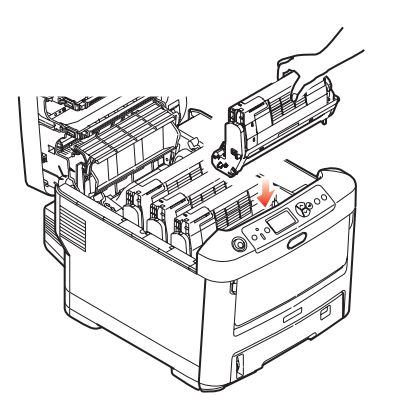

**11.** Végül hajtsa le a felső fedelet, zárásához pedig mindkét oldalát erősen nyomja le.

#### MEGJEGYZÉS:

Ha a nyomtatót valamilyen ok miatt vissza kell küldenie vagy el kell valahová szállítania, mindenképpen távolítsa el a fényhengert, és helyezze be azt a mellékelt zacskóba. Ezáltal elkerülhető, hogy a festékpor kiszóródjon.

### A továbbító szalagos egység cseréje

A szalagos egység a négy fényhenger alatt található.

A fedél felnyitása előtt kapcsolja ki a nyomtatót és várjon 10 percig, hogy a forró alkatrészek lehűljenek.

1. Nyomja meg a fedél kioldóját, és nyissa fel ütközésig a fedelet.

## FIGYELMEZTETÉS!

Ha a nyomtató előzőleg be volt kapcsolva, akkor a beégetőmű forró. A veszélyes területekre figyelmeztető felirat hívja fel a figyelmet. Ne érintse meg.

2. Ismerje meg a 4 festékkazetta (a) és a fényhenger (b) elhelyezkedését. Lényeges, hogy majd ugyanebben a sorrendben helyezze vissza őket.

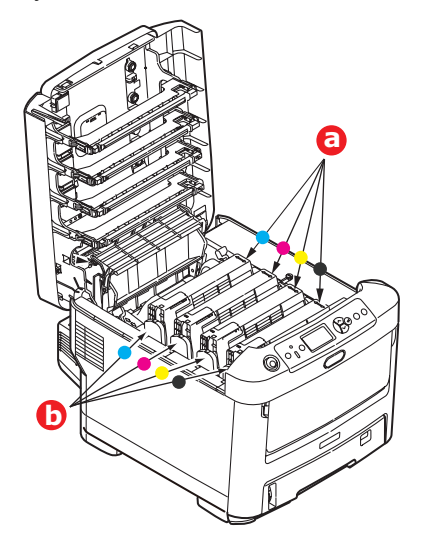

**3.** Vegye ki mind a négy fényhengeregységet a nyomtatóból, és helyezze őket közvetlen hő- és fényforrástól távoli, biztonságos helyre.

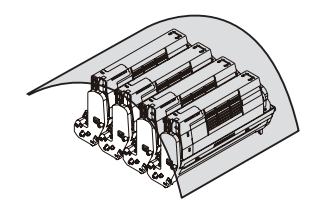

## FIGYELEM!

Az egyes kazetták alján lévő zöld fényhenger felülete nagyon sérülékeny és fényérzékeny. Ne érintse meg és 5 percnél hosszabb ideig ne tegye ki szobai fénynek. Ha a fényhenger ennél hosszabb ideig marad a nyomtatón kívül, akkor fekete nejlontasakba csomagolva védje a fénytől. Soha ne tegye ki a fényhengert közvetlen napsütésnek vagy erős szobai fénynek.

4. Keresse meg a szalag két oldalán található két rögzítőt (a), valamint az elöl lévő emelőkart (b).

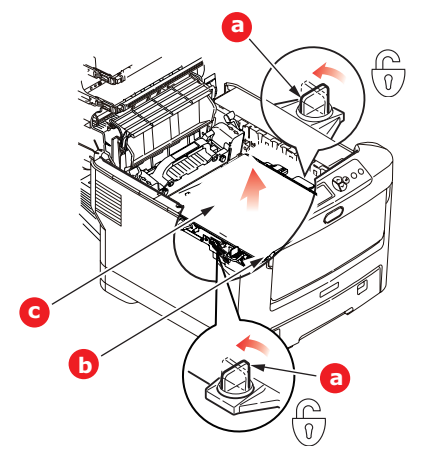

- 5. Fordítsa a rögzítőket 90 fokkal balra. Ezzel a szalag leválik a nyomtató vázáról.
- 6. Húzza felfelé az emelőkart (b) a szalag előrebillentéséhez, majd vegye ki a nyomtatóból a szalagos egységet (c).

7. Tegye be az új szalagos egységet a helyére úgy, hogy az emelőkar elöl legyen, a hajtókerék pedig a nyomtató hátsó része felé mutasson. Helyezze a hajtókereket a nyomtató bal hátsó sarkában lévő kerékre, majd vízszintes helyzetben engedje bele a nyomtatóba a szalagos egységet.

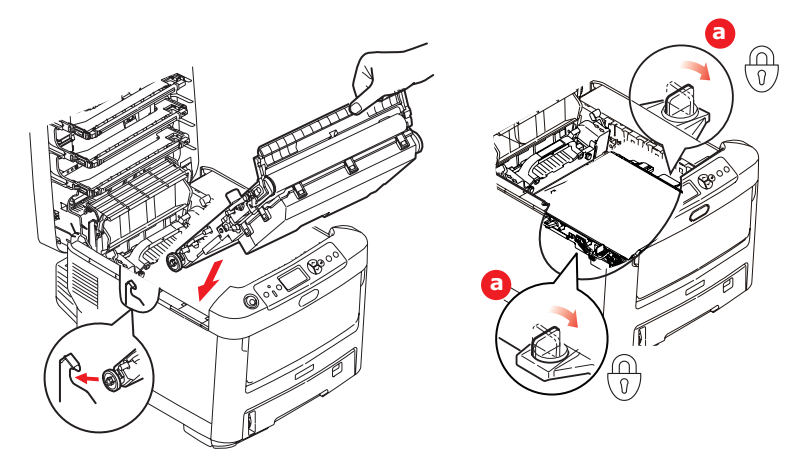

- 8. Fordítsa el a két rögzítőt (a) 90 fokkal jobbra, amíg a helyükre nem kattannak. Ezzel a szalagos egység a helyére került.
- **9.** A festékkazettákkal együtt tegye vissza a négy fényhengert, ugyanabban a sorrendben, ahogy kivette őket: ciánkék (leghátul), bíbor, sárga és fekete (legelöl).
- **10.** Végül hajtsa le a felső fedelet, zárásához pedig mindkét oldalát erősen nyomja le.

## A beégetőmű cseréje

A beégetőmű a nyomtató belsejében, közvetlenül a négy fényhengeregység mögött helyezkedik el.

## FIGYELMEZTETÉS!

Ha a nyomtató előzőleg be volt kapcsolva, akkor a beégetőmű alkatrészei igen forróak. Fokozott óvatossággal járjon el a beégetőmű kivételekor, és csak a karjánál fogja meg, mert az nem melegszik fel annyira. A veszélyes helyre figyelmeztető címke hívja fel a figyelmet. Ha nem biztos benne, hogy hol kell megfogni a beégetőművet, akkor kapcsolja ki a nyomtatót, várjon legalább 10 percig, hogy a nyomtató a fedél felnyitása előtt le tudjon hűlni.

- 1. Nyomja meg a fedél kioldóját, és nyissa fel ütközésig a fedelet.
- 2. Keresse meg a beégetőmű karját (a) a beégetőegység tetején.

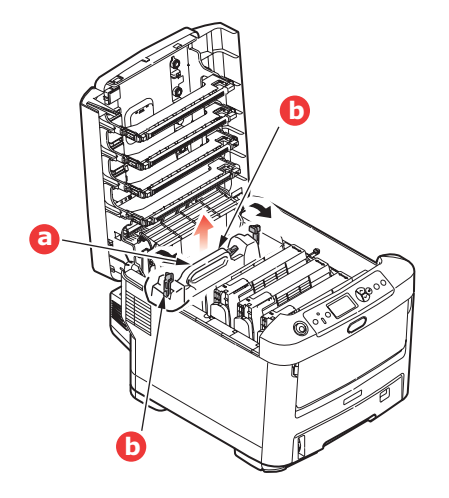

- 3. Húzza a nyomtató eleje felé a két rögzítőkart (b) úgy, hogy azok teljesen függőlegesen álljanak.
- **4.** Fogja meg a beégetőművet a karnál fogva (a), és egyenesen emelje ki a nyomtatóból. Ha a beégetőmű még meleg, fektesse olyan sima felületre, amelynek nem árt a hő.
- 5. Vegye ki az új beégetőművet a csomagolásából, és távolítson el róla minden csomagolóanyagot.
- 6. A beégetőművet a karjánál megfogva győződjön meg róla, hogy megfelelő helyzetben tartja. A két rögzítőkarnak (b) teljesen függőlegesen, a két pozícionáló elemnek (c) pedig Ön felé kell állnia.

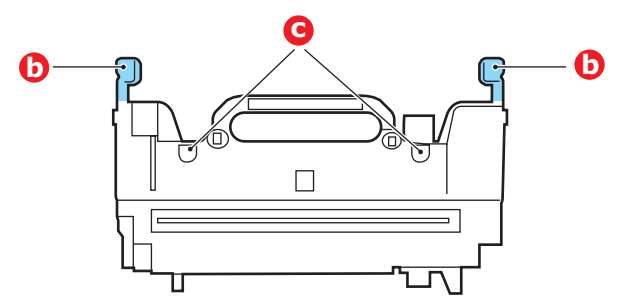

- 7. Engedje bele a nyomtatóba a beégetőművet, a két rögzítőelemet (c) pedig illessze a beégetőművet a fényhengerektől elválasztó fém elválasztófal nyílásaiba.
- 8. A beégetőmű rögzítéséhez a két rögzítőkart (b) tolja a nyomtató hátsó része felé.

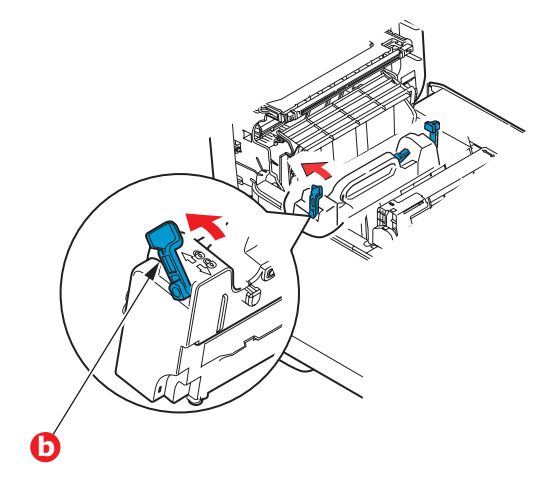

9. Végül hajtsa le a felső fedelet, zárásához pedig mindkét oldalát erősen nyomja le.

## Tisztítás

### FIGYELEM!

A tisztításhoz tiszta, nedves, nem bolyhosodó törlőkendőt használjon. Ne használjon tisztítószerként benzint, hígítót vagy alkoholt.

#### ...az egység burkolatának tisztítása

- 1. Kapcsolja ki a nyomtatót.
- 2. Törölje le a nyomtatóegység burkolatát egy puha, vízzel vagy semleges tisztítószerrel enyhén megnedvesített ruhával.

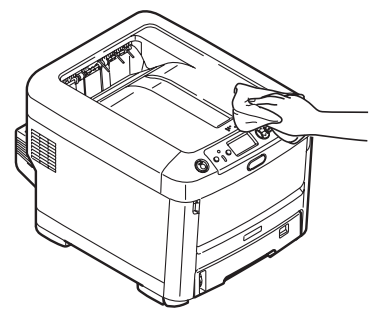

3. Egy puha, száraz ruhával törölje szárazra a készülék burkolatát.

#### ...a LED-fej tisztítása

Tisztítsa meg a LED-fejet, ha a nyomtatott szöveg már nem elég tiszta, ha fehér csíkok látszanak a nyomaton, vagy ha a szöveg elmosódottá válik.

A nyomtatót nem kell kikapcsolni a lencsék megtisztításához.

- 1. Nyomja meg a fedél kioldóját, és nyissa fel ütközésig a fedelet.
- 2. Óvatosan törölje le a LED-fej felületét egy tiszta, nem bolyhosodó törlőkendővel.

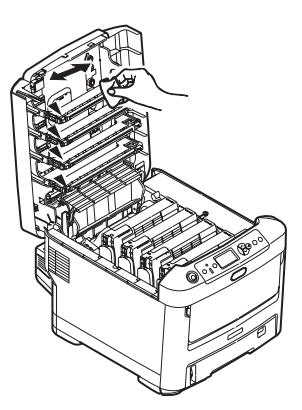

### FIGYELEM!

Ne használjon metilalkoholt vagy egyéb oldószert a LED-fej tisztításához, mert az károsíthatja a lencse felületét.

3. Hajtsa le a felső fedelet, zárásához pedig mindkét oldalát erősen nyomja le.

## ...a papíradagoló görgők tisztítása

Tisztítsa meg a papíradagoló görgőit, ha gyakran történik papírelakadás.

FIGYELEM!

A tisztításhoz tiszta, nedves, nem bolyhosodó törlőkendőt használjon. Ne használjon tisztítószerként benzint, hígítót vagy alkoholt.

- **1.** Vegye le a karóráját és karkötőjét.
- 2. Kapcsolja ki a nyomtatót.
- 3. Vegye ki a papíradagoló tálcát a nyomtatóból.

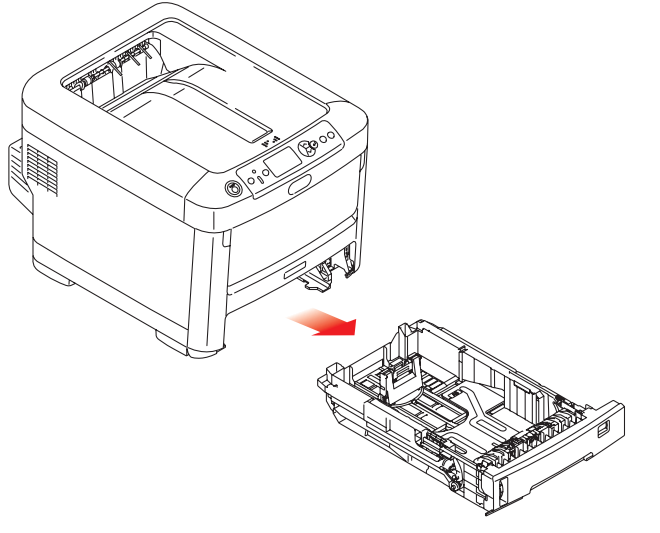

- **4.** A papíradagoló tálca helyén levő nyíláson keresztül benyúlva törölje le a papíradagoló görgőit egy tiszta, nem bolyhosodó, megnedvesített törlőkendővel.
- 5. Törölje le a papíradagoló tálca adagoló görgőjét.
- 6. Helyezze vissza a papíradagoló tálcát.

# Tartozékok telepítése

```
MEGJEGYZÉS
```

A szemléltető ábrákon a C711 nyomtató látható. A C610 típusú nyomtatóra is ugyanezek a műveletek vonatkoznak.

Ebben a fejezetben a külön megvásárolható tartozékok telepítésével kapcsolatos információkat olvashatja. A tartozékok a következők:

- > duplex egység (kétoldalas nyomtatás)
- > memória bővítése
- > SD-kártya
- > kiegészítő papírtálca
- > szekrény

## Duplex egység

A duplex egység segítségével egy lap mindkét oldalára nyomtathat, így kevesebb papírra lesz szüksége, és a nagyméretű dokumentumokat is könnyebben kezelheti. Emellett a füzetnyomtatást is lehetővé teszi, amely még ennél is kevesebb papírt igényel, és a nagyméretű dokumentumok még kezelhetőbbé válnak.

A duplex egység a nyomtató hátsó részébe csúsztatható be, szereléséhez nincs szükség külön szerszámokra.

- 1. Csomagolja ki az új egységet és távolítsa el róla az összes csomagolóanyagot.
- 2. Kapcsolja ki a nyomtatót. A tápkábelt nem kell kihúznia a fali csatlakozóból.
- **3.** Ügyeljen arra, hogy a készülék az ábrán látható megfelelő helyzetben legyen, majd a csúsztassa be a duplex egységet a hátsó panel mögötti nyílásba. A panel becsukódik, ahogy az egységet belecsúsztatja. Egészen addig nyomja befelé az egységet, amíg az a helyére nem kattan.

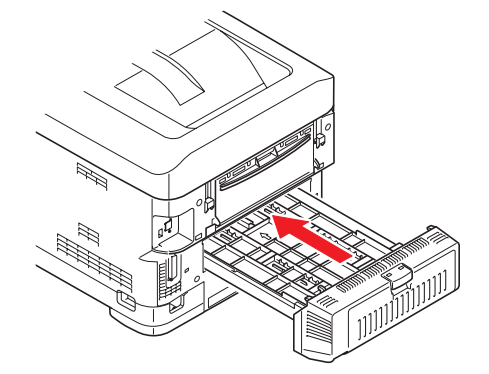

- 4. Kapcsolja be a nyomtatót és várja meg míg bemelegszik (ez hozzávetőleg egy percet vesz igénybe).
- 5. A következők utasítások alapján nyomtasson menütérképet:
  - (a) Nyomja meg az Enter gombot.
  - (b) Nyomja meg a **Menu down (Menü le)** gombot, majd a Print Information (Nyomtatási információk) menü kiválasztásához az **Enter** gombot.
  - (c) Az Enter gomb használatával válassza a Configuration (Konfiguráció) lehetőséget.
  - (d) Nyomja meg ismét az Enter gombot a Configuration (Konfiguráció) menübe való belépéshez.
  - (e) A konfigurációs térkép kinyomtatását követően a menürendszerből való kilépéshez nyomja meg az **Online** gombot.
- 6. Vizsgálja meg a menütérkép első oldalát.
- **7.** A lap tetejéhez közeli két vízszintes vonal között látható az aktuális nyomtatókonfiguráció. A listán szerepelnie kell a telepített duplex egységnek.

Most már csak a nyomtatóillesztő-programot kell megfelelően beállítani, hogy az új lehetőségeket teljes mértékben ki tudja aknázni ("Az illesztőprogram eszközbeállításainak megadása", 67. oldal).

## Memóriabővítés

A nyomtató alapkiépítésben 256 MB méretű memóriával van felszerelve. Ez a memóriakapacitás további 256 MB vagy 512 MB méretű memóriamodullal bővíthető, ezáltal a teljes memóriakapacitás elérheti a 768 MB-ot.

1. Kapcsolja ki a nyomtatót, és húzza ki a tápkábelt az aljzatból.

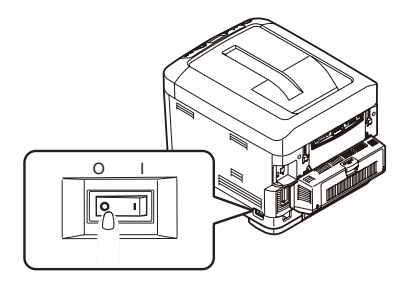

2. Nyomja meg a fedél kioldóját, és nyissa fel ütközésig a fedelet.

### FIGYELMEZTETÉS!

Ha a nyomtató előzőleg be volt kapcsolva, a beégetőmű forró. A veszélyes területekre figyelmeztető felirat hívja fel a figyelmet. Ne érintse meg.

**3.** A mélyedéseknél fogva húzza lefelé a többfunkciós tálcát. Emelje meg az első fedélnyitó kart és engedje le az elülső fedelet.

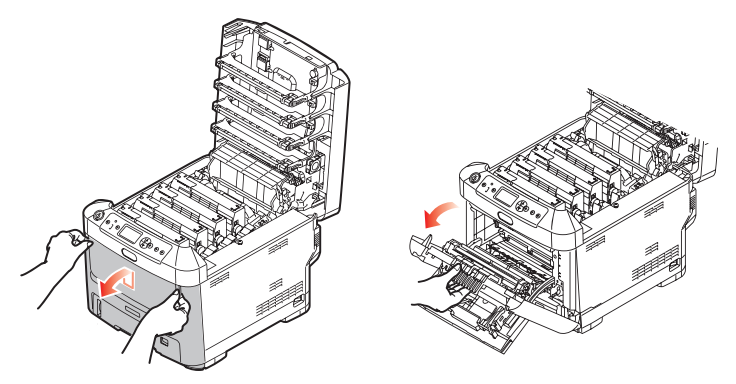

- 4. Lazítsa meg a jobboldali fedelet rögzítő csavart (a).
- 5. Emelje meg kissé az oldalsó fedél szélét, majd emelje felfelé a fedelet a nyomtatóról. Kissé emelje meg a fedelet, majd vegye le a nyomtatóról. Óvatosan tegye félre a fedelet az egyik oldalra.

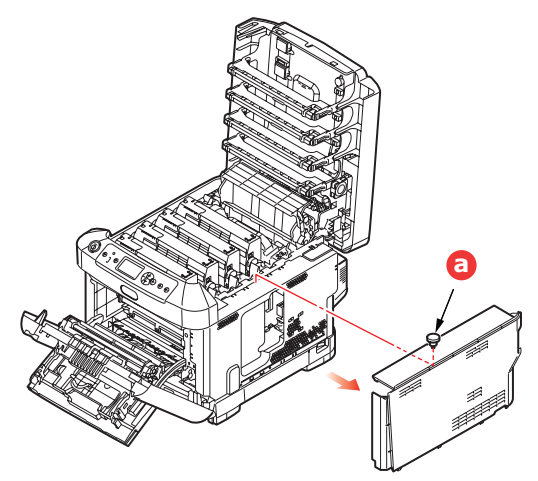

- 6. Óvatosan csomagolja ki az új memóriamodult. Ha lehet, a modult a rövidebb széleinél fogja meg, és ne érjen hozzá a fém alkatrészekhez. Az érintkezőket tartalmazó élére különösen ügyeljen.
- 7. A memóriakártya élén egy bevágás látható, amely az egyik oldalhoz közelebb van, mint a másikhoz.

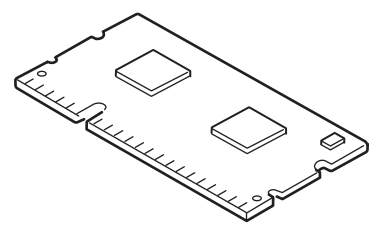

- 8. Keresse meg a nyomtatóban a RAM bővítőaljzatot.
- 9. Ha a RAM bővítőaljzatban már van bővítőmodul, akkor azt az új kártya behelyezése előtt el kell távolítania. Ehhez kövesse az alábbi lépéseket. Amennyiben nincs eltávolítandó modul, ugorjon a 10 lépésre.
  - (a) Nyissa ki a rögzítőkapcsokat, és húzza ki a kártyát az aljzatból.
  - (b) Az eltávolított memóriamodult tegye bele abba az antisztatikus zacskóba, amelyből az új modult kivette.
- **10.** A memóriamodult rövidebb széleinél fogva tartsa úgy, hogy az érintkezőket tartalmazó széle a RAM-bővítőaljzat felé nézzen, a kis kivágás pedig közelebb legyen a nyomtató hátsó részéhez.
- **11.** A kártyát óvatosan tolja be ütközésig a RAM-bővítőaljzatba, amíg a helyére nem kattan.

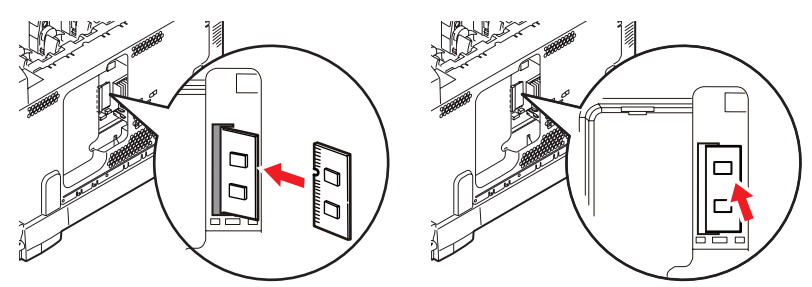

- **12.** Helyezze be az oldalsó fedél alsó részén található rögzítőkapcsokat a nyomtató alsó részéhez közel található négyszögletű nyílásokba.
- **13.** Zárja vissza az oldalsó fedél felső részét a nyomtatóra, majd helyezze vissza a 4. lépésben meglazított csavart.

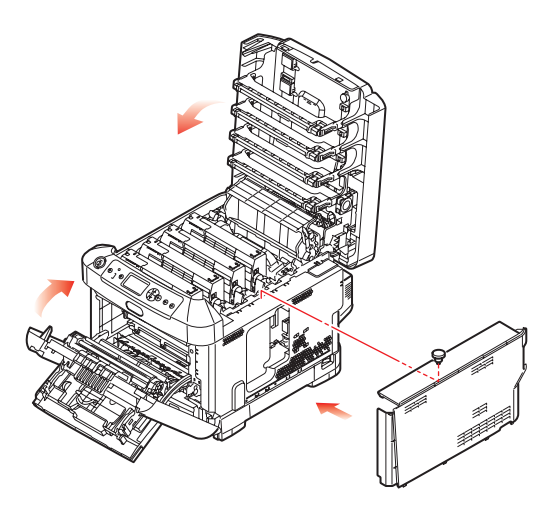

- **14.** Az első és a felső fedelet is csukja be, majd a megfelelő rögzítéshez nyomja le határozottan mindkét oldalukat.
- 15. Csatlakoztassa a tápkábelt, majd kapcsolja be a nyomtatót.
- 16. Amikor a nyomtató nyomtatásra kész, a következő utasítások szerint nyomtasson menütérképet:
  - (a) Nyomja meg az Enter gombot.
  - (b) Nyomja meg a **Menu down (Menü le)** gombot, majd a Print Information (Nyomtatási információk) menü kiválasztásához az **Enter** gombot.
  - (c) Az Enter gomb használatával válassza a Configuration (Konfiguráció) lehetőséget.
  - (d) Nyomja meg ismét az Enter gombot a Configuration (Konfiguráció) menübe való belépéshez.
  - (e) A konfigurációs térkép kinyomtatását követően a menürendszerből való kilépéshez nyomja meg az **On Line** gombot.
- 17. Vizsgálja meg a menütérkép első oldalát.

A lap tetejéhez közeli két vízszintes vonal között látható az aktuális nyomtatókonfiguráció. A listán megtalálja a rendelkezésre álló teljes memóriaméretet.

Ez az érték a telepített memória teljes méretét mutatja.

## SD-kártya

A külön megvásárolható SD-kártya segítségével lehetővé válik a nyomtatott oldalak szétválogatása, illetve háttérképek, makrók, betűtípusok, valamint nyomtatásra váró és bizalmas dokumentumok tárolása.

1. Kapcsolja ki a nyomtatót, és húzza ki a tápkábelt az aljzatból.

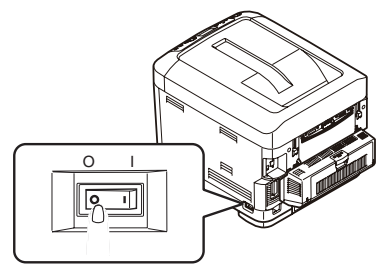

2. Nyomja meg a fedél kioldóját, és nyissa fel ütközésig a fedelet.

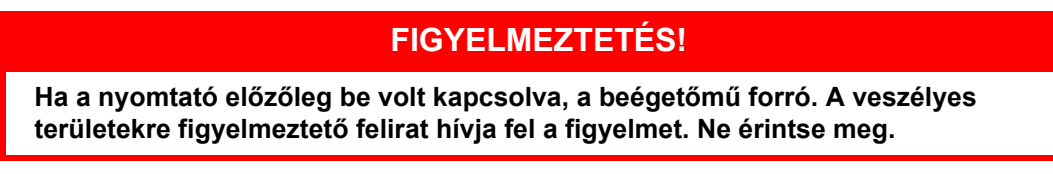

**3.** A mélyedéseknél fogva húzza lefelé a többfunkciós tálcát. Emelje meg az első fedélnyitó kart és engedje le az elülső fedelet.

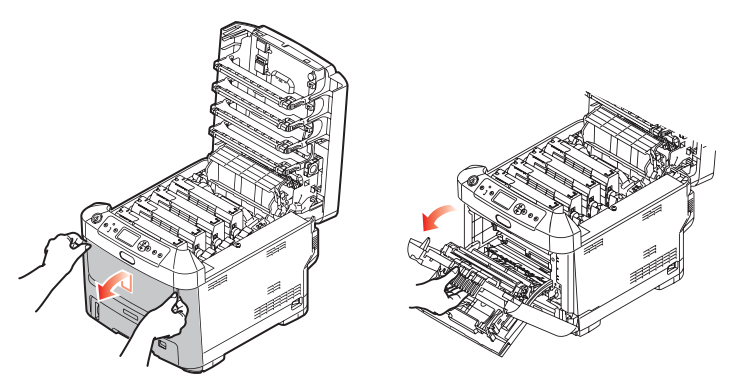

4. Lazítsa meg a jobboldali fedelet rögzítő csavart (a). Emelje meg kissé az oldalsó fedél szélét, majd emelje felfelé a fedelet a nyomtatóról. Kissé emelje meg a fedelet, majd vegye le a nyomtatóról. Óvatosan tegye félre a fedelet az egyik oldalra.

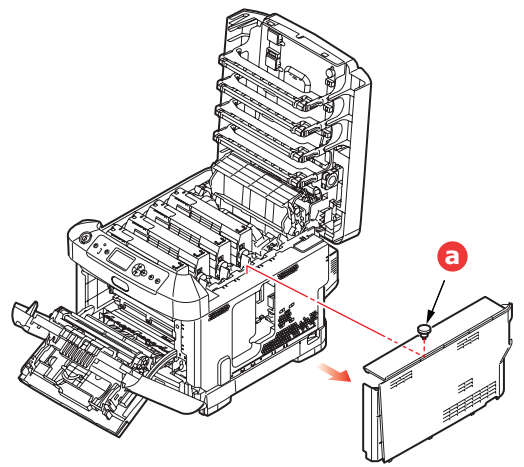

5. Látni fogja, hogy az SD-kártya egyik sarka lecsapott.

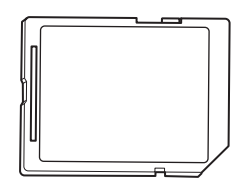

6. Óvatosan helyezze be a nyílásba az SD-kártyát, az ábrán látható módon.

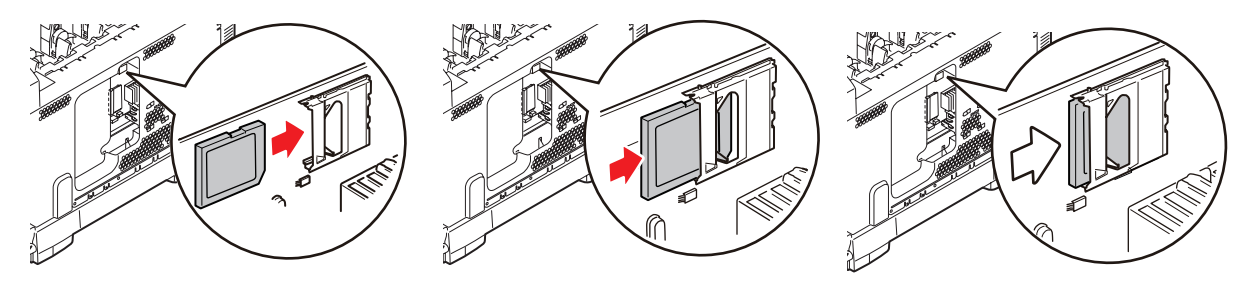

- 7. Helyezze be az oldalsó fedél alsó részén található rögzítőkapcsokat a nyomtató alsó részéhez közel található négyszögletű nyílásokba.
- 8. Zárja vissza az oldalsó fedél felső részét a nyomtatóra, majd helyezze vissza a 4. lépésben meglazított csavart.

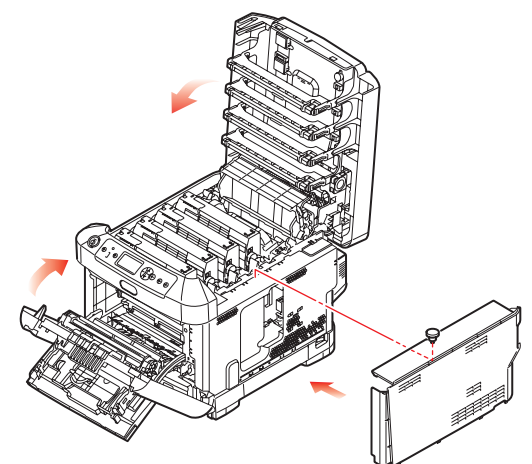

- **9.** Az első és a felső fedelet is csukja be, majd a megfelelő rögzítéshez nyomja le határozottan mindkét oldalukat.
- **10.** Csatlakoztassa a tápkábelt, majd kapcsolja be a nyomtatót.
- **11.** Amikor a nyomtató nyomtatásra kész, a következő utasítások szerint nyomtasson menütérképet:
  - (a) Nyomja meg az Enter gombot.
  - (b) Nyomja meg a **Menu down (Menü le)** gombot, majd a Print Information (Nyomtatási információk) menü kiválasztásához az **Enter** gombot.
  - (c) Az Enter gomb használatával válassza a Configuration (Konfiguráció) lehetőséget.
  - (d) Nyomja meg ismét az Enter gombot a Configuration (Konfiguráció) menübe való belépéshez.
  - (e) A konfigurációs térkép kinyomtatását követően a menürendszerből való kilépéshez nyomja meg az **On Line** gombot.
- 12. Vizsgálja meg a menütérkép első oldalát. A listán most már szerepelnie kell a telepített SD-kártyának.

## Kiegészítő papírtálca

- 1. Kapcsolja ki a nyomtatót, és húzza ki a tápkábelt az aljzatból.
- 2. Helyezze a kiegészítő papírtálcát a kívánt helyre.

3. Az emelésre vonatkozó biztonsági szabályok figyelembevételével helyezze a nyomtatót a kiegészítő papírtálca tetejére az ábrán látható módon, a vezetőbütykök segítségével.

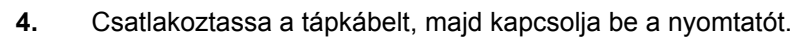

Most már csak a nyomtatóillesztő-programot kell megfelelően beállítani, hogy az új lehetőségeket teljes mértékben ki tudja aknázni ("Az illesztőprogram eszközbeállításainak megadása", 67. oldal).

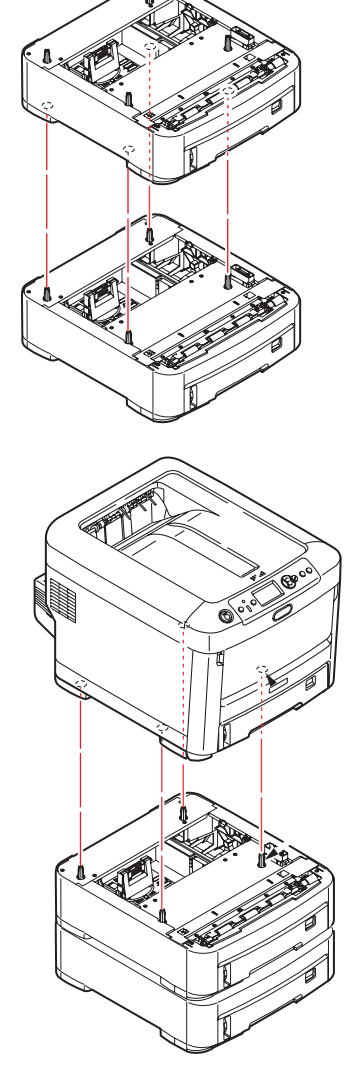

## Az illesztőprogram eszközbeállításainak megadása

A tartozék telepítése után szükség lehet a nyomtatóillesztő-program frissítésére annak érdekében, hogy az új lehetőségek elérhetőek legyenek az alkalmazások számára.

A tartozékok, mint a kiegészítő papírtálcák csak akkor használhatók, ha a számítógépen levő nyomtatóillesztő-program tud azok meglétéről.

A rendszer az illesztőprogram telepítésekor néha automatikusan érzékeli a nyomtató hardverkonfigurációját. Ajánlatos legalább ellenőrizni, hogy az összes hardvertartozék szerepel-e az illesztőprogram listáján.

Erre akkor is szükség van, ha az illesztőprogram telepítése és beállítása után esetleg további hardvertartozékokkal bővíti a készüléket.

Ne feledje, hogy ha a nyomtatóval több számítógépes felhasználó is dolgozik, akkor az illesztőprogramot minden gépen frissíteni kell.

#### Windows

- 1. Nyissa meg az illesztőprogram Tulajdonságok párbeszédpanelét.
  - (a) A Start menüből vagy a Vezérlőpultról nyissa meg a Printers (Nyomtatók) ablakot (a Windows XP operációs rendszerben Nyomtatók és faxok néven szerepel).
  - (b) Az egér jobb oldali gombjával kattintson a nyomtató ikonjára, majd válassza a helyi menü **Tulajdonságok** parancsát.
- 2. Válassza az Eszközbeállítások lapot.

Előfordulhat, hogy a Windows XP PostScript illesztőprogramban a lap neve Eszközbeállítások.

- 3. Végezze el a beállításokat bármely újonnan telepített eszköz esetén.
- 4. Kattintson az **OK** gombra a párbeszédpanel bezárásához és a módosítások mentéséhez.

### Mac OS X

#### Snow Leopard (Mac OS X 10.6) és Leopard (Mac OS X 10.5)

- 1. Nyissa meg a Mac OS X operációs rendszer Print & Fax Preferences (Nyomtatási & Faxolási tulajdonságok) parancsát.
- 2. Győzödjön meg arról, hogy a készülék ki van jelölve.
- 3. Kattintson az Options & Supplies (Beállítások és Készletek) lehetőségre.
- 4. Kattintson a Driver (Illesztőprogram) elemre.
- 5. Válassza ki a nyomtatónak megfelelő összes hardverbeállítást, majd kattintson az OK gombra.

#### Tiger (Mac OS X 10.4)

- 1. Nyissa meg a Mac OS X operációs rendszer Print & Fax Preferences (Nyomtatási & Faxolási tulajdonságok) parancsát.
- 2. Győzödjön meg arról, hogy a készülék ki van jelölve.
- 3. Kattintson a Printer Setup... (Nyomtató beállítása...) parancsra.
- 4. Kattintson a menüre, és válassza az Installable Options... (Telepíthető tartozékok...) parancsot.
- 5. Válassza ki a nyomtatónak megfelelő összes hardverbeállítást, majd kattintson az Apply Changes... (Módosítások alkalmazása...) gombra.

#### Panther (Mac OS X 10.3)

- 1. Nyissa meg a Mac OS X operációs rendszer Print & Fax Preferences (Nyomtatási & Faxolási tulajdonságok) parancsát.
- 2. Kattintson a Printing (Nyomtatás) parancsra.
- 3. Kattintson a Set Up Printers... (Nyomtatók beállítása...) parancsra.
- 4. Győződjön meg arról, hogy a készülék ki van jelölve és kattintson a **Show Info...** (Adatok megtekintése...) parancsra.
- 5. Kattintson a menüre, és válassza az Installable Options... (Telepíthető tartozékok...) parancsot.
- 6. Válassza ki a nyomtatónak megfelelő összes hardverbeállítást, majd kattintson az Apply Changes... (Módosítások alkalmazása...) gombra.

## Tárolószekrény

A tárolószekrény szerelési utasításait a szekrényhez mellékelt használati útmutató tartalmazza.

# Hibaelhárítás

Ha a nyomtatási hordozók használatával kapcsolatban betartja az ebben a kézikönyvben található irányelveket, és nyomtatás előtt a megfelelően tárolja és kezeli a nyomtatási hordozókat, nyomtatója éveken át zavartalanul fog működni. Időnként azonban mégis előfordulhat, hogy a papír elakad. Ebből a fejezetből megtudhatja, hogyan lehet az elakadt papírt egyszerűen és gyorsan eltávolítani.

Elakadást okozhat, ha a tálcából a papír adagolása nem megfelelő, de a papír ugyanúgy elakadhat a nyomtatási út más pontjain is. Papírelakadáskor a nyomtató azonnal leáll, a kezelőpanelen található Figyelmeztetés jelzőfény pedig tájékoztat az eseményről. Több oldal (vagy példány) nyomtatásakor nem feltételezheti, hogy egy elakadt papírlap eltávolítása után a papírútvonalon nincsenek további elakadt lapok. A papírelakadás teljes elhárításához és a nyomtatás folytatásához ezeket is el kell távolítani.

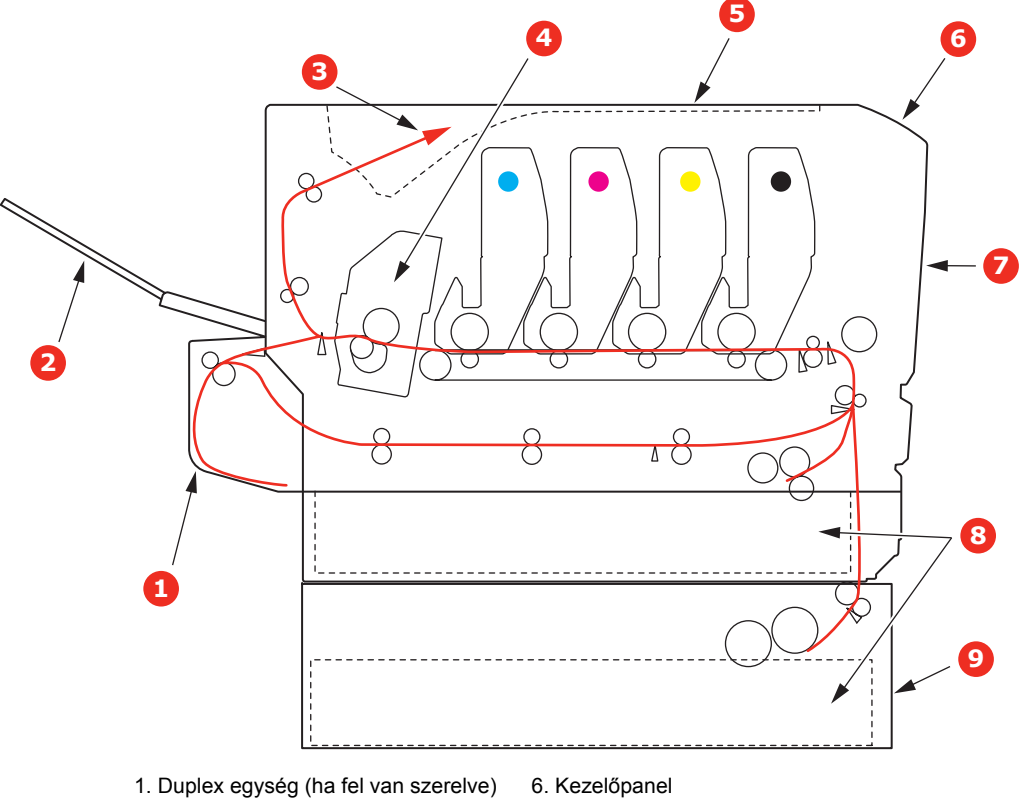

## Nyomtató főbb alkatrészei és a papír útvonala

- 2. Nyomtatott oldallal felfelé gyűjtő tálca 7. Előlap
- 3. Papírkimenet
- 4. Beégetőmű
- 5. Felső fedél

- 8. Papíradagoló tálca
- 9. Kiegészítő papírtálca (ha fel van szerelve)

# Papírérzékelő hibakódjai

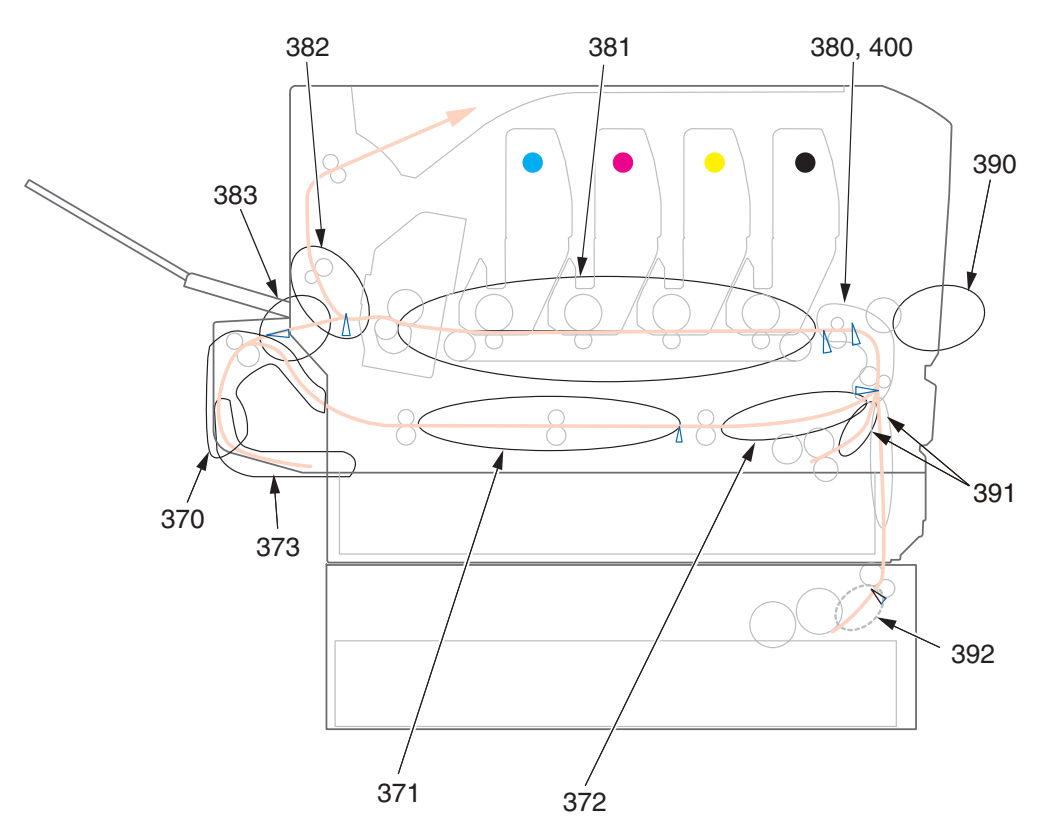

| KÓD | HELY                          | KÓD | HELY                       |
|-----|-------------------------------|-----|----------------------------|
| 370 | Duplex egység <sup>a</sup>    | 382 | Papírkimenet               |
| 371 | Duplex egység <sup>a</sup>    | 383 | Duplex egység <sup>a</sup> |
| 372 | Duplex egység <sup>a</sup>    | 390 | Többfunkciós tálca         |
| 373 | Duplex egység <sup>a</sup>    | 391 | Papírtálca                 |
| 380 | Paper feed<br>(Papíradagolás) | 392 | 2. papírtálca <sup>a</sup> |
| 381 | Papírút                       | 400 | Papírméret                 |

a. Ha fel van szerelve.

## Papírelakadások elhárítása

#### MEGJEGYZÉS

A szemléltető ábrákon a C711 nyomtató látható. A C610 típusú nyomtatóra is ugyanezek a műveletek vonatkoznak.

- 1. Ha egy lapot már csaknem teljes egészében kiadott a nyomtató, akkor fogja meg és óvatosan húzza ki. Ha a lap nem húzható ki könnyen, ne erőltesse. Az ilyen lapokat később hátulról távolíthatja el.
- 2. Nyomja meg a fedél kioldóját, és nyissa fel ütközésig a fedelet.

## FIGYELMEZTETÉS!

Ha a nyomtató előzőleg be volt kapcsolva, akkor a beégetőmű forró. A veszélyes területekre figyelmeztető felirat hívja fel a figyelmet. Ne érintse meg.

**3.** Ismerje meg a 4 festékkazetta (a) és a fényhenger (b) elhelyezkedését. Lényeges, hogy majd ugyanebben a sorrendben helyezze vissza őket.

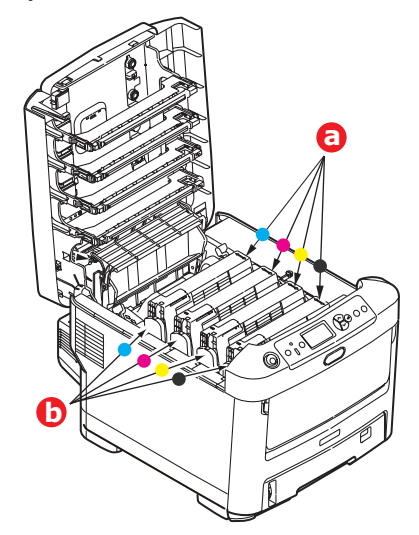

A papírúthoz való hozzáféréshez el kell távolítani a négy fényhengert.

**4.** Felül középen megfogva emelje meg a fényhengert a festékkazettával együtt, majd felfelé húzva vegye ki a nyomtatóból.

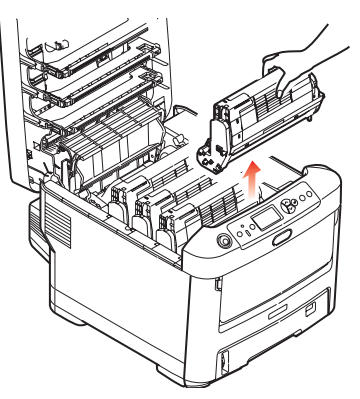

5. Mielőtt a festékkazetta-egységet az asztalra helyezné, tegyen alá egy lapot, hogy a kazettából esetlegesen kifolyó festék ne piszkolja össze az asztalt, és a fényhenger zöld színű felülete ne sérüljön. Takarja le az egységet.

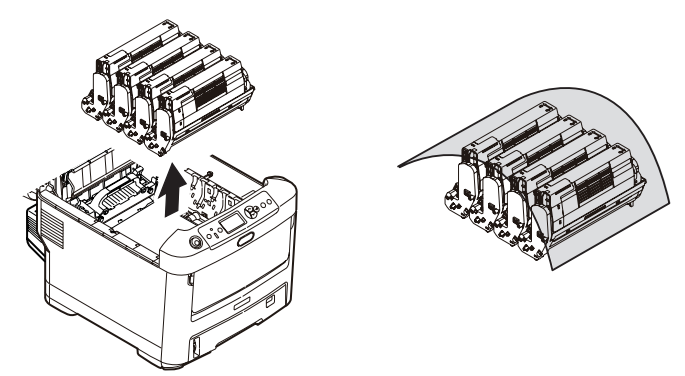

### FIGYELEM!

Az egyes fényhengerek alján lévő zöld fényhenger felülete nagyon sérülékeny és fényérzékeny. Ne érintse meg és 5percnél hosszabb ideig ne tegye ki szobai fénynek. Ha a fényhenger ennél hosszabb ideig marad a nyomtatón kívül, akkor fekete nejlontasakba csomagolva védje a fénytől. Soha ne tegye ki a fényhengert közvetlen napsütésnek vagy erős szobai fénynek.

6. Hasonló módon távolítsa el a többi fényhenger-egységet is.
7. Nézzen bele a nyomtatóba, és ellenőrizze, hogy nincs-e elakadt papír a szalagos egység bármelyik részében.

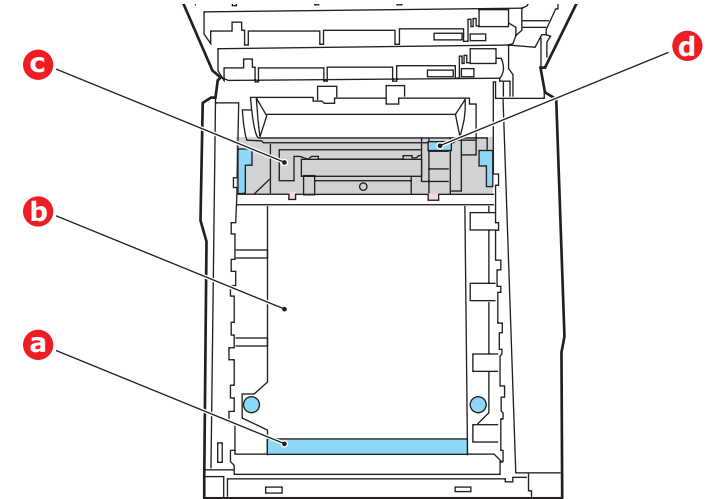

### FIGYELEM!

Ne használjon éles vagy érdes felületű eszközt a lapok szalagról történő leválasztásához. Ezzel ugyanis felsértheti a szalag felszínét.

(a) Ha az elakadt lap első éle a szalag (a) elülső részén van, óvatosan emelje le a lapot a szalagról, húzza előre a belső hengertérbe, majd húzza ki a készülékből.

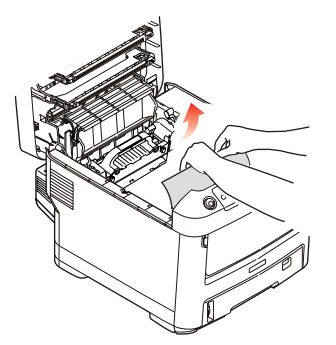

- (b) Ha a lap a szalag (b) középső részén akadt el, óvatosan válassza le a lapot a szalagról, majd húzza ki a lapot a nyomtatóból.
- (c) Ha közvetlenül a beégetőműbe (c) kerülő lapot kell eltávolítania, válassza le a lap hátsó szélét a szalagról, nyomja előre és lefelé a beégetőmű nyitókarját (d), így a beégetőmű "elereszti" a lapot, és az a fényhengertéren keresztül eltávolítható. Ezután engedje fel a nyitókart.

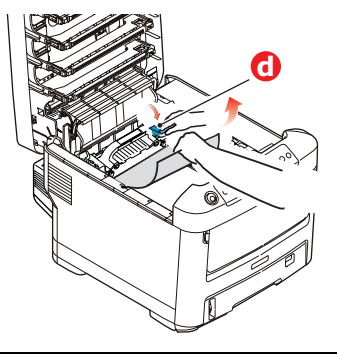

MEGJEGYZÉS Ha a lap jó része már a beégetőműben van (csak kis része látszik ki), ne próbálja meg visszahúzni. (d) A beégetőműben lévő papír eltávolításához előbb oldja ki a beégetőművet: a két rögzítőkart (e) tolja a nyomtató hátsó része felé. A kar (f) használatával húzza ki a beégetőművet.

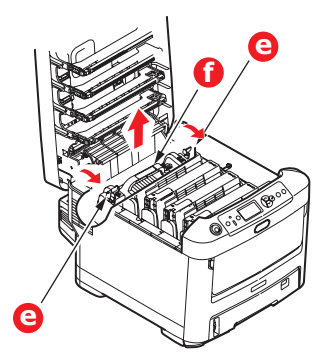

(e) Nyomja meg a kioldókart (g), majd húzza ki a beégetőműből az elakadt papírt.

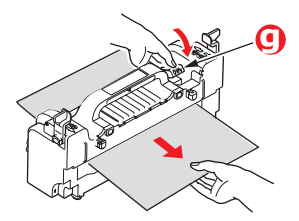

(f) Helyezze vissza a beégetőművet a készülékbe, és a rögzítőkarokat (e) tolja a készülék hátsó része felé.

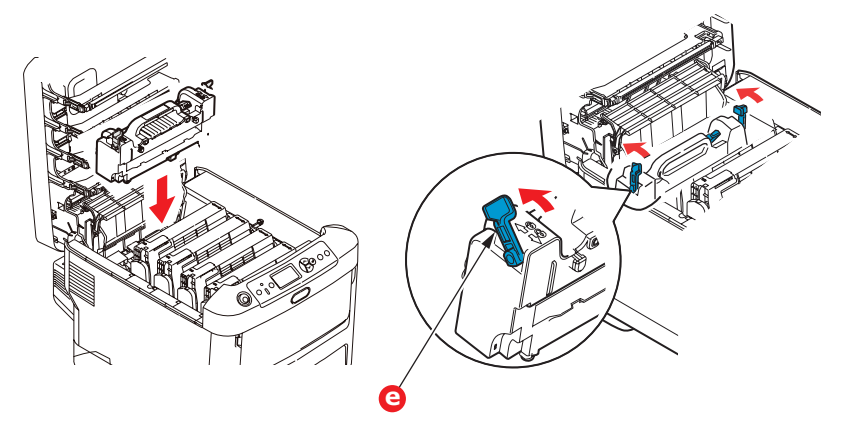

8. A beégetőműhöz legközelebb álló ciánkék fényhengerrel kezdve tegye vissza a négy fényhengert a helyére, ügyelve a megfelelő sorrendre.

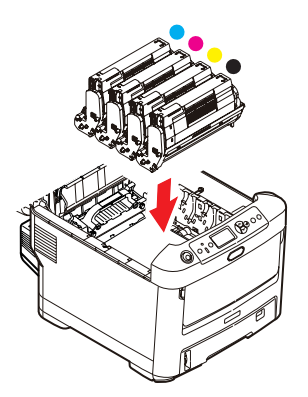

Az egységet felül, a középénél tartva illessze a helyére a nyomtatóba, és ügyeljen arra, hogy a végein található peckek illeszkedjenek a nyomtatótér oldalán található nyílásokba.

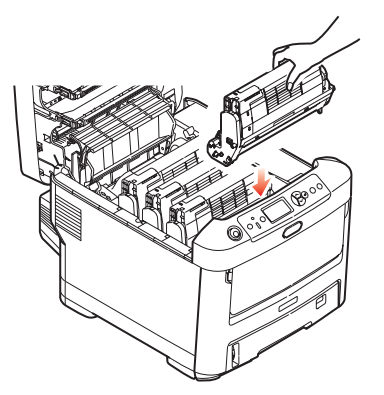

- **9.** Helyezze vissza a felső fedelet, de még ne nyomja teljesen a helyére. Így a fényhengereket nem éri fény, amíg ellenőrzi, hogy nincsenek-e további elakadt papírlapok a készülék többi részén.
- 10. Nyissa ki a hátsó kimeneti tálcát (h) és nézze meg, hogy van-e elakadt papír a hátsó papírúton (i).

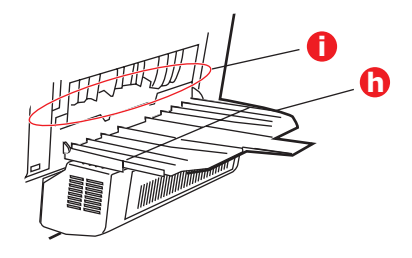

- > Ha talál ilyet, húzza ki.
- Ha a papír mélyen fekszik és nehéz kivenni, akkor valószínűleg a beégetőmű akadályozza az eltávolítást. Ebben az esetben emelje fel a felső fedelet, nyúljon be, és nyomja le a beégetőmű nyitókarját (d).

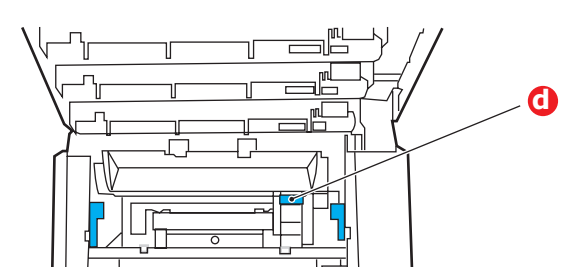

- 11. Ha nem használja a hátsó kimeneti tálcát, akkor a papír eltávolítása után zárja le azt.
- **12.** Ha a készülék rendelkezik duplex egységgel, emelje fel a kart (j), engedje le a duplex egység fedelét, és húzza ki az esetlegesen itt elakadt papírt. Csukja vissza a duplex egység fedelét.

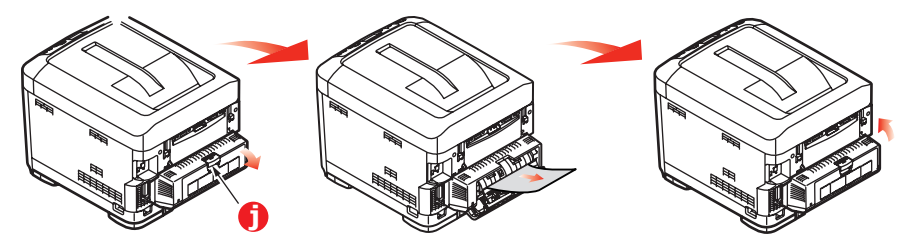

**13.** A mélyedéseknél fogva húzza lefelé a többfunkciós tálcát. Emelje meg az első fedélnyitó kart és engedje le az elülső fedelet.

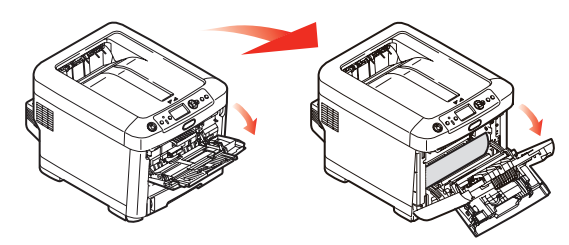

**14.** Nézze meg, hogy a fedél alatt vannak-e lapok. Amennyiben igen, távolítsa el azokat, majd csukja le a fedelet.

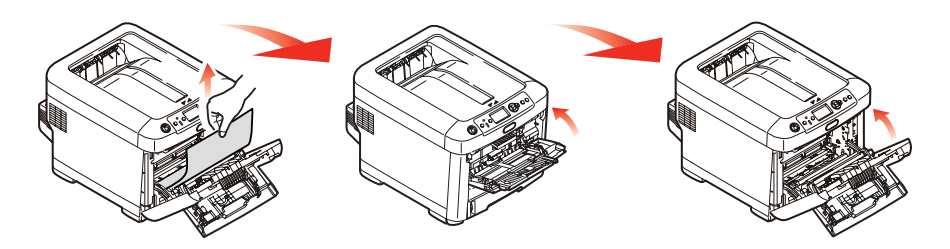

**15.** Húzza ki a használatban lévő papíradagoló tálcát, és győződjön meg arról, hogy a lapok helyesen vannak kötegelve, épek, és a papírvezetők megfelelően illeszkednek a papírköteg széleihez. Ha minden rendben van, helyezze vissza a tálcát.

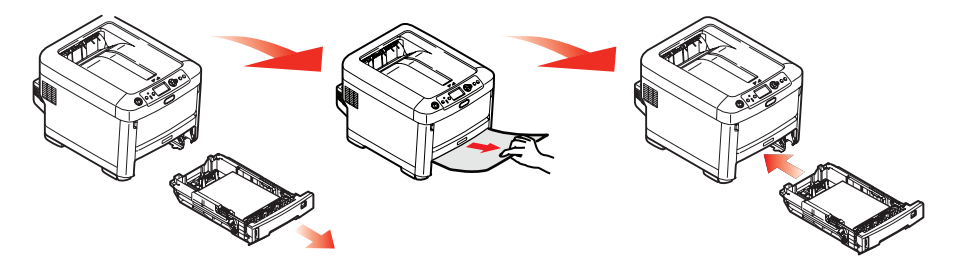

**16.** Végül, hajtsa le a felső fedelet, a bezárásához pedig erősen nyomja le.

A papírelakadás elhárítása után amennyiben a System Adjust (Rendszerbeállítás) menüben a Jam Recovery (Gyűrődés után helyreáll) beállítás értéke ON (Be), akkor a nyomtató megkísérli az elakadás következtében elvesztett oldalak újranyomtatását.

# Műszaki adatok

### C610 - N31193B C711 - N31194B

| ELEM                          | ADATOK                                                                                                    |
|-------------------------------|----------------------------------------------------------------------------------------------------|
| Méretek                       | C610: 435 x 547 x 340 mm (szélesség x mélység x magasság), duplex egység nélkül<br>C711: 435 x 547 x 389 mm (szélesség x mélység x magasság), duplex egység nélkül                                                            |
| Tömeg                         | C610: Körülbelül 26 kg (duplex egység nélkül)<br>C711: Körülbelül 27,6 kg (duplex egység nélkül)                                                                                                    |
| Tápellátás                    | 220–240 V váltófeszültség, 50/60 Hz ± 2%                                                                                                    |
| Energiafogyasztás             | Működési: Legfeljebb 1200 W, átlagosan 600 W (25°C)<br>Készenléti: <b>C610:</b> Átlagosan 77 W (25°C)<br><b>C711:</b> Átlagosan 90 W (25°C)<br>Energiatakarékos üzemmód: Legfeljebb 15 W<br>Alvó üzemmód: kb. 1 W (25°C)      |
| Működési környezet            | Működés: 20–32°C, 10–80% relatív páratartalom<br>(optimum: 25°C nedves, 2°C száraz környezet esetén)<br>Kikapcsolva: 0–43°C, 10–90% relatív páratartalom<br>(optimum: 26,8°C nedves, 2°C száraz környezet esetén)             |
| Nyomtatási környezet          | 30–73% relatív páratartalom 10°C esetén; 30–54% relatív páratartalom 32°C esetén 10–32°C 30%-os relatív páratartalom esetén; 10–27°C 80%-os relatív páratartalom esetén Színes: 17–27°C, 0–50%-os relatív páratartalom esetén |
| Zajszint<br>(Hangnyomásszint) | Működési: 68 dB(A)<br>Készenléti üzemmód: 37 dB(A)                                                                                                    |

# Betűrendes tárgymutató

## В

| Beégetőmű                    |    |
|------------------------------|----|
| a csere lépései              | 56 |
| Belt (Papírtovábbító szalag) |    |
| a csere lépései              | 54 |
| Borítékok                    |    |
| betöltés                     | 19 |

### D

### ľ

| Festékkazetta    |    |
|------------------|----|
| a csere lépései  | 48 |
| Fényhenger (dob) |    |
| a csere lépései  | 51 |
| V                |    |

### Κ

| Kezelőpanel                 | .21 |
|-----------------------------|-----|
| Kikapcsolás megfelelő módon | .24 |

### Μ

| Maintenance           |    |
|-----------------------|----|
| (Karbantartás) menü   | 41 |
| Menüfunkciók          | 21 |
| Menük                 |    |
| a használat módja     | 21 |
| gyári alapbeállítások | 22 |
| USB menü              | 42 |

### NY

| Nyomtató felépítése10     |
|---------------------------|
| Nyomtató főbb alkatrészei |
| és a papír útvonala69     |

### Ρ

| Papír                        |    |
|------------------------------|----|
| ajánlott típusok             | 14 |
| elakadás megszüntetése       | 69 |
| elakadás, hibakódok          | 70 |
| fejléces papír betöltése     | 17 |
| kazettás tálcák behelyezése. | 16 |
| támogatott lapméretek        | 15 |

| S                     |
|-----------------------|
| SD-kártya             |
| a telepítés lépései64 |
| _                     |

### Т Та

| Tartozékok                 |  |
|----------------------------|--|
| duplex 60                  |  |
| kiegészítő papírtálca66    |  |
| memória 61                 |  |
| SD-kártya 64               |  |
| tárolószekrény68           |  |
| Tisztítás                  |  |
| a LED-fej tisztítása 58    |  |
| a papíradagoló             |  |
| görgők tisztítása 59       |  |
| az egység                  |  |
| burkolatának tisztítása 58 |  |
| Többfunkciós papírtálca    |  |
| a használat módja 19       |  |
| papírméretek 15            |  |

# OKI – kapcsolatfelvétel

#### OKI Systems (UK) Limited

550 Dundee Road Slough Trading Estate Slough Berkshire SL1 4LE

Tel: +44 (0) 1753 819819 Fax:+44 (0) 1753 819899 http://www.oki.co.uk

#### **OKI Systems Ireland Limited**

The Square Industrial Complex Tallaght Dublin 24

Tel: +353 (0) 1 4049590 Fax:+353 (0)1 4049591 http://www.oki.ie

#### OKI Systems Ireland Limited - Northern Ireland

19 Ferndale Avenue Glengormley BT36 5AL Northern Ireland

Tel:+44 (0) 7767 271447 Fax:+44 (0) 1 404 9520 http://www.oki.ie

Technical Support for all Ireland: Tel:+353 1 4049570 Fax:+353 1 4049555 E-mail: tech.support@oki.ie

#### OKI Systems (Czech and Slovak), s.r.o.

IBC – Pobřežní 3 186 00 Praha 8 Czech Republic

Tel: +420 224 890158 Fax:+420 22 232 6621 Website: www.oki.cz, www.oki.sk

#### OKI Systems (Deutschland) GmbH Hansaallee 187

40549 Düsseldorf

01805/OKIHELP\*\* Fax: +49 (0) 211 59 33 45 Website: www.okiprintingsolutions.de info@oki.de

\*\*0,14€/Minute aus dem dt. Festnetz der T-Com (Stand 11.2008)

Διανομέας των συστημάτων OKI CPI S.A1 Rafailidou str. 177 78 Tavros Athens Greece

Tel: +30 210 48 05 800 Fax: +30 210 48 05 801 EMail:sales@cpi.gr

#### OKI Systems (Iberica), S.A.U C/Teide, 3 San Sebastian de los Reyes 28703, Madrid

Tel:+34 91 3431620 Fax: +34 91-3431624 Atención al cliente: 902 36 00 36 Website: www.oki.es

#### OKI Systèmes (France) S.A.

44-50 Av. du Général de Gaulle 94246 L'Hay les Roses Paris

Tel:+33 01 46 15 80 00 Télécopie:+33 01 46 15 80 60 Website: www.oki.fr

#### OKI Systems (Magyarország) Kft.

Capital Square Tower 2 7th Floor H-1133 Budapest, Váci út 76 Hungary Telefon: +36 1 814 8000

Telefax: +36 1 814 8009 Website: www.okihu.hu

OKI Systems (Italia) S.p.A. via Milano, 11, 20084 Lacchiarella (MI)

Tel: +39 (0) 2 900261 Fax: +39 (0) 2 90026344 Website: www.oki.it

OKI Printing Solutions Platinium Business Park II, 3rd Floor ul. Domaniewska 42 02-672 Warsaw

Tel: +48 22 448 65 00 Fax:+48 22 448 65 01 Website: www.oki.com.pl E-mail: oki@oki.com.pl Hotline: 0800 120066 E-mail: tech@oki.com.pl

Poland

### OKI Systems (Ibérica) S.A.

Sucursal Portugal Edifício Prime -Av. Quinta Grande 53 7° C Alfragide 2614-521 Amadora Portugal

Tel: +351 21 470 4200 Fax:+351 21 470 4201 Website: www.oki.pt E-mail: oki@oki.pt

#### OKI Service

Serviço de apoio técnico ao Cliente Tel: 808 200 197 E-mail : okiserv@oki.pt

OKI Europe Ltd. (Russia) Office 702, Bldg 1 Zagorodnoye shosse 117152, Moscow

Tel: +74 095 258 6065 Fax: +74 095 258 6070 e-mail: info@oki.ru Website: www.oki.ru

Technical support: Tel: +7 495 564 8421 e-mail: tech@oki.ru

#### OKI Systems (Österreich)

Campus 21 Businesszentrum Wien Sued Liebermannstrasse A02 603 22345 Brun am Gebirge

Tel: +43 223 6677 110 Drucker Support: +43 (0) 2236 677110-501 Fax Support: +43 (0) 2236 677110-502 Website: www.oki.at

#### OKI Europe Ltd. (Ukraine)

Raisy Opkinoy Street,8 Building B, 2<sup>nd</sup> Floor, Kiev 02002 Ukraine

Tel: +380 44 537 5288 e-mail: info@oki.ua Website: www.oki.ua

#### OKI Sistem ve Yazıcı Çözümleri Tic.

Ltd. Şti. Harman sok Duran Is Merkezi, No:4, Kat:6, 34394, Levent İstanbul

Tel: +90 212 279 2393 Faks: +90 212 279 2366 Web: www.oki.com.tr www.okiprintingsolutions.com.tr

OKI Systems (Belgium) Medialaan 24 1800 Vilvoorde

Helpdesk: 02-2574620 Fax: 02 2531848 Website: www.oki.be

#### AlphaLink Bulgaria Ltd.

2 Kukush Str. Building "Antim Tower", fl. 6 1463 Sofia, Bulgaria

tel: +359 2 821 1160 fax: +359 2 821 1193 Website: http://bulgaria.oki.com

#### **OKI Printing Solutions**

Herstedøstervej 27 2620 Albertslund Danmark

Adm.: +45 43 66 65 00 Hotline: +45 43 66 65 40 Salg: +45 43 66 65 30 Fax: +45 43 66 65 90 Website: www.oki.dk

OKI Systems (Finland) Oy Polaris Capella Vänrikinkuja 3 02600 Espoo

Tel: +358 (0) 207 900 800 Fax: +358 (0) 207 900 809 Website: www.oki.fi

OKI Systems (Holland) b.v. Neptunustraat 27-29 2132 JA Hoofddorp

Helpdesk: 0800 5667654 Tel: +31 (0) 23 55 63 740 Fax:+31 (0) 23 55 63 750 Website: www.oki.nl

#### OKI Systems (Norway) AS

Tevlingveien 23 N-1081 Oslo

Tel: +47 (0) 63 89 36 00 Telefax:+47 (0) 63 89 36 01 Ordrefax:+47 (0) 63 89 36 02 Website: www.oki.no

#### General Systems S.R.L. (Romania) Sos. Bucuresti-Ploiesti Nr. 135.

Bucharest 1 Romania

Tel: +40 21 303 3138 Fax: +40 21303 3150 Website: http://romania.oki.com

Var vänlig kontakta din Återförsäljare i första hand, för konsultation. I andra hand kontakta

#### OKI Systems (Sweden) AB

Borgafjordsgatan 7 Box 1191 164 26 Kista

Tel. +46 (0) 8 634 37 00 e-mail: info@oki.se för allmänna frågor om OKI produkter

support@oki.se för teknisk support gällandes OKI produkter

Vardagar: 08.30 - 12.00, 13.00 - 16.00 Website: www.oki.se

OKI Systems (Schweiz) Baslerstrasse 15 CH-4310 Rheinfelden

Support deutsch +41 61 827 94 81 Support français +41 61 827 94 82 Support italiano +41 061 827 9473 Tel: +41 61 827 9494 Website: www.oki.ch

| Oki Europe Limited                                            |   | ۰ |   |   |   |   | ٠ |   |   |   | • | ٠ |   | • | ٠ |   | ۰ |   |   | • |   | ٠ | • |   |
|---------------------------------------------------------------|---|---|---|---|---|---|---|---|---|---|---|---|---|---|---|---|---|---|---|---|---|---|---|---|
| Blays House                                                   | ٠ |   |   |   |   |   |   |   |   |   |   |   |   |   |   |   |   |   |   |   |   |   |   |   |
| Wick Road                                                     | ٠ | • |   |   | • |   |   |   |   |   | • |   |   | • |   |   | • |   |   |   |   | • | • |   |
| Egham                                                         |   |   |   |   |   |   |   |   |   |   |   |   |   |   |   |   |   |   |   |   |   |   |   |   |
| Surrey, TW20 0HJ                                              |   |   |   |   |   |   |   |   |   |   |   |   |   |   |   |   |   |   |   |   |   |   |   | • |
| United Kingdom                                                |   | • |   |   | * | ٠ |   | • |   | • | • |   | • | • |   | • | ٠ |   |   | • |   |   |   | • |
| Tel: +44 (0) 208 219 2190                                     | • | • | • | • | • | • | • | • | • | • | • | • | • | • | • | • | • | • | • | • | • | • | • | • |
| Fax: +44 (0) 208 219 2199 <b>WWW.OKIPRINTINGSOLUTIONS.COM</b> | • | • | • |   | • | • | * | • | • | • | • | • | • | • | * | • | • | • | • | • | • | • | • | • |
|                                                               | ٠ | ۰ | ٠ | ٠ | ٠ | ٠ | ۰ | ٠ | ٠ | ٠ | ٠ | ٠ | ٠ | ٠ | ۰ | ٠ | ۰ | ٠ | ٠ | ٠ | ٠ | ٠ | ٠ | ٠ |
|                                                               | ٠ | ۰ | ٠ | ٠ | ٠ | ٠ | ۰ | ٠ | ٠ | ۰ | ٠ | ۰ | ٠ | ٠ | ۰ | ۰ | ۰ | ٠ | ٠ | ٠ | ٠ | ٠ | ٠ | ٠ |
|                                                               | • | • | ٠ | • | • | • | • | ٠ | ٠ | • | • | • | ٠ | • | ٠ | • | • | ٠ | ٠ | • | • | ٠ | • | ٠ |
|                                                               |   | ۰ |   |   |   |   |   |   |   |   | • |   |   | ٠ |   |   | ٠ |   |   |   |   |   | ٠ |   |